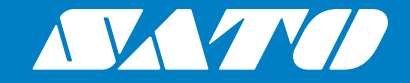

# Service Manual PVV4NX

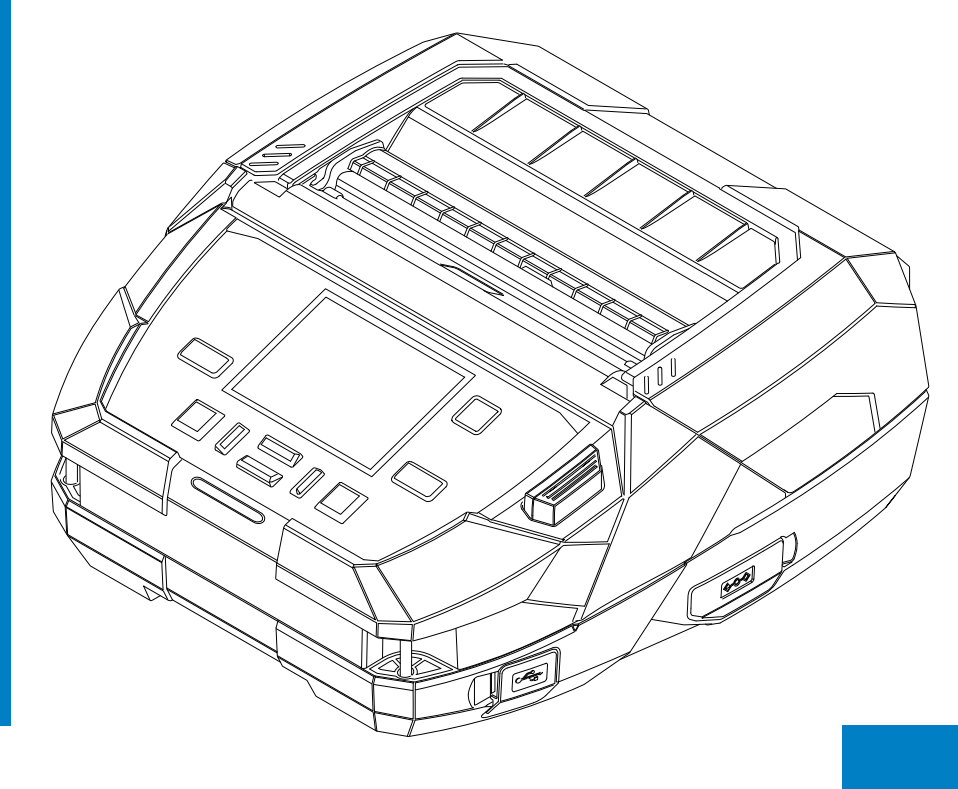

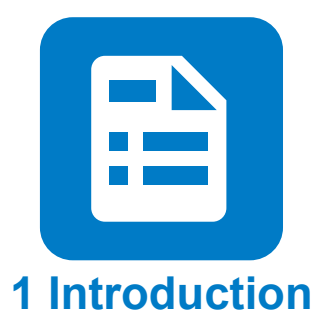

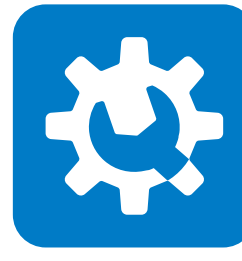

2 Operation and Configuration

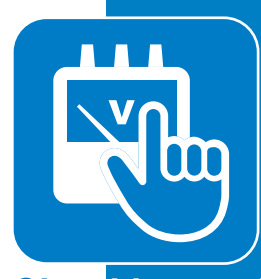

3 Checking and Performing Printer Adjustments

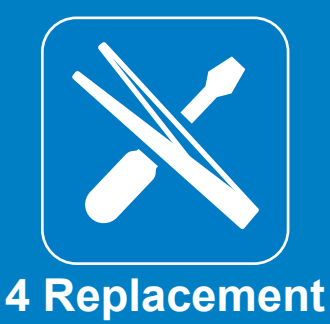

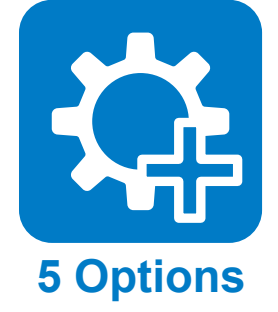

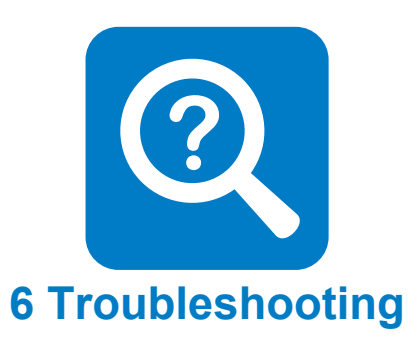

#### Copyrights

Any unauthorized reproduction of the contents of this document, in part or whole, is strictly prohibited.

#### Limitation of Liability

- SATO Corporation and its subsidiaries in Japan, the U.S. and other countries make norepresentations or warranties of any kind regarding this material, including, but not limited to, implied warranties of merchantability and fitness for a particular purpose. SATO Corporation shall not be held responsible for errors contained herein or any omissions from this material or for any damages, whether direct, indirect, incidental or consequential, in connection with the furnishing, distribution, performance or use of this material.
- Specifications and contents in this document are subject to change without notice.
- Be sure to perform a virus check on the USB memory before connecting it to the product. SATO Corporation shall not be held responsible for any product malfunctions caused by a virus spread via USB memory.

#### Trademarks

- SATO and Stylized SOS (SATO Online Services) are a registered trademark of SATO Holdings Corporation and its subsidiaries in Japan, the U.S. and other countries.
- NiceLabel<sup>®</sup> is a trademark or registered trademark of Euro Plus d.o.o.
- QR Code is a registered trademark of DENSO WAVE INCORPORATED.
- Wi-Fi<sup>®</sup> is a registered trademark of Wi-Fi Alliance.
- Wi-Fi Direct<sup>™</sup>, Wi-Fi Protected Setup<sup>™</sup>, WPA<sup>™</sup> and WPA2<sup>™</sup> are trademarks of Wi-Fi Alliance.
- Windows and Microsoft Edge are registered trademarks of Microsoft Corporation in the United States.
- Bluetooth is a trademark of Bluetooth SIG, Inc., U.S.A.
- Android, YouTube, the YouTube logo, and Google Chrome are trademarks of Google LLC.
- iPad, iPhone, iPod and iPod touch are registered trademarks of Apple Inc., registered in the U.S. and other countries.
- IOS (Internetwork Operating System) is a trademark or registered trademark of Cisco in the U.S. and other countries and is used
- under license.
- Atheros is a registered trademark of Qualcomm Atheros, Inc.
- All other trademarks are the property of their respective owners.

Version: PW4NX-r01-31-1-22SM © 2022 SATO Corporation. All rights reserved.

## **Table of Contents**

| 1 | Intro | oduc   | tion                                                     | 4               |
|---|-------|--------|----------------------------------------------------------|-----------------|
|   | 1. 1  | Abou   | ıt This Manual                                           | 4               |
|   | 1. 2  | Prec   | autions                                                  | 4               |
|   | 1 3   | Parte  | Identification of the Printer                            | 5               |
|   | 1. 0  | 131    | Front View                                               | 5               |
|   |       | 1.3.2  | Rear View                                                | 5               |
|   |       | 1.3.3  | Internal View                                            | 6               |
|   |       | 1.3.4  | Operator Panel View                                      | 6               |
| 2 | Оре   | eratio | n and Configuration                                      | 7               |
|   | 2.1   | Abou   | ıt [Settings] menu                                       | 8               |
|   | 2. 2  | Abou   | ıt [Tools] menu                                          | 9               |
|   |       | 2.2.1  | Test Print                                               | 10              |
|   |       | 2.2.2  | HEX-Dump                                                 | 11              |
|   |       | 2.2.3  | Reset                                                    | 12              |
|   |       | 2.2.4  | Install Certificates, Delete Certificates                | 13              |
|   |       | 2.2.5  | Clone                                                    | 14              |
|   |       | 2.2.6  | Startup Guide                                            | 15              |
|   | 2. 3  | Abou   | ıt [Service Mode]                                        | 17              |
|   |       | 2.3.1  | Logging in Service Menu                                  | 17              |
|   |       | 2.3.2  | Details of the Service Menu                              |                 |
|   |       | 2.3.3  | Maintenance                                              | 19              |
|   |       | 2.3.4  | Factory Offset                                           |                 |
|   |       | 2.3.5  | Factory Pitch                                            | 21              |
|   | 2. 4  | Chec   | king and Updating the Firmware                           | 22              |
| 3 | Ch    | ocki   | na and Performing Printer Adjustments                    | 23              |
| Ŭ | 3 1   | Chor   | king Before Starting Work                                | <b>20</b><br>25 |
|   | J. I  | 311    | Checking Printing with Actual User Data                  | <b>23</b><br>25 |
|   |       | 312    | Checking Installation Environment and Printer Conditions | 25              |
|   |       | 3.1.3  | Checking Printing with Factory Settings                  |                 |
|   |       | 3.1.4  | Disabling the SOS Connection                             |                 |
|   |       | 3.1.5  | Checking the Battery Status                              |                 |

## **Table of Contents**

|   | 3. 2         | Chec                                                                                                    | king and Cleaning                                                                                                    | 29                               |
|---|--------------|----------------------------------------------------------------------------------------------------|----------------------------------------------------------------------------------------------------|----------------------------------|
|   |              | 3.2.1                                                                                                    | Checking and Cleaning the Print Head (Thermal Head)                                                                                                    |                                  |
|   |              | 3.2.2                                                                                                    | Checking and Cleaning the Platen Roller                                                                                                    |                                  |
|   |              | 3.2.3                                                                                                    | Checking and Cleaning the Media Sensors                                                                                                    |                                  |
|   | 3. 3         | Chec                                                                                                    | ks and Adjustments                                                                                                    | 31                               |
|   |              | 3.3.1                                                                                                    | Checking and Adjusting the I-mark Sensor and Gap Sensor                                                                                                    |                                  |
|   |              | 3.3.2                                                                                                    | Printing Quality                                                                                                    |                                  |
|   |              | 3.3.3                                                                                                    | Meandering                                                                                                    |                                  |
|   |              | 3.3.4                                                                                                    | Checking and Adjusting the Print Position                                                                                                    |                                  |
|   |              | 3.3.5                                                                                                    | Checking the Stop Position                                                                                                    |                                  |
|   | 3.4          | Final                                                                                                    | Check                                                                                                    | 37                               |
|   |              | 3.4.1                                                                                                    | Checking Test Print with Factory Settings                                                                                                    |                                  |
|   |              | 3.4.2                                                                                                    | Checking the Customer's Layout                                                                                                    |                                  |
|   |              | 3.4.3                                                                                                    | Checking Barcode Scan                                                                                                    |                                  |
|   |              | 3.4.4                                                                                                    | Checking SOS Connection                                                                                                    |                                  |
|   |              | 3.4.5                                                                                                    | Returning to the Original State                                                                                                    |                                  |
| _ | _            | _                                                                                                    |                                                                                                    |                                  |
| 4 | Rep          | lacer                                                                                                    | nent                                                                                                    | 39                               |
|   | 4. 1         | Note                                                                                                    | s on Replacing Parts                                                                                                    | 41                               |
|   | 4. 2         | EXPL                                                                                                    | _ODED VIEW                                                                                                    | 42                               |
|   | 4. 3         | Case                                                                                                    | Cover                                                                                                    | 43                               |
|   |              | 4.3.1                                                                                                    | Replacing the TOP COVER ASSY                                                                                                    |                                  |
|   |              | 4.3.2                                                                                                    | Replacing the BOTTOM COVER ASSY                                                                                                    |                                  |
|   |              | 4.3.3                                                                                                    | Replacing the OPEN COVER ASSY                                                                                                    |                                  |
|   |              |                                                                                                    |                                                                                                    | <b>F</b> 4                       |
|   |              | 4.3.4                                                                                                    | Replacing the DISPENSER ASSY                                                                                                    | 51                               |
|   | 4. 4         | 4.3.4<br><b>Print</b>                                                                                              | Replacing the DISPENSER ASSY                                                                                                    | 51                               |
|   | 4. 4         | 4.3.4<br><b>Print</b><br>4.4.1                                                                                     | Replacing the DISPENSER ASSY<br>ing Section<br>Replacing the Print Head (Thermal Head)                                                                                                    | 51<br><b>54</b><br>54            |
|   | 4. 4<br>4. 5 | 4.3.4<br>Print<br>4.4.1<br>Pape                                                                                    | Replacing the DISPENSER ASSY<br>ing Section<br>Replacing the Print Head (Thermal Head)<br>r Transfer Section                                                                                                | 51<br>54<br>54<br>57             |
|   | 4. 4<br>4. 5 | <ul><li>4.3.4</li><li>Print</li><li>4.4.1</li><li>Pape</li><li>4.5.1</li></ul>                                     | Replacing the DISPENSER ASSY<br>ing Section<br>Replacing the Print Head (Thermal Head)<br>r Transfer Section<br>Replacing the Platen Roller                                                                 | 51<br>54<br>54<br>57             |
|   | 4. 4<br>4. 5 | <ul> <li>4.3.4</li> <li>Print</li> <li>4.4.1</li> <li>Pape</li> <li>4.5.1</li> <li>4.5.2</li> </ul>                | Replacing the DISPENSER ASSY<br>ing Section<br>Replacing the Print Head (Thermal Head)<br>r Transfer Section<br>Replacing the Platen Roller<br>Replacing the Label Guide                                    | 51<br>54<br>54<br>57<br>57<br>58 |
|   | 4. 4<br>4. 5 | <ul> <li>4.3.4</li> <li>Print</li> <li>4.4.1</li> <li>Pape</li> <li>4.5.1</li> <li>4.5.2</li> <li>4.5.3</li> </ul> | Replacing the DISPENSER ASSY<br>ing Section<br>Replacing the Print Head (Thermal Head)<br>r Transfer Section<br>Replacing the Platen Roller<br>Replacing the Label Guide<br>Replacing the GEAR BOX SUB ASSY | 51<br>54<br>57<br>57<br>58<br>60 |

## **Table of Contents**

|             | 4. 6                                                       | Sens                                                        | ors                                                                                                    | .62                                      |
|-------------|------------------------------------------------------------|-------------------------------------------------------------|----------------------------------------------------------------------------------------------------|------------------------------------------|
|             |                                                            | 4.6.1                                                       | Replacing the IM GAP FPC ASSY                                                                                | 62                                       |
|             |                                                            | 4.6.2                                                       | Replacing the DISP NONSEPA                                                                                   | 64                                       |
|             |                                                            | 4.6.3                                                       | Replacing the IM GAP RELAY                                                                                   | 68                                       |
|             |                                                            | 4.6.4                                                       | Replacing the HEAD FPC ASSY                                                                                  | 71                                       |
|             | 4. 7                                                       | PCBs                                                        | and Electrical Parts                                                                                         | .76                                      |
|             |                                                            | 4.7.1                                                       | Replacing the PWR PCB                                                                                        | 76                                       |
|             |                                                            | 4.7.2                                                       | Replacing the CONT PCB                                                                                       | 78                                       |
|             |                                                            | 4.7.3                                                       | Replacing the speaker                                                                                        | 81                                       |
|             |                                                            | 4.7.4                                                       | Replacing the NFC PCB                                                                                        | 83                                       |
|             |                                                            | 4.7.5                                                       | Replacing the WLAN ANTENA SUB                                                                                | 85                                       |
|             |                                                            |                                                             |                                                                                                    |                                          |
|             |                                                            |                                                             |                                                                                                    |                                          |
| 5           | Inst                                                       | allati                                                      | on of Options                                                                                                | 86                                       |
| 5           | Inst<br>5. 1                                               | allati<br>Insta                                             | on of Options<br>Iling the Linerless kit                                                                     | 86<br>.87                                |
| 5           | Inst<br>5. 1                                               | allati<br>Insta                                             | on of Options<br>Iling the Linerless kit                                                                     | 86<br>.87                                |
| 5<br>6      | Inst<br>5. 1<br>Tro                                        | allati<br>Insta<br>ubles                                    | on of Options<br>Iling the Linerless kit<br>hooting                                                          | 86<br>87<br>93                           |
| 5<br>6      | Inst<br>5. 1<br>Tro<br>6. 1                                | allati<br>Insta<br>ubles<br>Abou                            | on of Options<br>lling the Linerless kit<br>hooting<br>it Error Message                                      | 86<br>87<br>.93<br>93                    |
| 5<br>6      | Inst<br>5. 1<br>Tro<br>6. 1                                | allati<br>Insta<br>ubles<br>Abou                            | on of Options<br>Iling the Linerless kit<br>hooting<br>It Error Message                                      | 86<br>87<br>93<br>93                     |
| 5<br>6      | Inst<br>5. 1<br>Tro<br>6. 1<br>6. 2                        | allati<br>Insta<br>ubles<br>Abou<br>Error                   | on of Options<br>Iling the Linerless kit<br>hooting<br>It Error Message<br>Code List                         | 86<br>87<br>93<br>93<br>94               |
| 5<br>6      | Inst<br>5. 1<br>Tro<br>6. 1<br>6. 2<br>6. 3                | allati<br>Insta<br>ubles<br>Abou<br>Error<br>Error          | on of Options<br>Iling the Linerless kit<br>hooting<br>It Error Message<br>Code List                         | 86<br>87<br>.93<br>93<br>94<br>96        |
| 5           | Inst<br>5. 1<br>Tro<br>6. 1<br>6. 2<br>6. 3<br>6. 4        | allati<br>Insta<br>ubles<br>Abou<br>Error<br>Error<br>Statu | on of Options.<br>Iling the Linerless kit<br>hooting<br>It Error Message<br>Code List<br>List                | 86<br>87<br>.93<br>93<br>94<br>96<br>108 |
| 5           | Inst<br>5. 1<br>Tro<br>6. 1<br>6. 2<br>6. 3<br>6. 4        | allati<br>Insta<br>ubles<br>Abou<br>Error<br>Error<br>Statu | on of Options.<br>Iling the Linerless kit.<br>hooting<br>It Error Message<br>Code List.<br>List.             | 86<br>87<br>.93<br>93<br>94<br>96<br>108 |
| 5<br>6<br>7 | Inst<br>5. 1<br>Tro<br>6. 1<br>6. 2<br>6. 3<br>6. 4<br>Ref | allati<br>Insta<br>ubles<br>Abou<br>Error<br>Error<br>Statu | on of Options<br>lling the Linerless kit<br>hooting<br>it Error Message<br>Code List<br>List<br>is Icon List | 86<br>87<br>.93<br>93<br>94<br>96<br>108 |

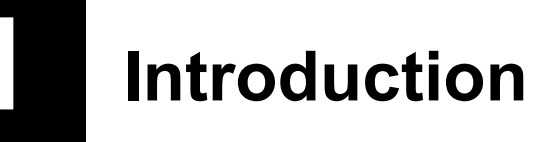

## 1.1 About This Manual

This service manual gives all the information necessary for you to adjust and repair the PW4NX.

This service manual is written only for SATO authorized service personnel. The information in this manual is confidential to general users.

For basic specification, installation, operation and configurations of the printer, refer to the operator manual of the PW4NX.

Since all problems that may arise during adjustment and repair work cannot be described in this document, service personnel should always pay attention to safety in addition to the precautions described in this document.

## **1.2 Precautions**

- Always power off the printer and disconnect the AC power cord from the outlet before you start any maintenance procedures including parts replacement.
- Wear a properly grounded static wrist strap as required during repair work.
- Wear proper gloves during adjustment and repair work.
- Do not touch the printing element with your bare hand when you replace the print head (thermal head).
- Hold the circuit board on the sides. Do not touch the components or bend the circuit board when you remove or install the circuit board.
- Do not touch the cutter with your hands, nor place objects into the cutter. Doing so could cause an injury.
- The print head (thermal head) will become hot after printing. Be careful not to touch it when replacing media or cleaning immediately after printing, to avoid being burned.

**1** Introduction

## **1.3 Parts Identification of the Printer**

## 1.3.1 Front View

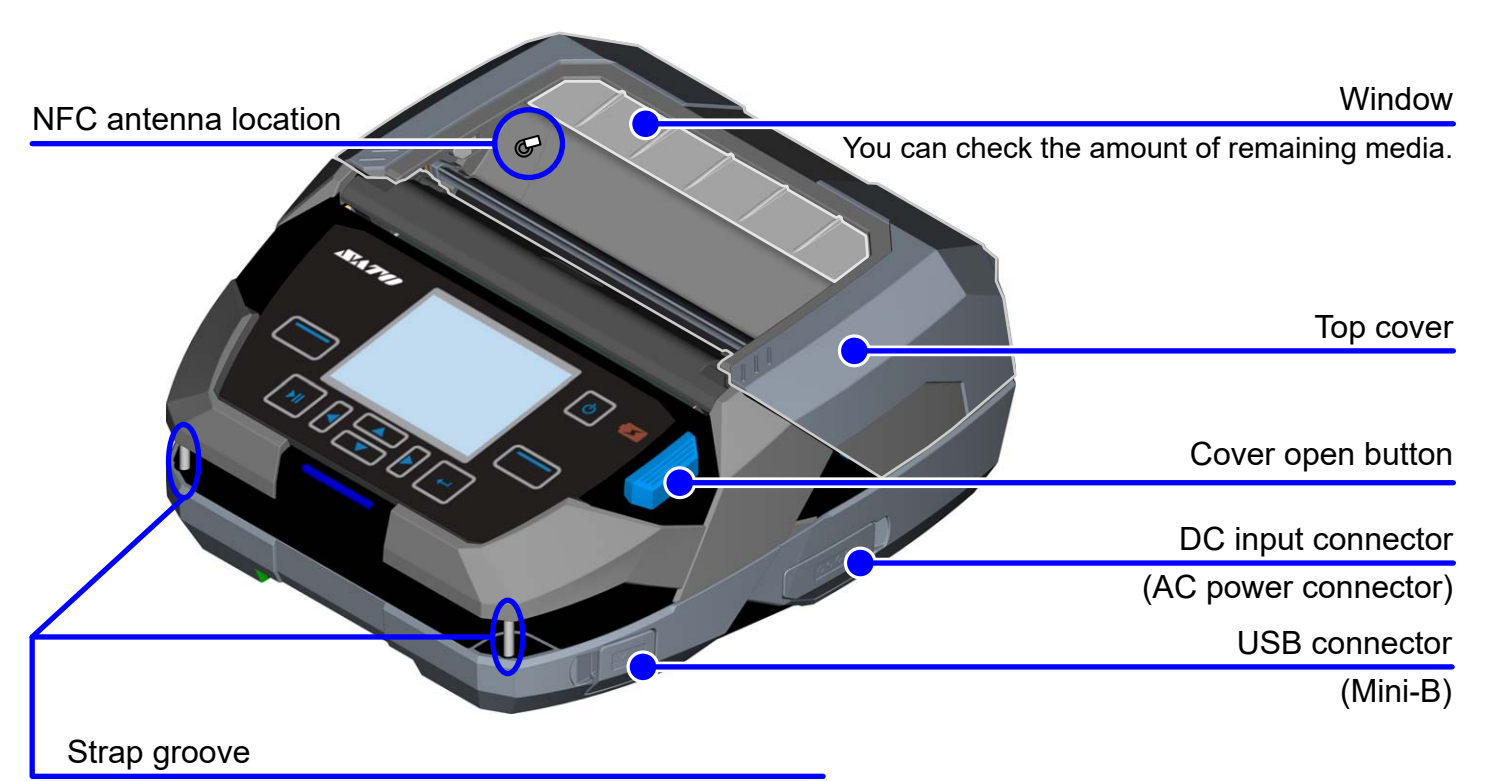

Attaching the shoulder strap (option) and the hand strap (option)

## 1.3.2 Rear View

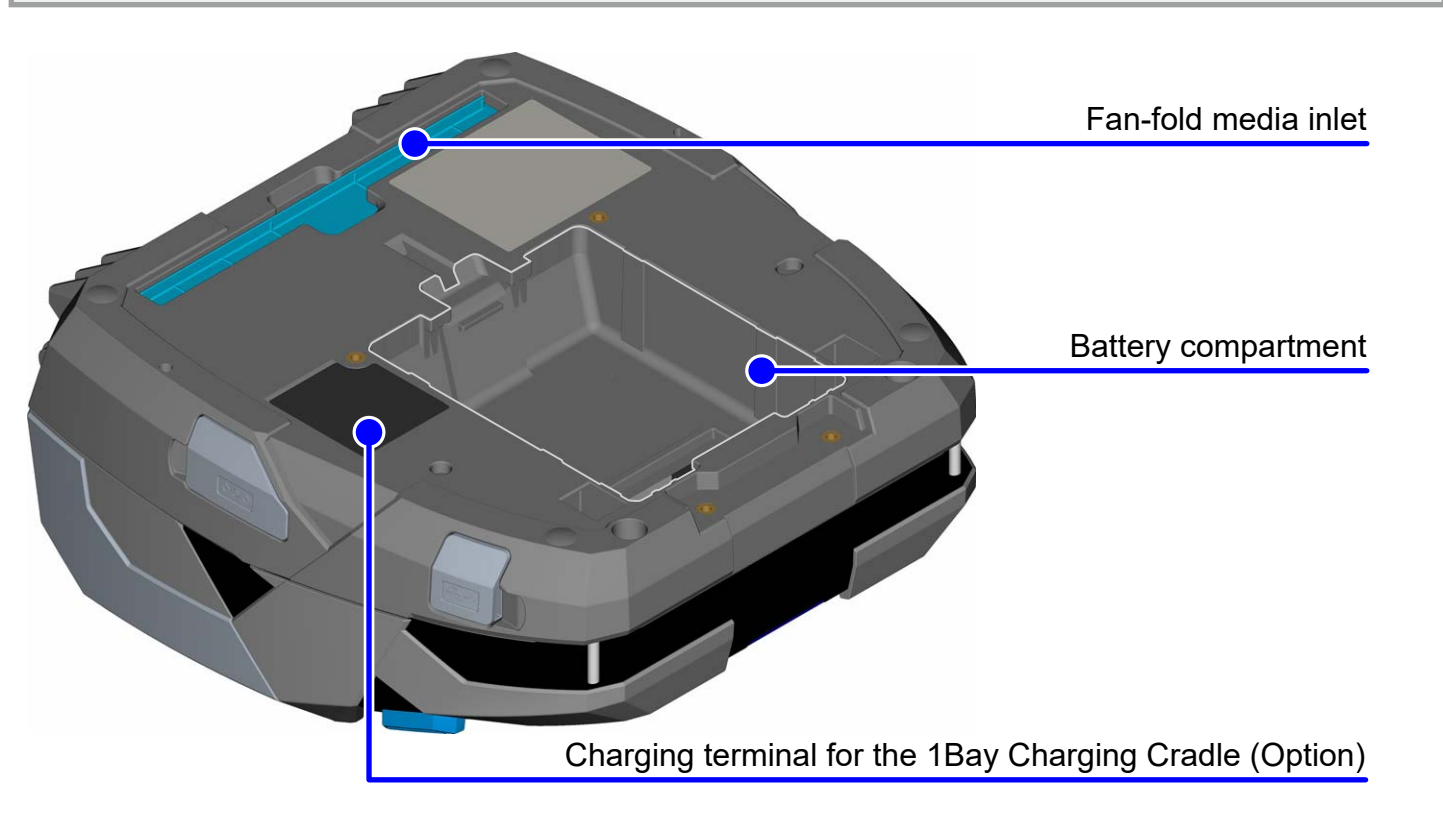

## 1.3.3 Internal View

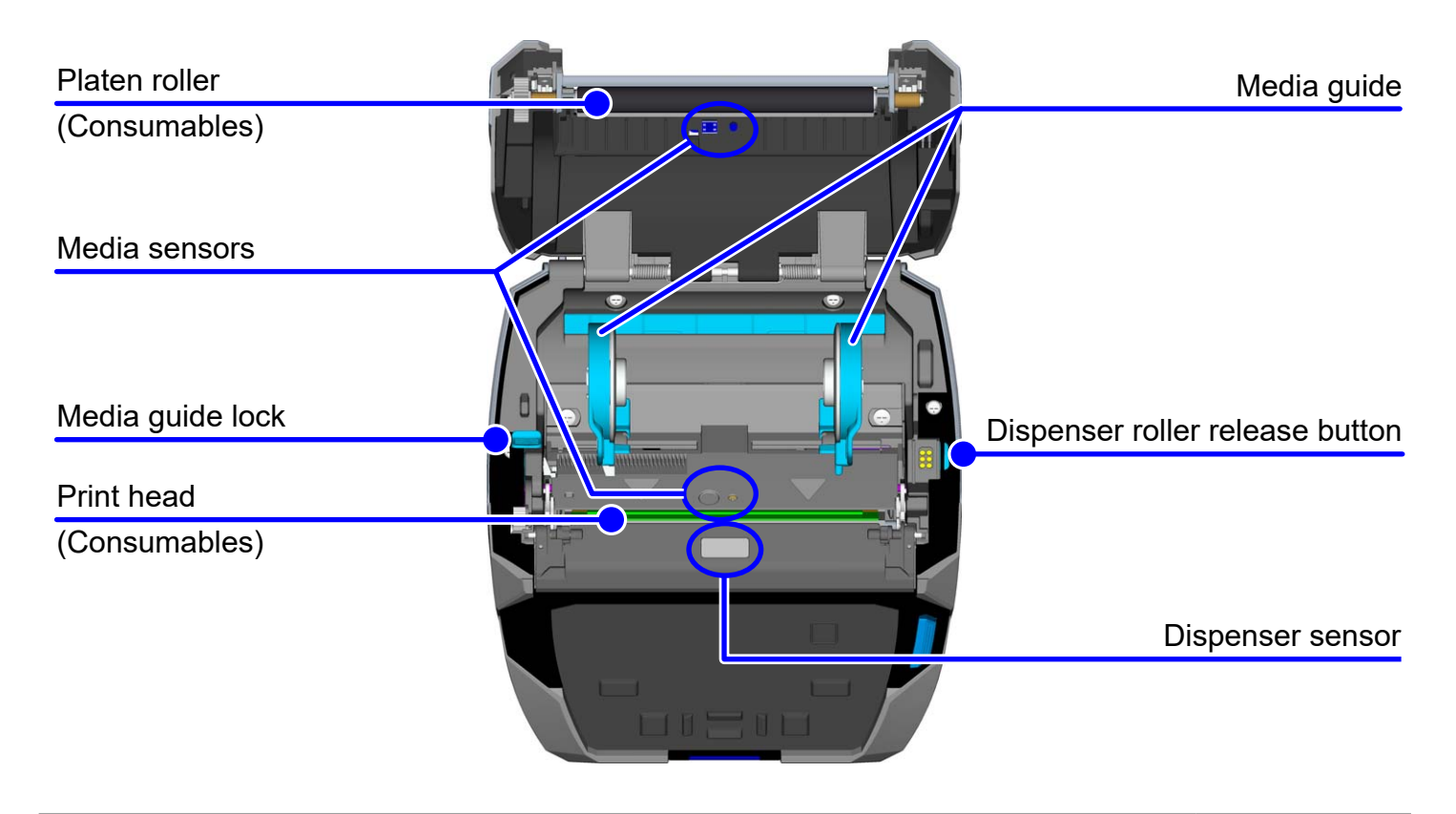

## **1.3.4 Operator Panel View**

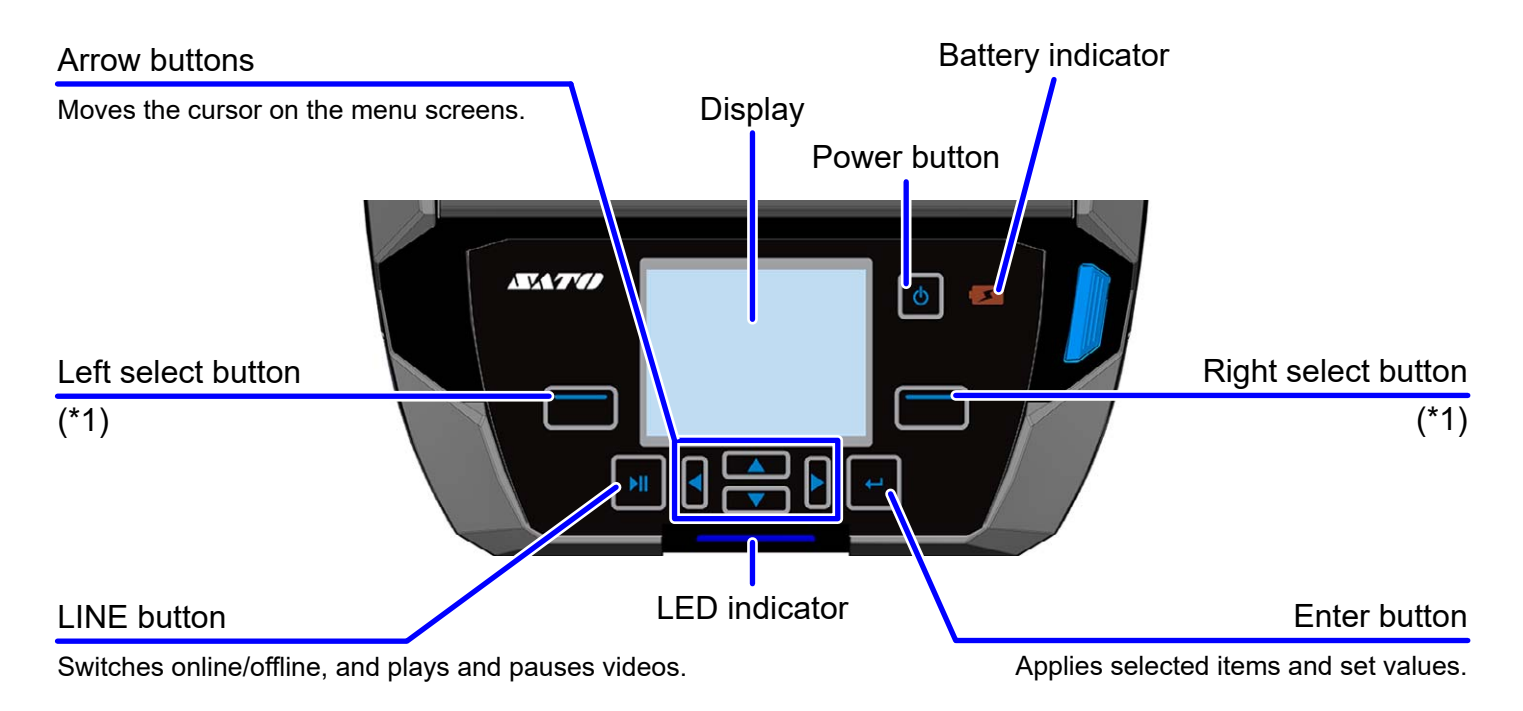

(\*1) The functions differ according to the screen. The functions of the buttons are shown at the bottom of the screen.

# **2** Operation and Configuration

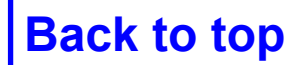

This chapter describes the following:

- 2. 1 About [Settings] menu
- 2. 2 About [Tools] menu
  - 2.2.1 Test Print
  - 2.2.2 HEX-Dump
  - 2.2.3 Reset
  - 2.2.4 Install Certificates, Delete Certificates
  - 2.2.5 Clone
  - 2.2.6 Startup Guide
- 2. 3 About [Service Mode]
  - 2.3.1 Logging in Service Menu
  - 2.3.2 Details of the Service Menu
  - 2.3.3 Maintenance
  - 2.3.4 Factory Offset
  - 2.3.5 Factory Pitch
- 2. 4 Checking and Updating the Firmware

## 2.1 About [Settings] menu

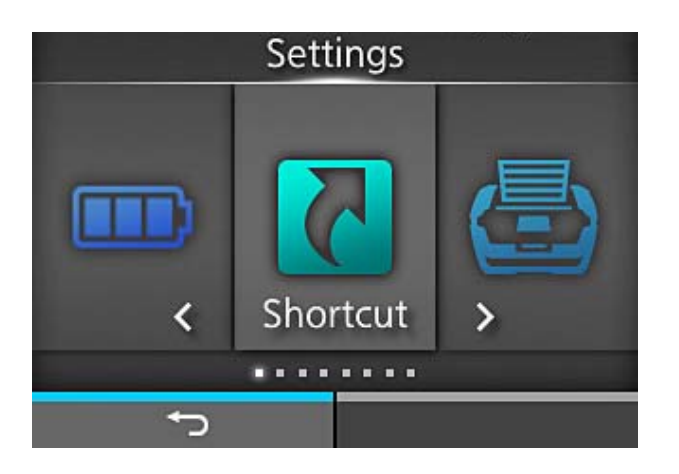

| lcon     | Menu           | Description                                                                                 |
|----------|----------------|---------------------------------------------------------------------------------------------|
|          | [Printing]     | Access the settings related to printing.                                                    |
| <b>A</b> | [Interface]    | Access the settings related to the interfaces.                                              |
|          | [Applications] | Access the settings related to the printer command.                                         |
| Č.       | [System]       | Access the settings related to the display language, buzzer volume, compatible mode, etc.   |
| Ϋ́́      | [Tools]        | Access the settings related to the media profiles editing, test print, initialization, etc. |
|          | [Information]  | Display the printer information and help videos.                                            |
|          | [Battery]      | Access the battery condition information and charging settings.                             |
| 5        | [Shortcut]     | Directly access frequently used settings.                                                   |

You can find the [Service] menu in the [Tools] menu.

However, users cannot access the [Service] menu without password.

This menu is only for SATO authorized service personnel use.

## 2.2 About [Tools] menu

Click on the items in blue to link directly to the details of the selected items.

| То | ols                  | Description                                                                           |
|----|----------------------|---------------------------------------------------------------------------------------|
|    | Test Print           |                                                                                       |
|    | Factory              | Perform the factory test print.                                                       |
|    | Configure List       | Print the product setting information.                                                |
|    | Configure QR         | Print the configuration information with a QR code.                                   |
|    | Paper Sensor         | Print the detection result of the media sensor level.                                 |
|    | BD address           | Print the BD address.                                                                 |
|    | Head Check           | Perform the head check print.                                                         |
|    | HEX-Dump             | Save the hex dump print data or dump data from the receive buff er to the USB memory. |
|    | Reset                | Reset the printer settings.                                                           |
|    | Profiles             |                                                                                       |
|    | Delete               | Delete the profile.                                                                   |
|    | Load                 | Load the profile.                                                                     |
|    | Save                 | Save the current profile settings by overwriting.                                     |
|    | Start with           | Select the profile to be loaded at startup.                                           |
|    | Service              | Refer to 2. 3 About [Service Mode]                                                    |
|    | Factory              | Not available                                                                         |
|    | Wi-Fi Site Survey    | Survey the radio field strength of each access point and display or print it.         |
|    | Install Certificates | Set the WLAN authentication.                                                          |
|    | Delete Certificates  | Delete the WLAN authentication.                                                       |
|    | Clone                | Copy the current product settings and installed data to the USB memory.               |
|    | Logging Function     | Enable, save, or delete the log information.                                          |
|    | Startup Guide        | Enable or disable the startup guide.                                                  |

## 2.2.1 Test Print

Before starting work, print out the factory settings and check the following.

- Check the print position, sensor level, etc.
- Check the password for the [Service] menu
- **1** Place the label on the printer.
- 2 Select [Settings] > [Tools] > [Test Print] > [Factory] > [ \_\_\_\_ ] (right select button).
- **3** After printing multiple labels, select [ **TAC** ] (right select button) to stop the printing.

| Factory         |   |       |   | Factory         |       |
|-----------------|---|-------|---|-----------------|-------|
| Label Width     | < | Large | > | Label Width     | Large |
| Pitch           | < | 0 dot | > | Pitch           | 0 dot |
| Offset          | < | 0 dot | > | Offset          | 0 dot |
| Darkness Adjust |   | 50    | > | Darkness Adjust | 50    |
|                 |   |       |   |                 |       |
|                 |   |       |   |                 |       |
| €)              |   | П     |   | €)              | ×     |

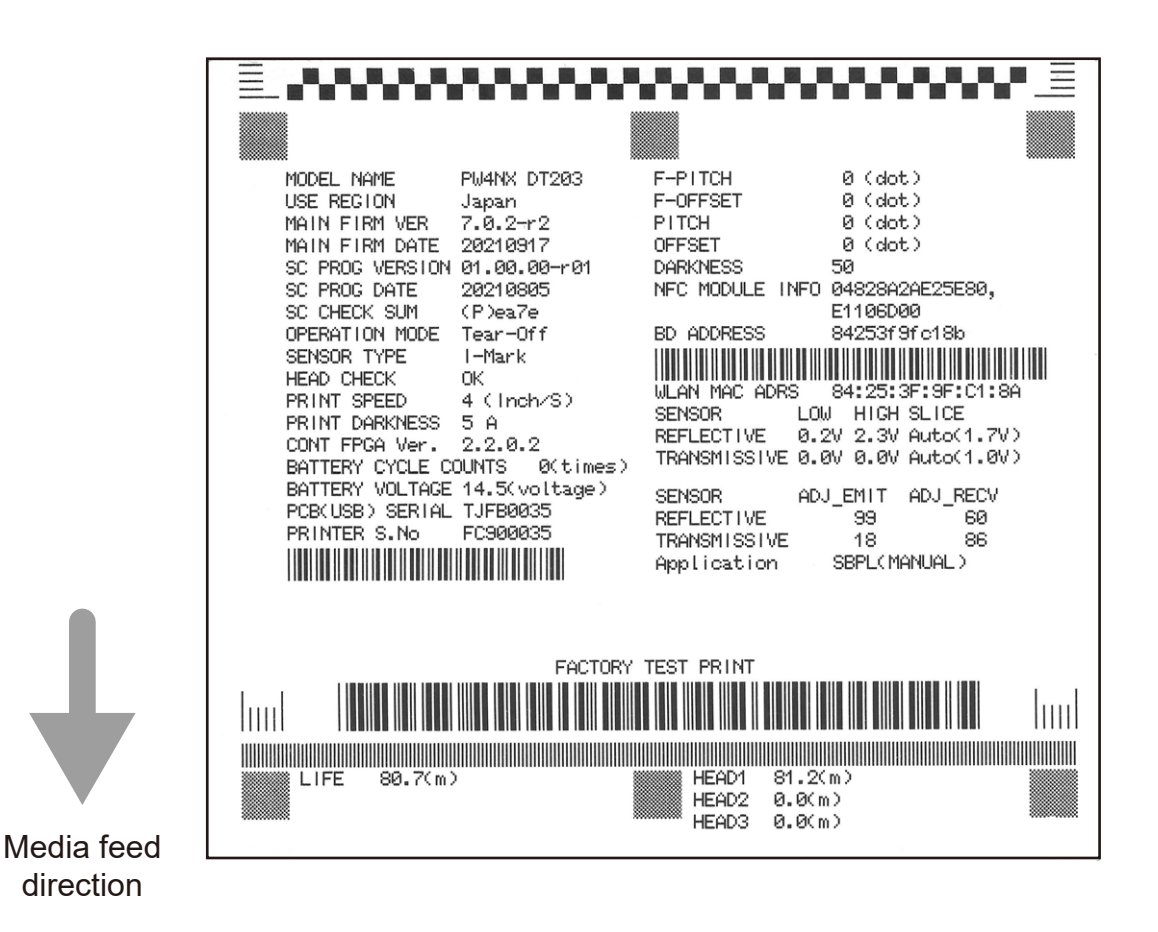

## 2.2.2 HEX-Dump

Enable or disable the Hex Dump mode.

If you enable [Hex Dump Mode], the product prints the received data and at the same time creates a file of the received data inside "hexdump/".

If you return the setting to disabled, you can check the file on the screen.

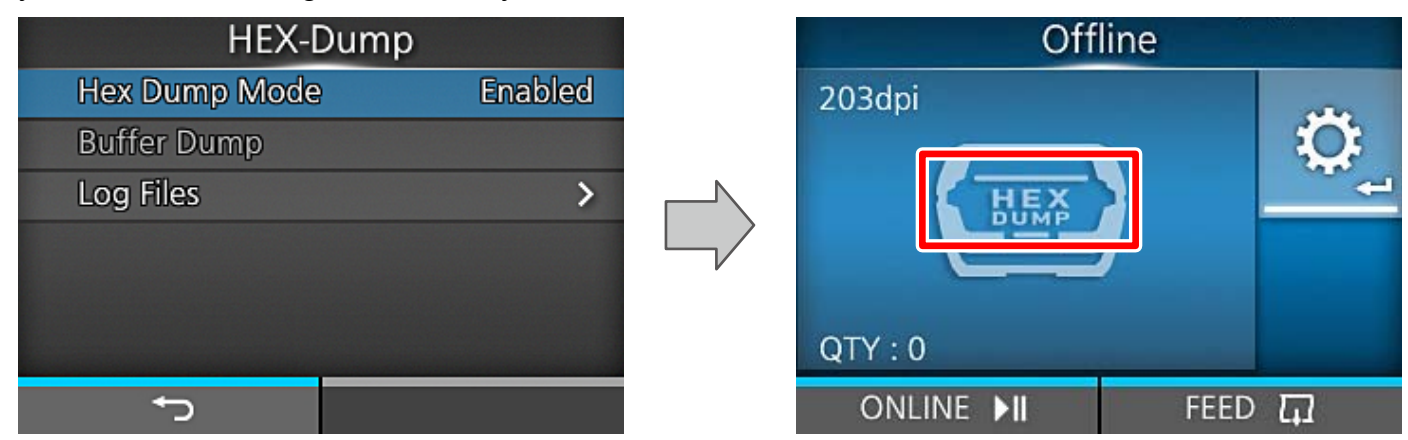

## Buffer Dump

Save the receive buffer data to the product.

Available only if you disabled the [Hex Dump Mode] menu.

Tap [START] on the startup screen to save the data to the product.

Save the receive buffer data to "buff/" in the product.

## Log Files

Save the receive buffer data to the product.

| Conv   | buff/    | Copy the selected log file to the USB memory.<br><b>[Tips]</b> The data obtained by the buffer dump operation is stored.        |  |
|--------|----------|----------------------------------------------------------------------------------------------------|--|
| Сору   | hexdump/ | Copy the selected log file to the USB memory.<br><b>[Tips]</b> The data obtained by the hex dump (enabled) operation is stored. |  |
| Demous | buff/    | Delete the leg files of the printer                                                                                             |  |
| Remove | hexdump/ | Delete the log files of the printer.                                                                                            |  |
| Drint  | buff/    | the colocted log files                                                                                                    |  |
| FIIII  | hexdump/ |                                                                                                    |  |

## 2.2.3 Reset

Reset the printer settings.

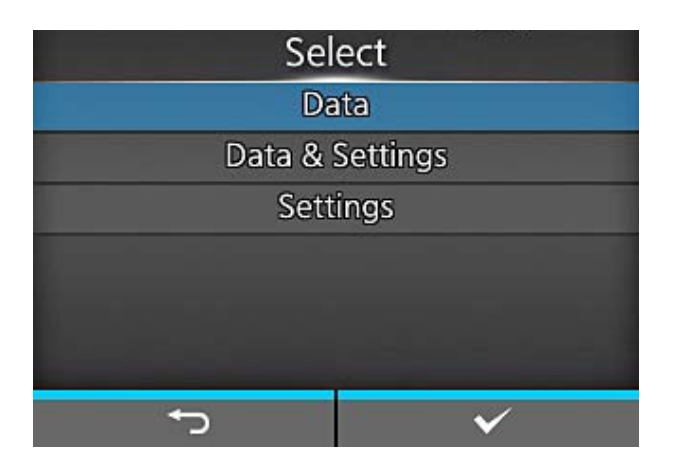

| ltem   |                 |                            | Description                                                                                                    |
|--------|-----------------|----------------------------|----------------------------------------------------------------------------------------------------|
| Select |                 |                            |                                                                                                    |
|        | D               | ata                        | Initialize the setting values set in [Printing], [Interface],<br>[Application] and [System].<br><b>[Tips]</b> After initialization, the printer restarts automatically. |
|        | Data & Settings |                            | Initialize the above data and the items selected from the following "Settings".<br>[ <b>Tips</b> ] After initialization, the printer restarts automatically.            |
|        | S               | ettings                    |                                                                                                    |
|        |                 | User Reset                 | Initialize the setting values set in [Printing], [Interface],<br>[Application] and [System].                                                                            |
|        |                 | User Reset (–Interface)    | Initialize the same setting values as the "User Reset" except the settings in the [Interface] menu.                                                                     |
|        | Factory Reset   |                            | Initialize to the status of factory shipment.                                                                                                    |
|        |                 | Factory Reset (–Interface) | Initialize to the status after factory shipment except for [Interface].                                                                                                 |
|        |                 | Interface                  | Initialize the setting values set in [Interface] main menu.                                                                                                    |
|        |                 | Printing                   | Initialize the setting values set in [Printing] main menu.                                                                                                    |

## 2.2.4 Install Certificates, Delete Certificates

Install/delete the certificates used for WLAN authentication and HTTPS.

#### Select [Tools] > [Install Certificates].

| Install Certificates |
|----------------------|
| HTTPS                |
| Wi-Fi Root CA        |
| Wi-Fi Client         |
| Wi-Fi Private Key    |
| EAP-FAST PAC File    |
| SFTP Public Key      |
| <b>€</b>             |

#### CAUTION

Certificate registration is enabled only when the USB memory in which the certificate file to be installed is stored in the root folder is connected to the USB connector on the back of the product.

## The setting items are as follows:

#### Select [Tools] > [Delete Certificates].

| Delete Certificates |  |
|---------------------|--|
| HTTPS               |  |
| Wi-Fi Root CA       |  |
| Wi-Fi Client        |  |
| Wi-Fi Private Key   |  |
| EAP-FAST PAC File   |  |
| SFTP Public Key     |  |
| <b>←</b>            |  |

| HTTPS             | Save the certificate files to the USB thumb drive memory's root folder.                                |
|-------------------|----------------------------------------------------------------------------------------------------|
| Wi-Fi Root CA     | Acceptable file extensions are:                                                                        |
| Wi-Fi Client      | <ul> <li>pem, .crt, .cer, .der for Root CA and client certificate in PEM or DER<br/>format.</li> </ul> |
| Wi-Fi Private Key | <ul> <li>pfx and .p12 for client certificates in PKCS #12 format.</li> </ul>                           |
| EAP-FAST PAC File | <ul> <li>prv and .key for private keys in PEM/PKCS#8 format.</li> <li>pac for PAC files.</li> </ul>    |

## 2.2.5 Clone

Copy the current printer settings and installed data to the USB memory.

Select [Tools] > [Clone].

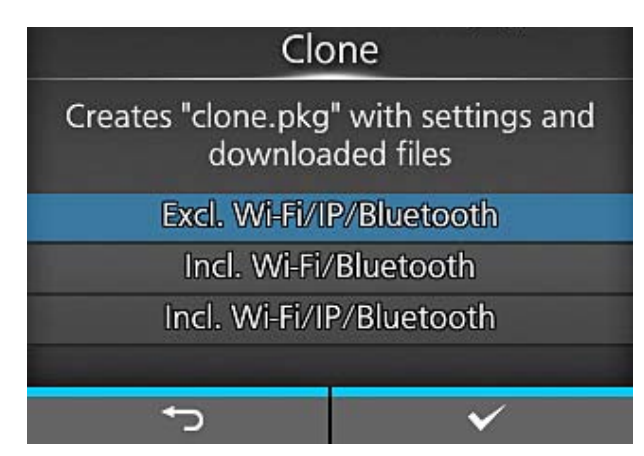

#### CAUTION

Available only if you have installed the USB memory.

Be sure to perform a virus check for the USB memory before connecting the USB memory to the printer.

#### [Tips]

Use the clone configuration when the printer will be replaced with a new printer, or when you set up multiple printers with same settings.

The setting items are as follows:

| Excl. LAN/Wi-Fi/IP | Copy the printer settings and data, excluding network information, to the USB memory. This is useful when you set up multiple printers already configured for network with the same printer settings.                                          |
|--------------------|----------------------------------------------------------------------------------------------------|
| Incl. LAN/Wi-Fi    | Copy the printer settings and data, including network information<br>(excluding the IP address), to the USB memory. This is useful when you<br>set up multiple printers to be connected to the same network with the<br>same printer settings. |
| Incl. LAN/Wi-Fi/IP | Copy the printer settings and data, including network information (with<br>the IP address), to the USB memory. This is useful when carrying over<br>the settings of the printer to be replaced to a new printer.                               |

## 2.2.6 Startup Guide

When the printer is turned on, the startup guide is displayed if it is enabled. (Default: Disabled)

Select [Tools] > [Startup Guide].

| Tools                |   |
|----------------------|---|
| ∧ Wi-Fi Site Survey  | > |
| Install Certificates | > |
| Delete Certificates  | > |
| Clone                | > |
| Logging Function     | > |
| Startup Guide        |   |
|                      |   |

Perform the setting in the order of the following numbers.

#### Messages

Select the language displayed on the printer.

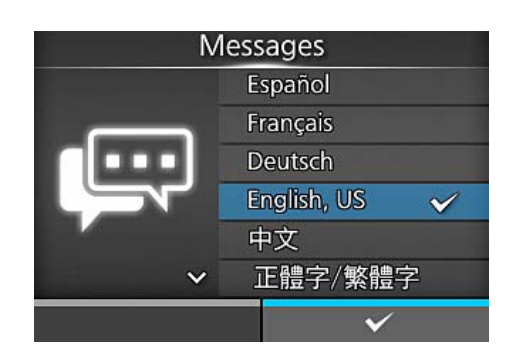

**[Tips]** When the NTP function is enabled, set the time zone (2).

2 Time Zone

Select the region and the city.

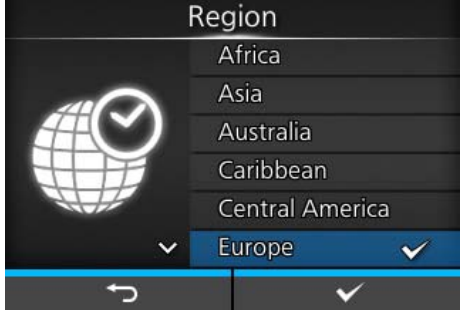

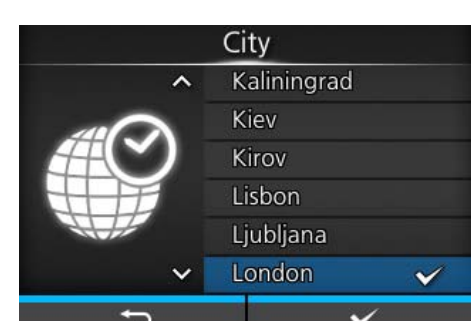

3 Print ModeSelect the operation mode.

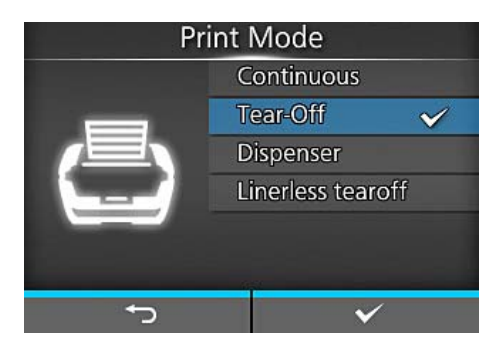

## **2** Operation and Configuration

#### 4 Sensor Type

- [None] Disables the media sensor.
- [Gap] Select this when using media with gaps.
- [I-Mark] Select this when using media with I-marks.

5 Video playback selection

Check video

End the Startup Guide

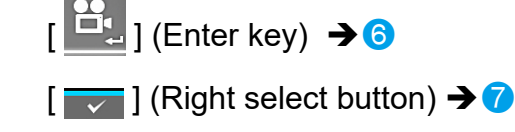

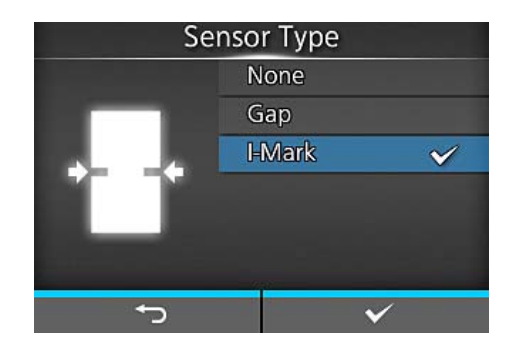

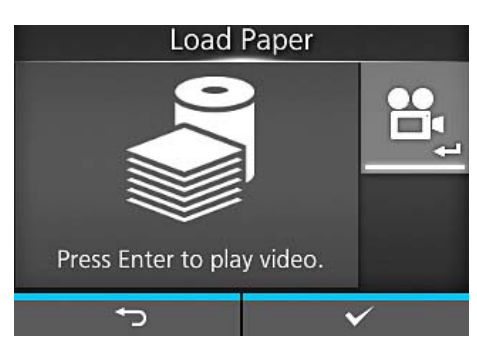

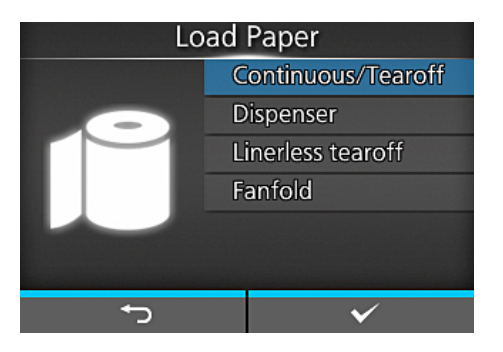

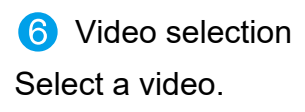

7 Selection whether to show the startup guide at the next startup.

Does not show the startup guide. [ ] (Right select button)

Shows the startup guide.

[ x ] (Left select button)

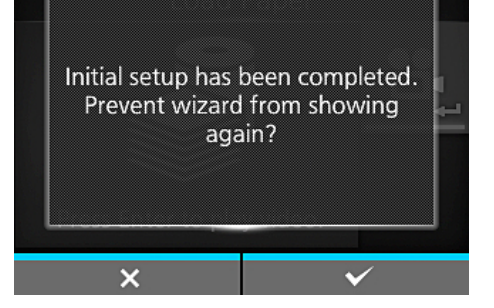

## 2.3 About [Service Mode]

## 2.3.1 Logging in Service Menu

#### CAUTION

You need to enter the password to access the [Service] menu. Since the serial number of the PCB is used as the password, the password is different for each product.

#### CAUTION

The [Service] menu is only for SATO authorized service personnel use.

**1** Print the factory settings.

#### Refer to 3.1.3 Checking Printing with Factory Settings

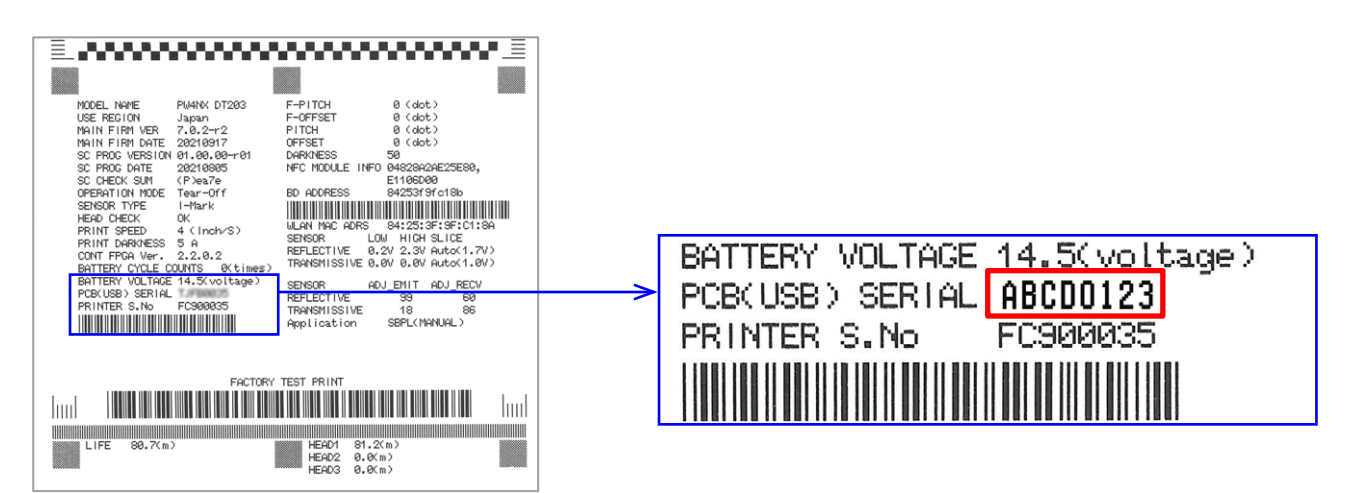

**2** Enter the characters with "+ service" added to the PCB serial number (8 digits) on the printed label.

If the serial number shown above is printed: ABCD0123+service

|   | Password       |   |   |   |   |   |   |                |    |              |    |   | Ser              | vice | 2                                |
|---|----------------|---|---|---|---|---|---|----------------|----|--------------|----|---|------------------|------|----------------------------------|
|   | Enter Password |   |   |   |   |   |   |                |    |              |    |   | NFC Mode         |      | $\mathbf{\overline{\mathbf{N}}}$ |
|   |                |   |   |   |   |   |   |                |    |              |    |   | Hide Help Videos |      | >                                |
| a | b              | С | d | е | f | g | h | 1              | j  | <            | ≥  |   | WiFi Ex-Setting  |      | >                                |
| k |                | m | n | 0 | р | q | r | s              | t  | 12           | 3  |   | Reset            |      | >                                |
| u | v              | w | х | У | Z |   |   | _              | -  | Shi          | ft |   | Maintenance      |      | >                                |
| • | ×              |   |   |   |   |   |   | 0              | !? | $\checkmark$ | 1  | ~ | Factory Offset   |      | 0 dot                            |
| ★ |                |   |   |   |   |   |   | <del>ر •</del> |    |              |    |   |                  |      |                                  |

## 2.3.2 Details of the Service Menu

|   | Item                | Description                                               |  |
|---|---------------------|-----------------------------------------------------------|--|
| S | ervice              |                                                           |  |
|   | NFC Mode            | Enable or disable the NFC function.<br>(Default: Enabled) |  |
|   | Hide Help Videos    | Check "Hide Help Video" to hide the help videos.          |  |
|   | WiFi Ex-Setting     | Configure the advanced wireless LAN settings.             |  |
|   | Reset               | Reset the printer settings.Refer to2.2.3 Reset            |  |
|   | Maintenance         | Manually set the serial number of the printer or the USB. |  |
|   | Factory Offset      | Correct the offset position.                              |  |
|   | Factory Pitch       | Offset the print position in the vertical direction.      |  |
|   | Check Communication | Configure the Check Communication settings.               |  |

## 2.3.3 Maintenance

Select [Service] > [Maintenance].

| Maintenance      |              |  |  |  |  |
|------------------|--------------|--|--|--|--|
| Printer Serial   | FC900035     |  |  |  |  |
| USB Serial       | TJFB0035     |  |  |  |  |
| Excitation-Off   | $\checkmark$ |  |  |  |  |
| Use Region       | Japan        |  |  |  |  |
| SOS Contact Info | ormation >   |  |  |  |  |
|                  |              |  |  |  |  |
| ţ                |              |  |  |  |  |

| Printer Serial             | Set manually the printer's Serial number whenever the CONT PCB is replaced.                                                                                                    |
|----------------------------|----------------------------------------------------------------------------------------------------|
| USB Serial                 | <ul> <li>Enable or disable the function to change the USB serial number.</li> <li>(Default: Disabled)</li> <li>Disabled: Cannot change the USB serial number.</li> <li>Enabled: Can change the USB serial number.</li> <li>To change the USB serial number, check the "Change USB Serial" in Offline &gt; [Settings] &gt; [Interface] &gt; [USB].</li> </ul> |
| Excitation-Off             | Enable or disable the function.<br>(Default: Enabled)                                                                                                    |
| Use Region                 | Select Japan or Other.                                                                                                    |
| SOS Contact<br>Information | Enter the phone number of the SOS contact information.                                                                                                    |

## 2.3.4 Factory Offset

Select [Service] > [Offset].

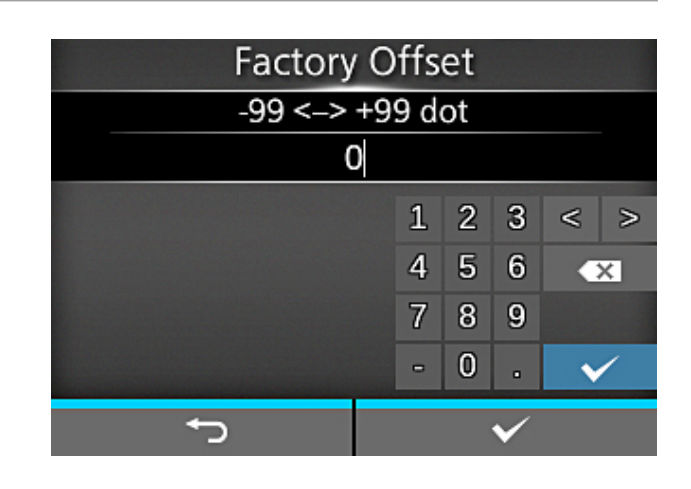

Correct the offset position.

Set the offset value "+" to move the stop position in the direction opposite to the media feed direction and value "-" to move the stop position in the media feed direction.

Offset position refers to the tear-off position, cut position and dispense stop position.

Setting range: -99 to 99 dots (Default: 0 dots)

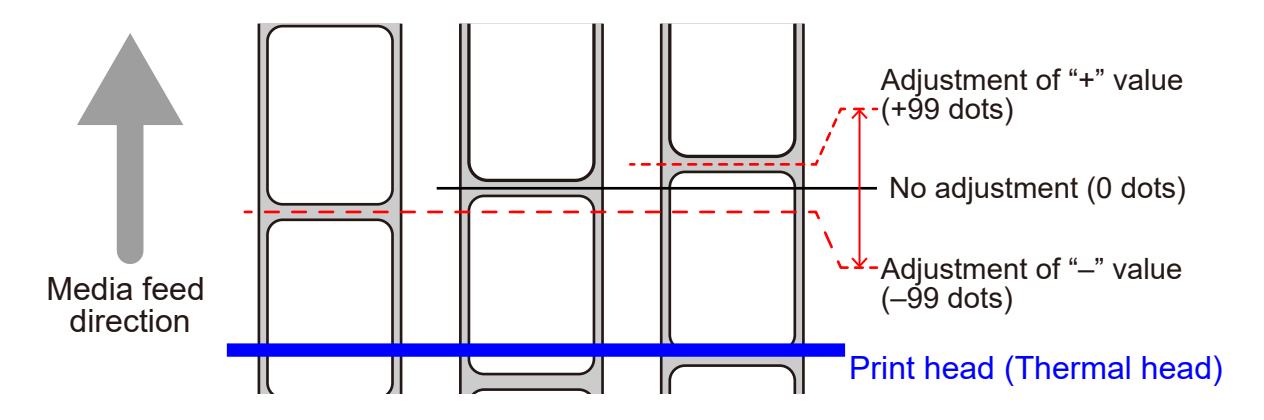

#### [Tips]

- The actual offset position is the sum of the offset value set here and the offset value set for print position, in Service menu.
- When you change the offset value in the Service menu, the offset value set at factory shipment also changes.

## 2.3.5 Factory Pitch

Select [Service] > [Factory Pitch].

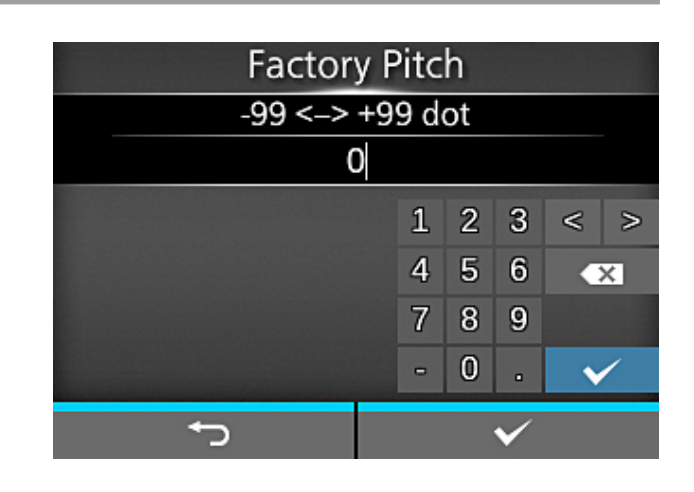

To shift the print position in the vertical direction.

Set the print position "+" to move the position in the direction opposite to the media feed direction and value "–" to move the position in the media feed direction.

Setting range: -99 to 99 dots (Default: 0 dots)

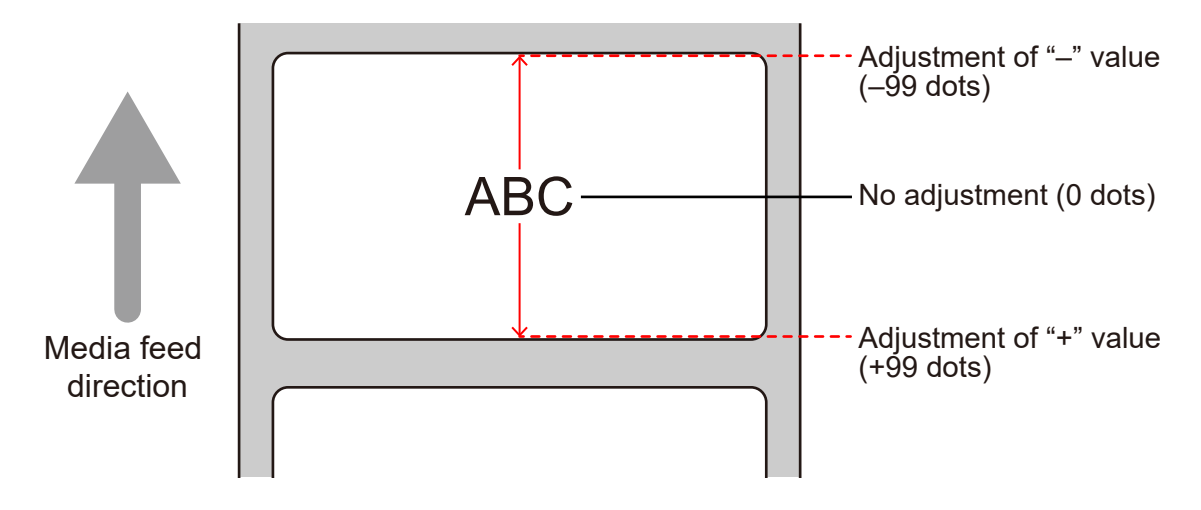

#### [Tips]

- The actual offset of the print position in the vertical direction is the sum of the offset value and the print position offset value set in Service menu.
- When you change the value in the Service menu, the value set at factory shipment also changes.

## 2.4 Checking and Updating the Firmware

## Checking the Firmware

Select [Information] > [Build Version].

Check the version name.

| Build Version  | 1. 16   |
|----------------|---------|
| Name           | Pakaet. |
| Date           |         |
| Checksum       |         |
| Kernel Version | >       |
| Boot Version   | >       |
|                |         |
| t)             |         |

## Updating the Firmware

#### CAUTION

Be sure to perform a virus check for the USB memory before connecting it to the printer.

#### CAUTION

Firmware updating can be done by using either a "pkg" file or "img" file.

- **1** Prepare a pkg (img) file used for firmware updating and copy it to the root directory of the USB memory.
- **2** Attach the USB memory to the USB host cable (Mini-B) and then connect it to the USB connector (Mini-B) of the printer.
- **3** Power on the printer.
- **4** Display the version to be updated.
- **5** Select [ **[** ] (right select button) to start updating.
- **6** When the update is complete, the printer restarts automatically.

This chapter describes the following:

- 3.1 Checking Before Starting Work
  - 3.1.1 Checking Printing with Actual User Data
  - 3.1.2 Checking Installation Environment and Printer Conditions
  - 3.1.3 Checking Printing with Factory Settings
  - 3.1.4 Disabling the SOS Connection
  - 3.1.5 Checking the Battery Status
- 3. 2 Checking and Cleaning
  - 3.2.1 Checking and Cleaning the Print Head (Thermal Head)
  - 3.2.2 Checking and Cleaning the Platen Roller
  - 3.2.3 Checking and Cleaning the Media Sensors
- 3. 3 Checks and Adjustments
  - 3.3.1 Checking and Adjusting the I-mark Sensor and Gap Sensor
  - 3.3.2 Printing Quality
  - 3.3.3 Meandering
  - 3.3.4 Checking and Adjusting the Print Position
  - 3.3.5 Checking the Stop Position

- 3.4 Final Check
  - 3.4.1 Checking Test Print with Factory Settings
  - 3.4.2 Checking the Customer's Layout
  - 3.4.3 Checking Barcode Scan
  - 3.4.4 Checking SOS Connection
  - 3.4.5 Returning to the Original State

## 3.1 Checking Before Starting Work

This section describes the items to be checked before starting work.

## 3.1.1 Checking Printing with Actual User Data

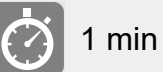

Make sure to perform print check using actual user data.

#### [Tips]

When multiple layouts are used for printing, make sure to check for every layout.

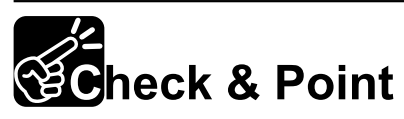

- ① Is the print position correct in the horizontal and vertical directions?
- ② Is the print quality good? Make sure no blurred printing occurs in the horizontal and vertical directions and also no sticking occurs.
- ③ Is the media stop position correct?

## 3.1.2 Checking Installation Environment and Printer Conditions

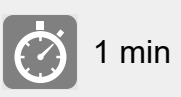

Check the user's printer usage environment, label placing conditions, etc.

# Check & Point

- ① Is the label placed in the proper position?
- ② Is there any excessive load on the routed wirings?
- ③ Is there any problem with the label expiration date?
- ④ Is the genuine label used?

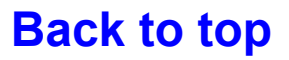

## 3.1.3 Checking Printing with Factory Settings

```
2 min
```

- Place the label on the printer.
- 2 Select [Settings] > [Tools] > [Test Print] > [Factory] > [ \_\_\_ ] (right select button).
- **3** After printing multiple labels, select [ **TAC** ] (right select button) to stop the printing.

| Fact            | ory |       |   |   |
|-----------------|-----|-------|---|---|
| Label Width     | <   | Large | > |   |
| Pitch           | <   | 0 dot | > |   |
| Offset          | <   | 0 dot | > | ſ |
| Darkness Adjust | <   | 50    | > | l |
|                 |     |       |   |   |
|                 |     |       |   |   |
| <del>ر</del> ه  |     | ū     |   |   |
|                 |     |       |   |   |

| Factory         |       |  |  |  |
|-----------------|-------|--|--|--|
| Label Width     | Large |  |  |  |
| Pitch           | 0 dot |  |  |  |
| Offset          | 0 dot |  |  |  |
| Darkness Adjust | 50    |  |  |  |
|                 |       |  |  |  |
|                 |       |  |  |  |
| ←               | ×     |  |  |  |

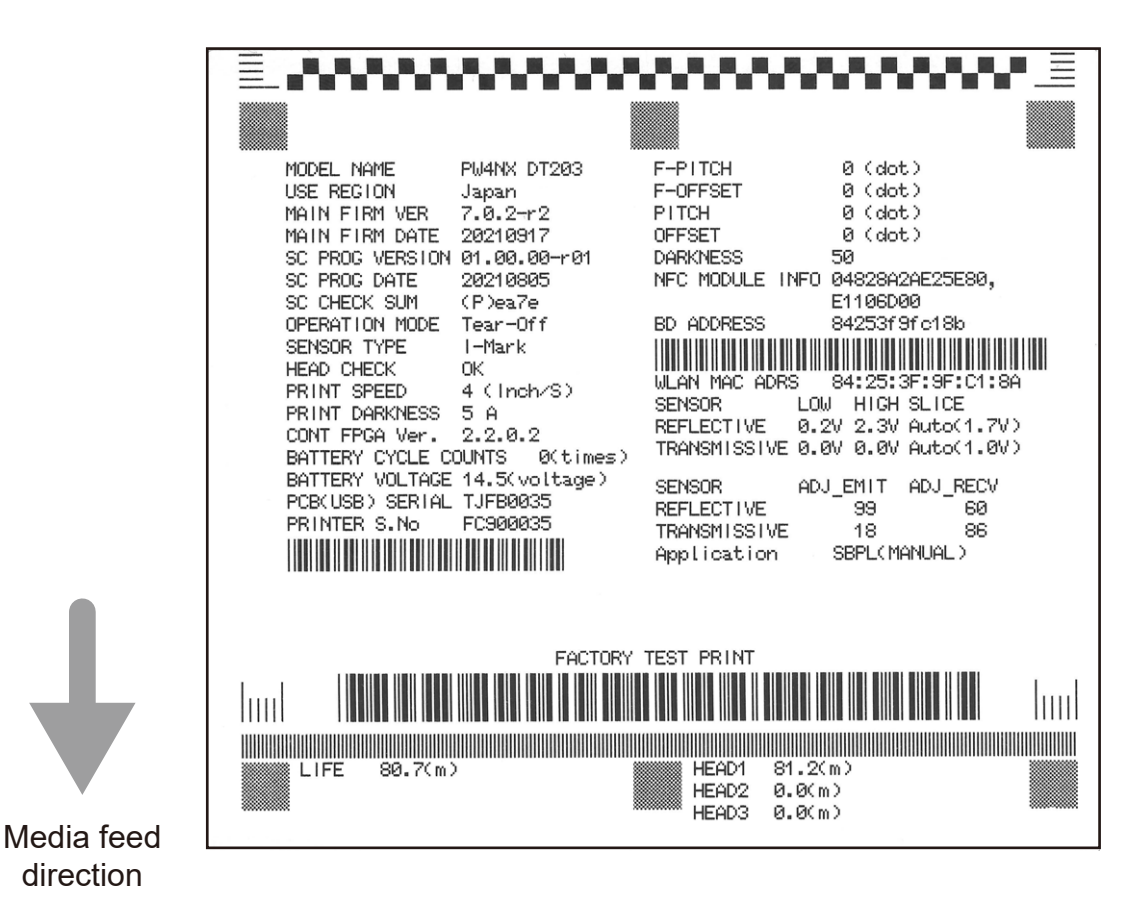

# Check & Point

- 1) Is there any abnormal noise?
- ② Check the print position and stop position.
   Print on multiple labels and check that the position of each block is stable.
- ③ Firmware version

Update the firmware version as required.

- ④ Check the head counter information.
- ⑤ The password for the [Service] menu
- 6 Check the sensor levels.

If the sensor level is outside of the following range, adjust the sensor level.

| Voltage | REFLECTIVE              | TRANSMISSIVE  |  |  |  |
|---------|-------------------------|---------------|--|--|--|
| LOW     | 0.5 V (                 | 0.5 V or less |  |  |  |
| HIGH    | High – Low $\geq$ 1.0 V |               |  |  |  |

#### Refer to 3.1.3 Checking Printing with Factory Settings

| ≣                                                                                                    |                                                                                                    |
|----------------------------------------------------------------------------------------------------|----------------------------------------------------------------------------------------------------|
|                                                                                                    |                                                                                                    |
| MODEL NAME PW4NX DT203<br>USE REGION Japan<br>MAIN FIRM VER 7.0.2-r2 3<br>MAIN FIRM DATE 20210917<br>SC PROG VERSION 01.00.00-r01<br>SC PROG DATE 20210805<br>SC CHECK SUM (P)ea7e<br>OPERATION MODE Tear-Off<br>SENSOR TYPE I-Mark<br>HEAD CHECK OK<br>PRINT SPEED 4 (Inch/S)<br>PRINT DARKNESS 5 A<br>CONT FPGA Ver. 2.2.0.2 6<br>BATTERY CYCLE COUNTS 0(times) | F-PITCH         Ø (dot)           F-OFFSET         Ø (dot)           PITCH         Ø (dot)           OFFSET         Ø (dot)           DARKNESS         50           NFC MODULE INFO         Ø425342AE25E80,<br>E1106DØØ           BD ADDRESS         84253f9fc18b           WLAN MAC ADRS         84:25:3F:9F:C1:8A           SENSOR         LOW HICH         SLICE           REFLECTIVE         0.2V 2.3V         Auto(1.7V)           TRANSMISSIVE         0.0V 0.0V         Auto(1.0V) |
| BATTERY VOLTAGE 14.5(voltage) PCB(USB) SERIAL TJFB0035 PRINTER S.No FC900035                                                                                                    | SENSOR ADJ_EMIT ADJ_RECV<br>REFLECTIVE 99 60<br>TRANSMISSIVE 18 86<br>Application SBPL(MANUAL)                                                                                                    |
|                                                                                                    |                                                                                                    |
| LIFE 80.7(m)                                                                                                    | HEAD1 81.2(m)<br>HEAD2 0.0(m)<br>HEAD3 0.0(m)                                                                                                    |

#### CAUTION

After completion of the above check, print various setting information so that you can check it later.

## 3.1.4 Disabling the SOS Connection

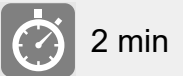

When performing inspections and repairs, notification information is sent, so disable the SOS mode.

- 1 Select [Settings] > [Interface] > [Network] > [Services] > [Online services].
- **2** Check that the SOS mode is set to Disabled.

| Online   | Services |
|----------|----------|
| SOS Mode | Disabled |
|          |          |
|          |          |
|          |          |
|          |          |
|          |          |
| -        |          |
| <u>ر</u> |          |

## 3.1.5 Checking the Battery Status

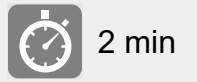

**1** Select [Settings] **>** [Battery].

**2** Check the battery status. (Good/Replace/Poor)

#### [Tips] Battery status

A message is displayed when the SOH or cycle count is as follows.

| Battery          |          |  |  |  |  |  |
|------------------|----------|--|--|--|--|--|
| Health           | Good     |  |  |  |  |  |
| SOH              | 97 %     |  |  |  |  |  |
| Cycle Counts     | 2        |  |  |  |  |  |
| Eco Charge       |          |  |  |  |  |  |
| Full Charge Powe | r-Off    |  |  |  |  |  |
| ✓ Voltage        | 15583 mV |  |  |  |  |  |
| <del>ر ب</del>   |          |  |  |  |  |  |

| SOH         | Cycle count       | Message                             |
|-------------|-------------------|-------------------------------------|
| 80% or more | 400 times or less |                                     |
| 79 - 70%    | 401 - 500 times   | Replacement recommendation message  |
| 60 - 69%    | 501 - 600 times   | Replacement warning message         |
| 59% or less | 601 times or more | Battery deterioration error display |

## 3.2 Checking and Cleaning

While cleaning parts, perform the relevant checks.

# 3.2.1 Checking and Cleaning the Print Head (Thermal Head)

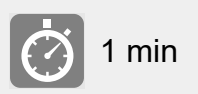

Clean the print head (thermal head) using the printer cleaning liquid.

#### CAUTION

Do not use organic solvents. Use IPA (Isopropyl alcohol).

# Check & Point

Check the head counter before cleaning. If the counter value is close to the guaranteed value, check the print head (thermal head) and, if it is worn out, replace it with a new one.

**Refer to** 4.4.1 Replacing the Print Head (Thermal Head)

## 3.2.2 Checking and Cleaning the Platen Roller

| 0 1 | min |
|-----|-----|
|-----|-----|

Clean the platen roller using the printer cleaning liquid.

#### CAUTION

Do not use organic solvents. Use IPA (Isopropyl alcohol).

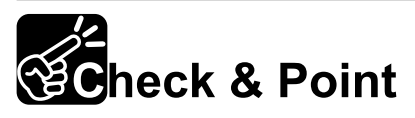

Check the counter before cleaning. If the counter value is close to the guaranteed value, check the platen roller and, if it is worn out, replace it with a new one.

**Refer to** 4.5.1 Replacing the Platen Roller

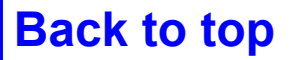

## 3.2.3 Checking and Cleaning the Media Sensors

3 min

Check that no cracks or breakage appear on the exterior before cleaning each part.

- Print Head (Thermal Head)
- Each sensor
- Route where label contacts

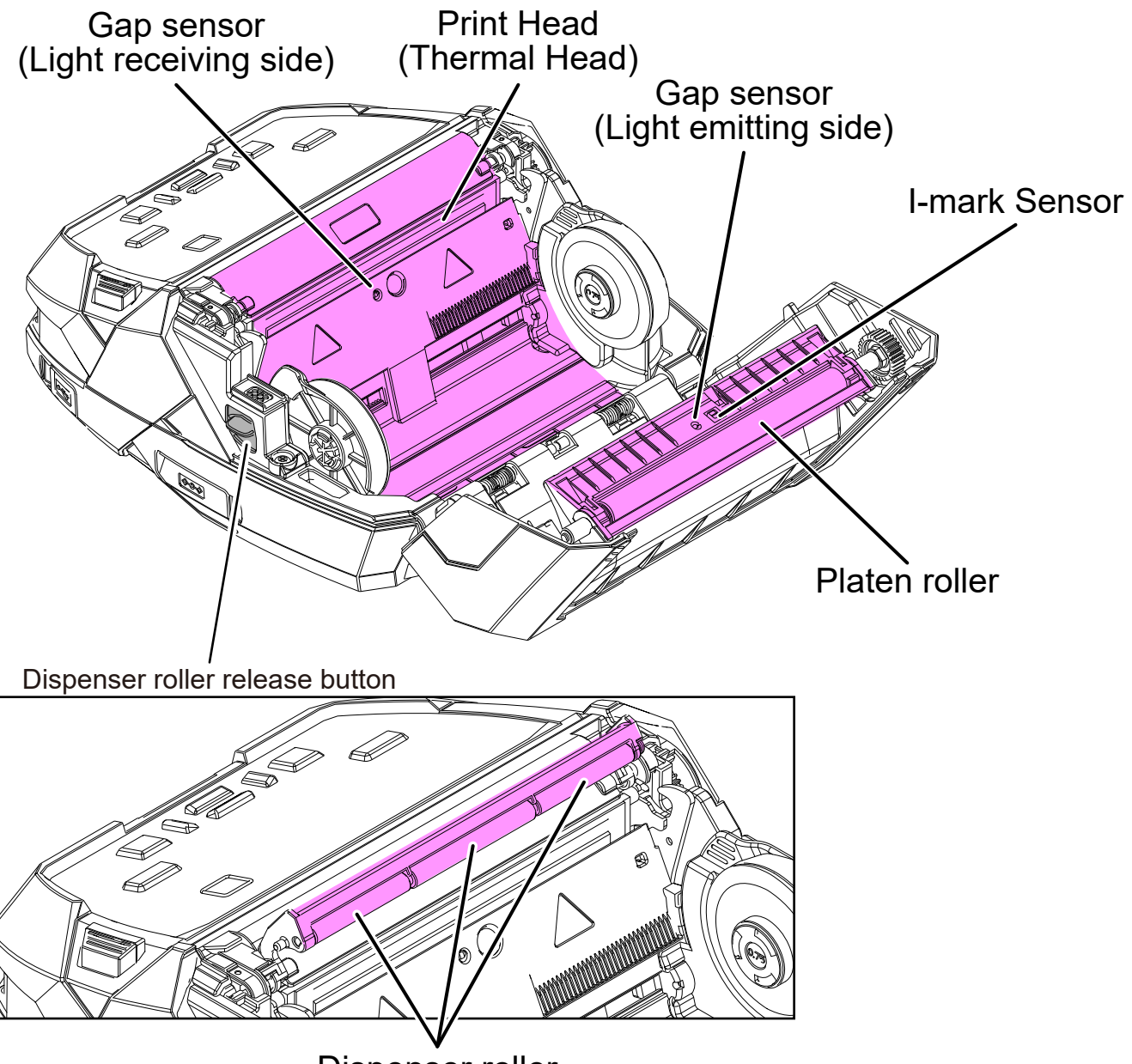

**Dispenser roller** 

✓ Press the dispenser roller release button, and pull out the dispenser unit. Then, you can access the dispenser rollers.

## 3.3 Checks and Adjustments

Check respective items before starting work. For the item judged to be adjusted, perform necessary adjustments.

## 3.3.1 Checking and Adjusting the I-mark Sensor and Gap Sensor

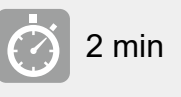

#### Auto-calibration

Select [Printing] > [Advanced] > [Calibrate] > [Auto-calibration] > [Gap+I-Mark].

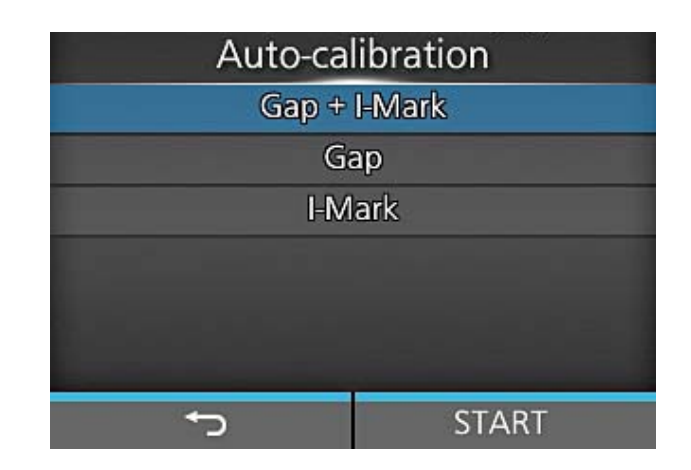

**2** Remove the labels from the liner and place the liner so that the I-mark does not cover the GAP sensor.

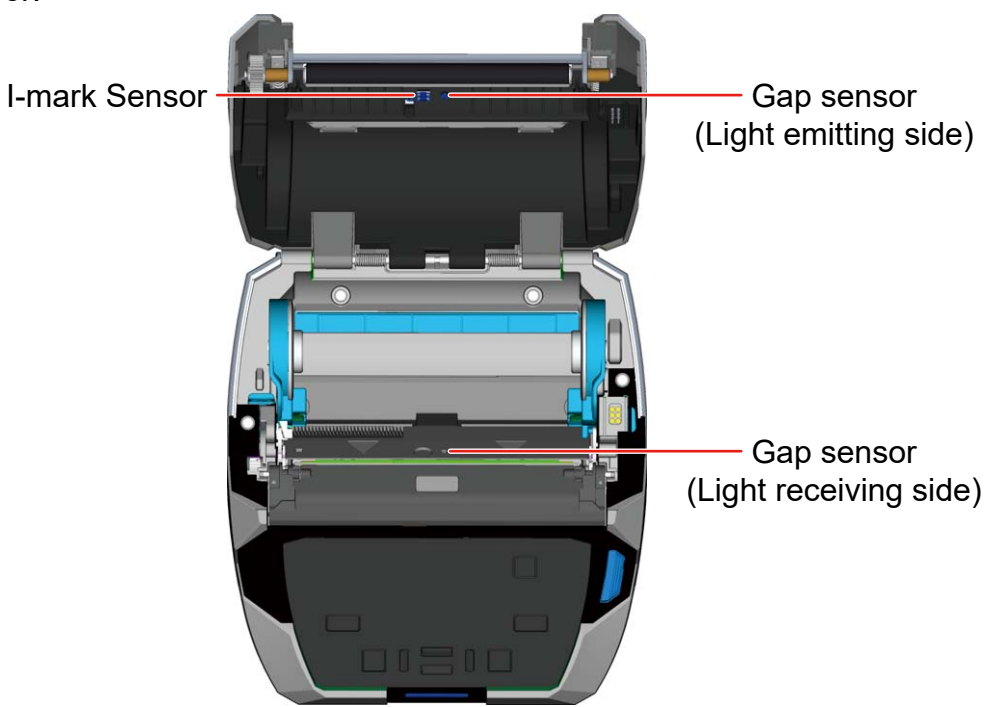

3 Select [START] (right select button) > [ ] (right select button). Then, the sensor adjustment is automatically performed and shows the results.

| Auto-cal | ibration                                                                                                    |
|----------|----------------------------------------------------------------------------------------------------|
| Gap +    | l-Mark                                                                                                    |
| Ga       | ар                                                                                                    |
| I-M      | ark                                                                                                    |
|          |                                                                                                    |
|          | and the second second se |
|          |                                                                                                    |
| ¢        | START                                                                                                    |

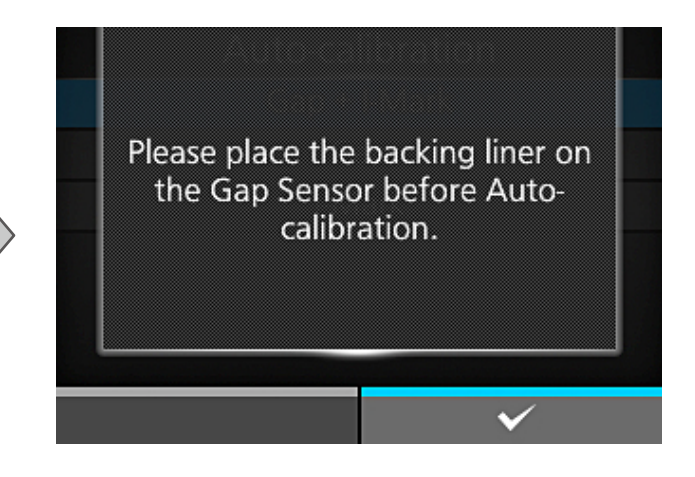

#### [Tips]

When the printer shows a "Calibration failed" message, place the liner correctly and perform the autocalibration operation again.

The I-mark slice level is automatically adjusted by the following formula.

I-mark slice level = (High level – Low level) × 0.7 + Low level

### Adjusting the Gap Sensor Manually

**4** Remove the labels from the liner and set the liner.

- **5** Select [Printing] > [Calibrate] > [GAP Levels].
- **6** Check and adjust the sensor low level and note the low level value.

#### Check

Check that the sensor Level is less than 0.5 V

#### Adjustment

Adjust the sensor level by changing the value of the Emit level.

If the sensor level does not fall below 0.5 V, adjust it by changing the value of the Receive level.

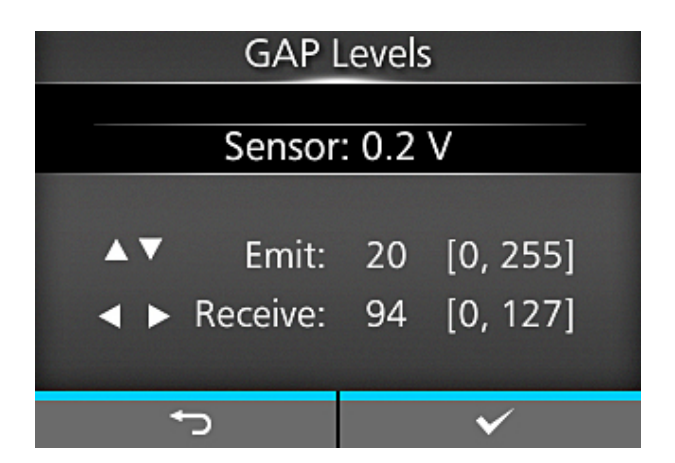

7 With the screen as it is, set the media so that the label part is on the gap sensor.

**[Tips]** For the sensor position, refer to step 2 of "Auto-calibration".

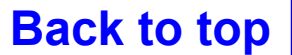

## **3 Checking and Performing Printer Adjustments**

**8** Check and adjust the sensor high level and note the high level value.

#### Check

Check that the sensor level satisfies the following conditions.

High level – Low level  $\geq$  1.0 V The Low level is below 0.5 V.

#### Adjustment

Adjust the sensor level by changing the value of the Emit level and Receive level.

**9** Select [Calibrate] > [GAP Slice Level].

**10** You can set the slice level arbitrarily.

**[Tips]** When the slice level is 0, the slice level is automatically set.

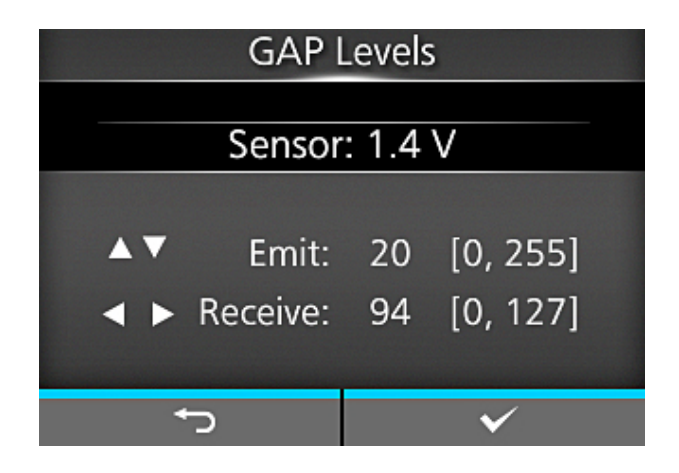

|               | GAP Slice Level |                  |  |
|---------------|-----------------|------------------|--|
| Sensor: 1.4 V |                 |                  |  |
| •             | Slice level:    | 0.0 V [0.0, 3.3] |  |
|               | J               | ~                |  |

#### Adjusting the I-mark Sensor Manually

**11** Place the label so that the I-mark does not cover the I-mark sensor.

[Tips] For the sensor position, refer to step 2 of "Auto-calibration".

- **12** Select [Calibrate] > [I-Mark Levels].
- **13** Check and adjust the sensor low level and note the low level value.

#### Check

Check that the sensor level is less than 0.5 V.

#### Adjustment

Adjust the sensor level by changing the Send Gap Level.

If you cannot set the sensor level to less than 0.5 V, change the Receive Gap Level.

| I-Mark Levels |          |    |              |  |
|---------------|----------|----|--------------|--|
| Sensor: 0.2 V |          |    |              |  |
|               |          |    |              |  |
|               | Emit:    | 72 | [0, 255]     |  |
| < ►           | Receive: | 82 | [0, 127]     |  |
|               |          |    |              |  |
| <             | с<br>С   |    | $\checkmark$ |  |

- **14** Without changing the screen, place the liner so that the I-mark on the liner is right on the I-mark sensor.
- [Tips] For the sensor position, refer to step 2 of "Auto-calibration".
- **15** Check and adjust the sensor high level and note the high level value.

#### Check

Check that the sensor level satisfies the following condition.

High level (I-mark sensor) – Low level  $\geq$  1.0 V

#### Adjustment

Adjust the sensor level by changing the Send Gap Level and Receive Gap Level.

**16** Select [Calibrate] > [I-Mark Slice Level].

**17** You can set the slice level arbitrarily.

#### [Tips]

When the slice level is 0, the slice level is automatically set.

| I-Mark Levels |          |    |              |  |
|---------------|----------|----|--------------|--|
| Sensor: 1.9 V |          |    |              |  |
|               | E maite  | 70 |              |  |
| <b>-</b> •    | Emit:    | 12 | [0, 255]     |  |
| < ►           | Receive: | 82 | [0, 127]     |  |
|               |          |    |              |  |
| <             | Ъ        |    | $\checkmark$ |  |

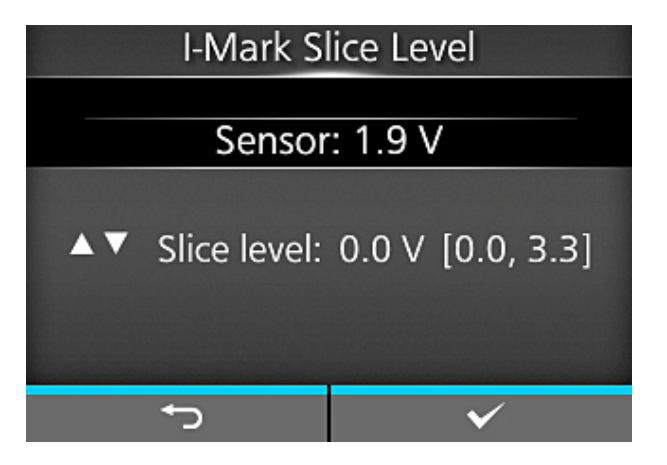
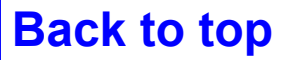

# 3.3.2 Printing Quality

Perform the test print with the factory settings and check that there is no problem with printing quality.

- 1 Place the label on the printer.
- 2 Select [Settings] > [Tools] > [Test Print] > [Factory] > [ \_\_\_\_ ] (right select button).
- **3** After printing multiple labels, select [ **The select** ] (right select button) to stop the printing.

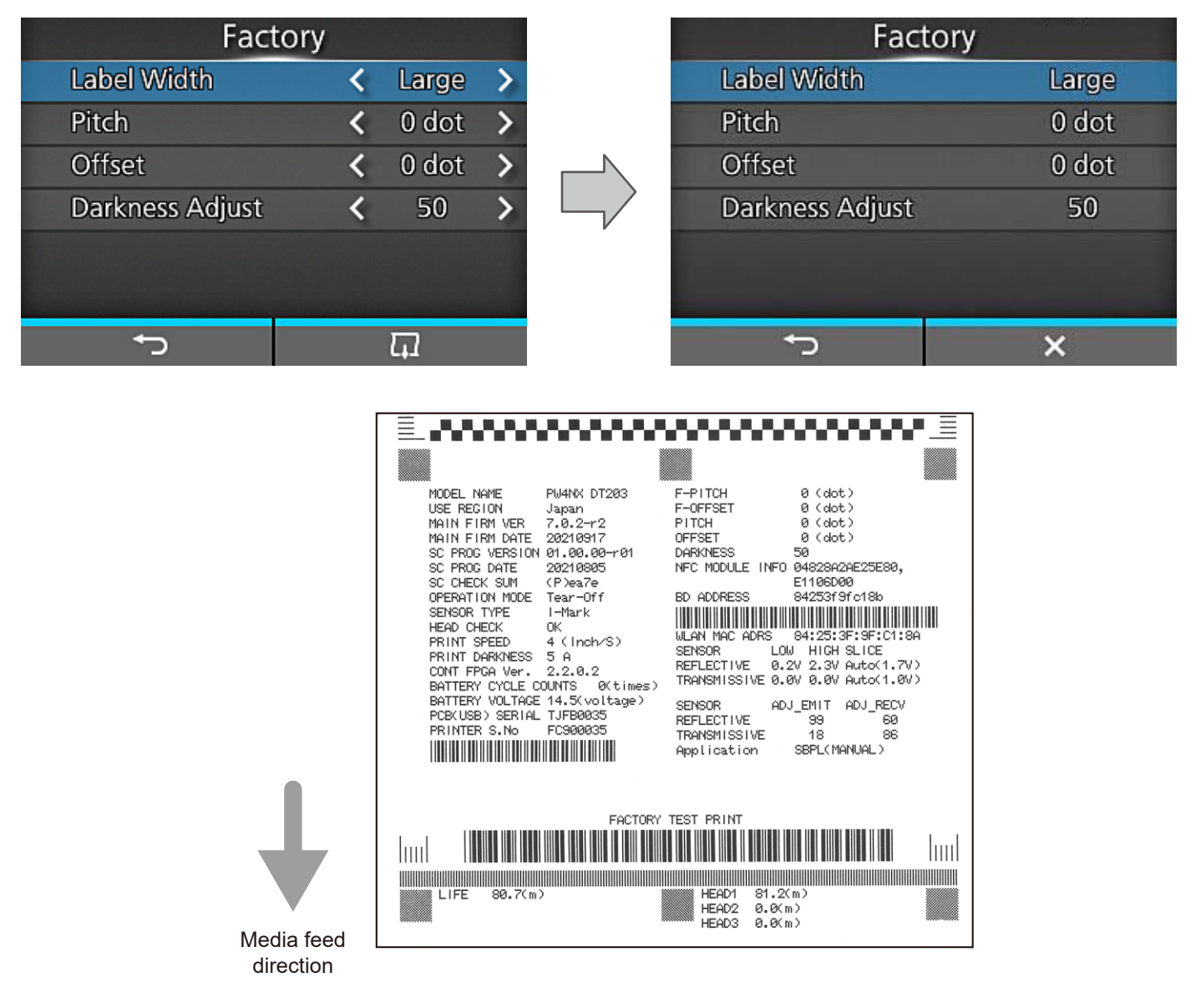

# Check & Point

① Is there any quality degradation compared with the test print before starting work?

② Is the print quality uniform?

If the print quality is not uniform and hard to correct, lower the print darkness, and then check the test print results again.

③ Is printing shrunk

Pay attention to the ruled lines. If the ruled lines are missing, check the drive part as it may be the cause.-

2 min

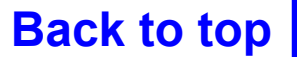

# 3.3.3 Meandering

Perform the test print with the factory settings and check that the printing is not meandering in horizontal direction.

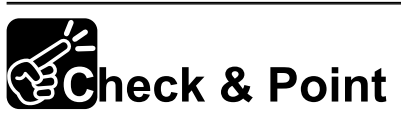

① Is the media meandering?

If you cannot eliminate the meandering, replace the roller.

② After installing all the units, check for meandering again.

# 3.3.4 Checking and Adjusting the Print Position

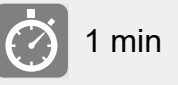

1 min

Perform the test print with the factory settings and check that no print position deviation occurs. If it occurs, perform adjustment to correct it.

### [Tips]

When you have adjusted the sensor levels, be sure to check the print position.

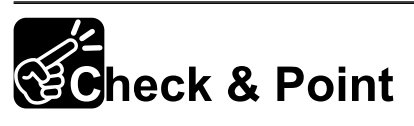

Check that the print position on the 1st and 3rd labels is stable. If the problem persists, perform sensor adjustment again and recheck the roller, etc.

# 3.3.5 Checking the Stop Position

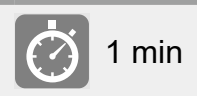

Perform the test print with the factory settings and check that no stop position deviation occurs. If it occurs, perform adjustment to correct it.

### [Tips]

When you have adjusted the sensor levels, be sure to check the stop position.

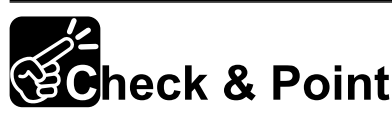

① Check that the stop position on the 1st and 3rd labels is stable.

② No print skips occurs.

If the problem persists, perform sensor adjustment again and recheck the roller, etc.

# 3.4 Final Check

## 3.4.1 Checking Test Print with Factory Settings

🕐 1 min

1 min

1 min

After finishing work, make sure that you haven't accidentally changed something.

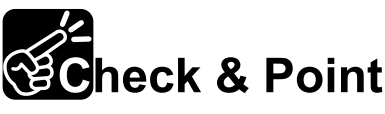

- ① All setting items
- ② Print position
- ③ Stop position

### [Tips]

If there is an item unable to check, check it with the internal setting information, as required.

# 3.4.2 Checking the Customer's Layout

Ask the customer to print out with actual data, and make sure that there is no problem with the layout.

# 3.4.3 Checking Barcode Scan

When the customer's layout includes barcodes, QR codes, etc., perform readout checks to make sure that a scanner can read them correctly.

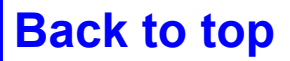

### 3.4.4 Checking SOS Connection

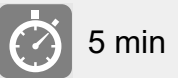

Check the SOS connection status and take an appropriate action according to the connection type.

# Check & Point

- ① On demand...Read an error code.
- 2 Real time...Check that there is no problem with the communication state.

## 3.4.5 Returning to the Original State

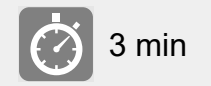

Check that the printer configuration is the same as that before starting the service work.

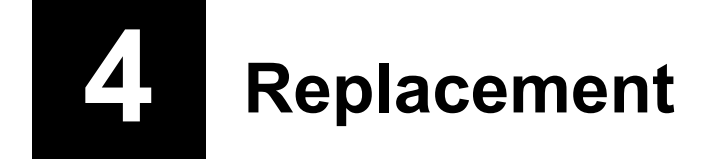

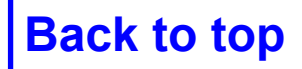

The replacement procedures described in this chapter are as follows:

- 4.1 Notes on Replacing Parts
- 4.2 EXPLODED VIEW
- 4.3 Case Cover
  - 4.3.1 Replacing the TOP COVER ASSY
  - ✓ LCD MODULE
  - 4.3.2 Replacing the BOTTOM COVER ASSY
  - 4.3.3 Replacing the OPEN COVER ASSY
  - 4.3.4 Replacing the DISPENSER ASSY
- 4.4 Printing Section
  - 4.4.1 Replacing the Print Head (Thermal Head)
- 4. 5 Paper Transfer Section
  - 4.5.1 Replacing the Platen Roller
  - 4.5.2 Replacing the Label Guide
  - 4.5.3 Replacing the GEAR BOX SUB ASSY

**4 Replacement** 

### 4.6 Sensors

- 4.6.1 Replacing the IM GAP FPC ASSY
- ✓ IM, Gap Sensor (Transmitter), Cover Open Sensor
- 4.6.2 Replacing the DISP NONSEPA
- 4.6.3 Replacing the IM GAP RELAY
- 4.6.4 Replacing the HEAD FPC ASSY
- ✓ Gap Sensor (Receiver)
- 4. 7 PCBs and Electrical Parts
  - 4.7.1 Replacing the PWR PCB
  - 4.7.2 Replacing the CONT PCB
  - 4.7.3 Replacing the speaker
  - 4.7.4 Replacing the NFC PCB
  - 4.7.5 Replacing the WLAN ANTENA SUB

# 4.1 Notes on Replacing Parts

- The description in this manual may differ from the actual product due to design changes, etc.
- Unplug the power cord before starting work.
- Use a screwdriver that matches the size of the screw head.
- Assemble the parts in the reverse order of the disassembly procedure.
- When assembling parts, do not pinch cables or wires.
- Replace tapes and stickers with new ones depending on their condition.
- The following icons are used in this chapter.

| <b></b> | Required tools<br>Items to be<br>prepared | Describe the tools required and items to be prepared for work.<br><b>Note</b><br>The number shown in the parentheses of the Phillips screwdriver is<br>the size according to the JIS standard. |                                 |                                                                              |             |
|---------|-------------------------------------------|----------------------------------------------------------------------------------------------------|---------------------------------|------------------------------------------------------------------------------|-------------|
|         | Number of screws<br>used                  | Indicate the number of screws used.<br>Refer to the following table for the type and standard of the screws.                                                                                   |                                 |                                                                              |             |
|         |                                           |                                                                                                    | 51                              | PAN HEAD SCREW M3 MEC                                                        |             |
|         |                                           |                                                                                                    | S2                              | BIND HEAD SCREW                                                              |             |
|         |                                           |                                                                                                    | S3                              | PAN HEAD P TIGHT SCREW                                                       |             |
|         |                                           |                                                                                                    | S4                              | PAN HEAD SCREW+SW+WS                                                         |             |
|         |                                           |                                                                                                    | S5                              | PAN HEAD P TIGHT SCREW                                                       |             |
|         |                                           |                                                                                                    | S6                              | PAN HEAD SCREW M2 MEC                                                        |             |
|         |                                           |                                                                                                    | S7                              | BIND P TIGHT                                                                 |             |
| Ø       | Time required for replacement             | In<br>pa                                                                                                    | dicate the ap<br>arts until whe | proximate period of time from when you stan<br>n you finish assembling them. | rt removing |

Remove the battery before starting disassembly.

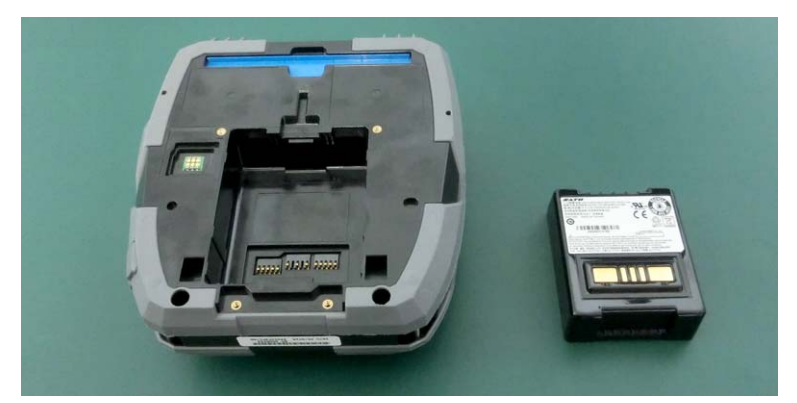

4.2 EXPLODED VIEW

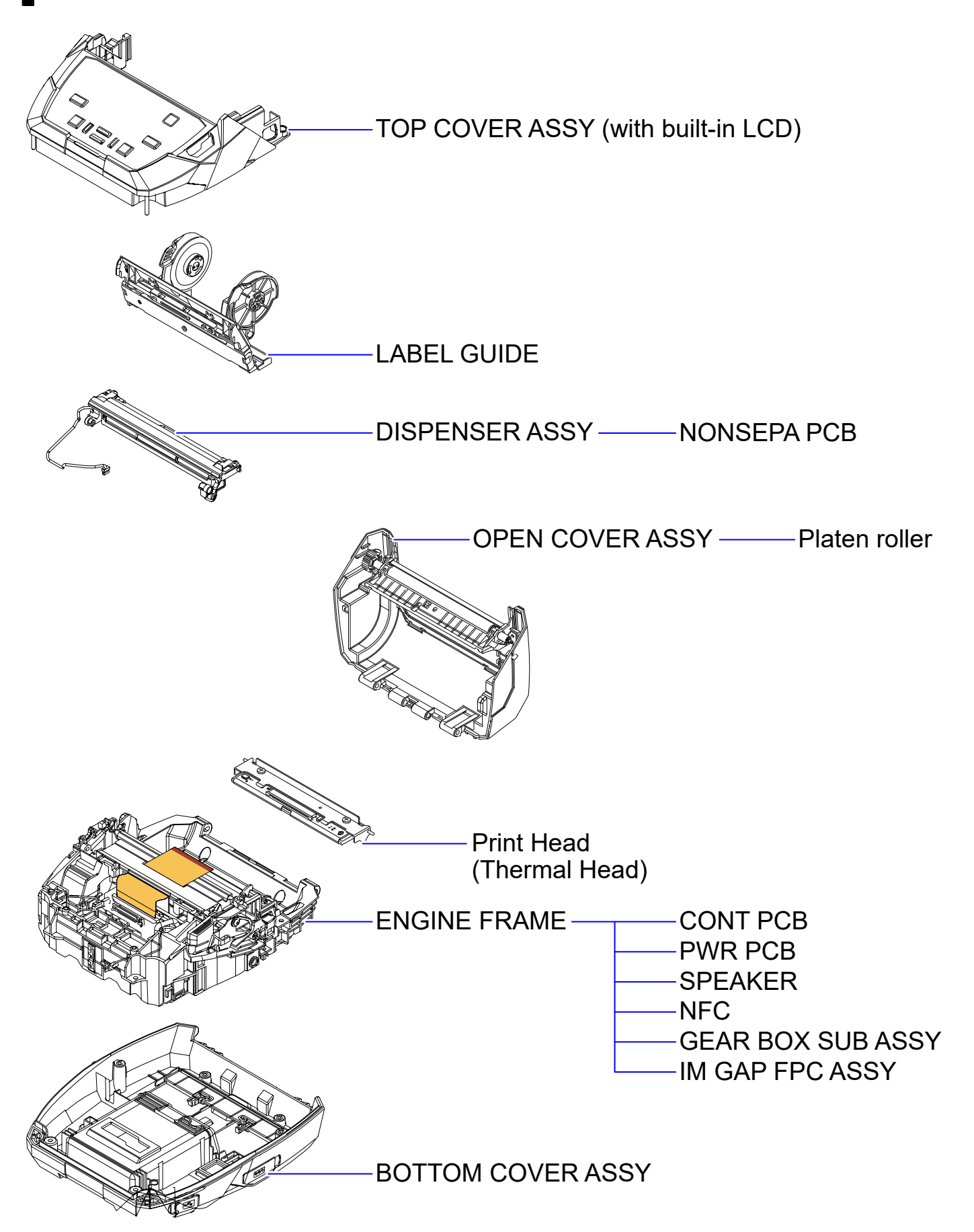

LCD MODULE

# 4.3 Case Cover

# 4.3.1 Replacing the TOP COVER ASSY

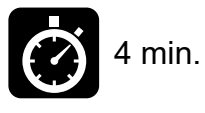

Phillips screwdriver (#2)

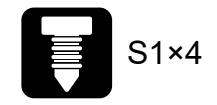

1 Remove four screws (S1).

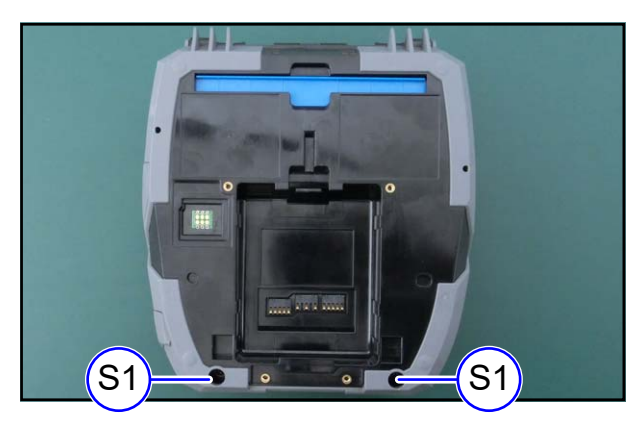

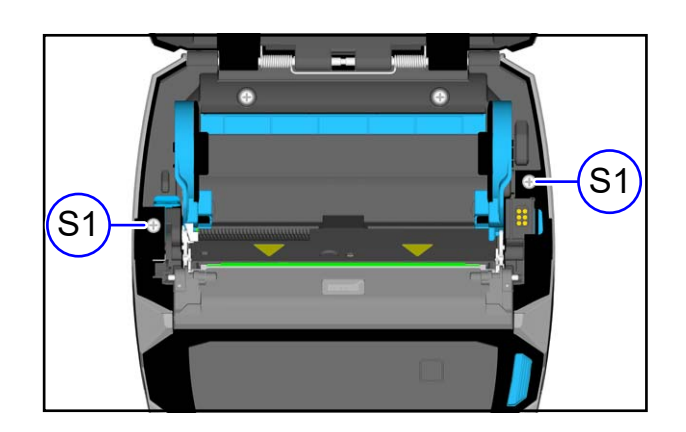

#### Notes on assembling

Make sure that the shafts of the TOP COVER ASSY are securely inserted into the case.

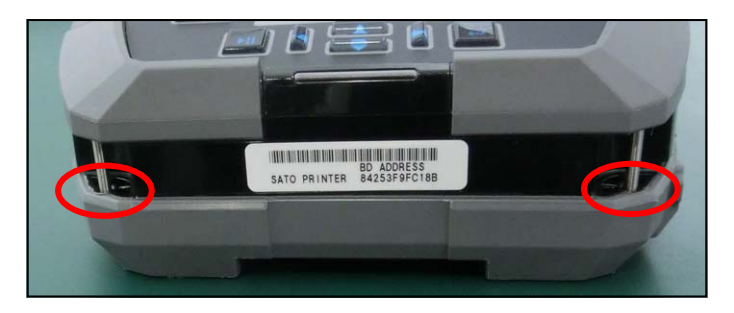

**2** Remove the TOP COVER ASSY from the case and lift it.

#### NOTE

Since the TOP COVER ASSY is connected to the printer body with the LCD cable, remove it without applying a load to the LCD cable.

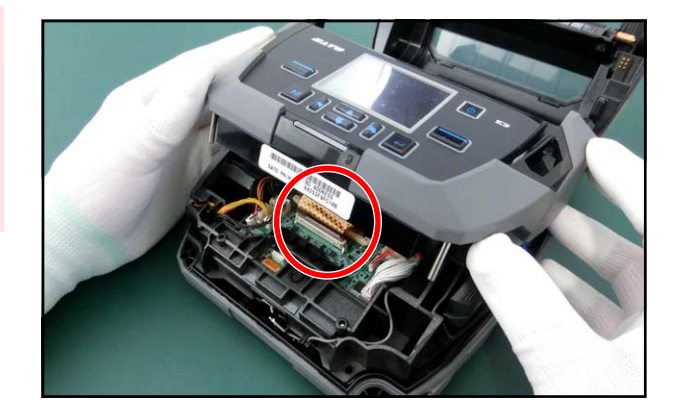

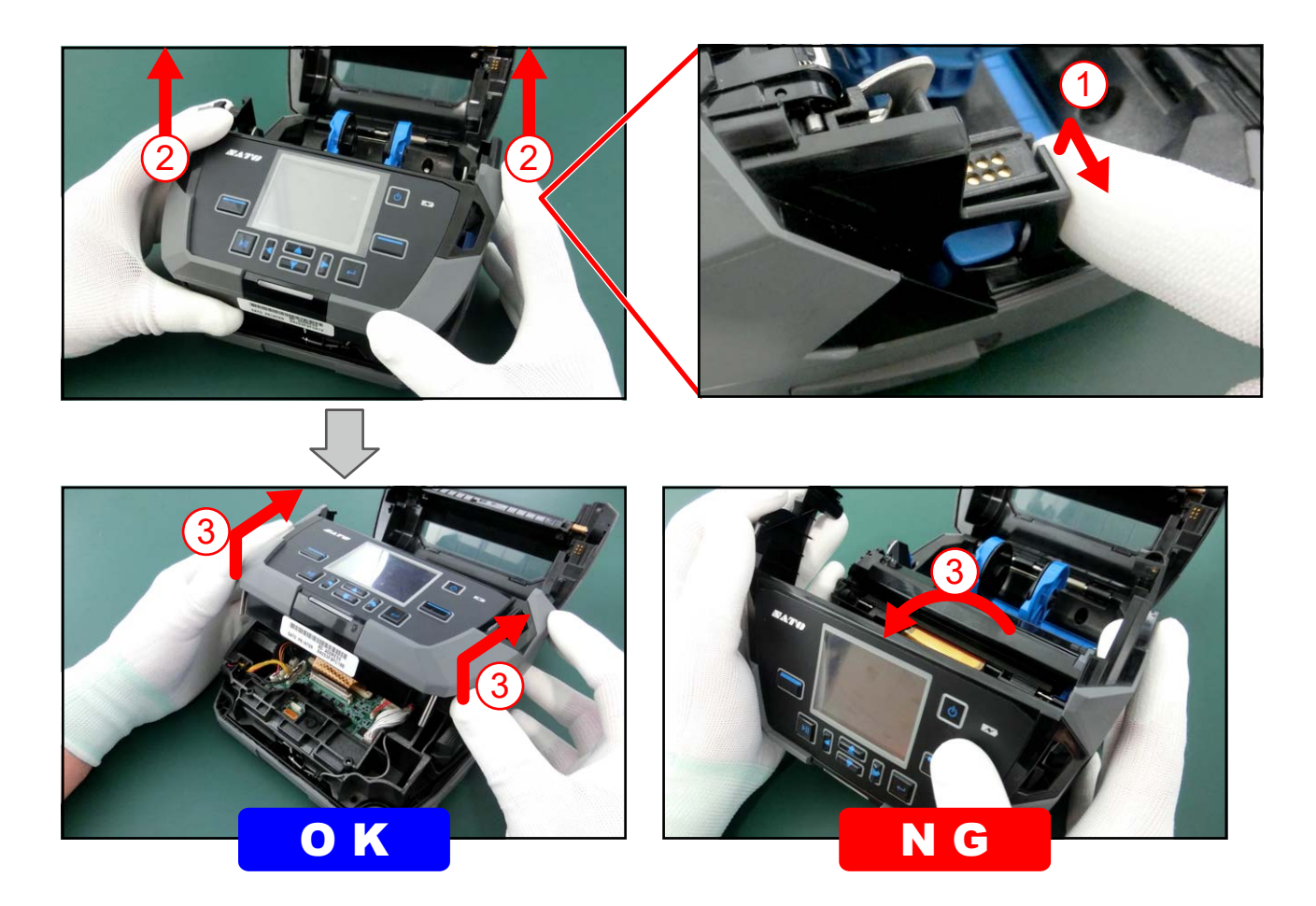

**3** Release the connector lock, disconnect the FPC, and remove the TOP COVER ASSY (1).

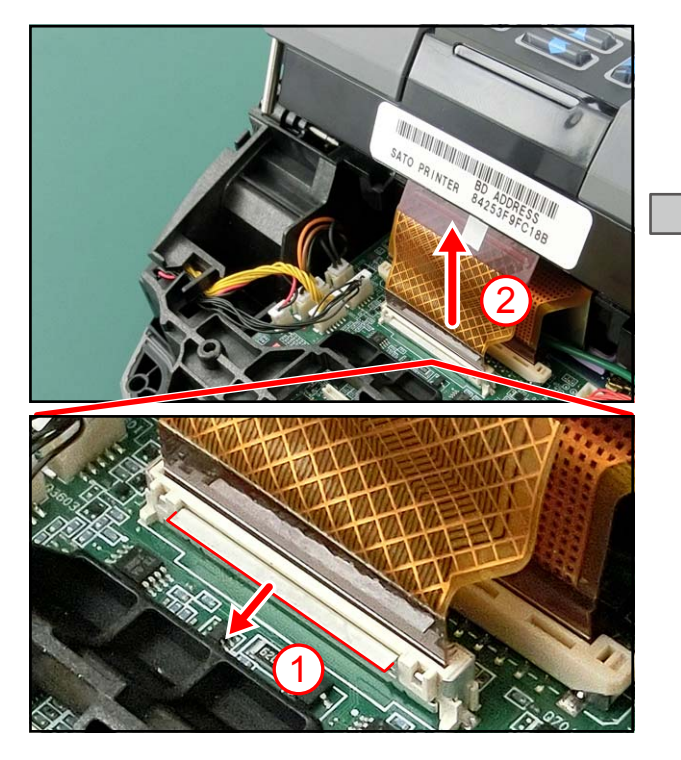

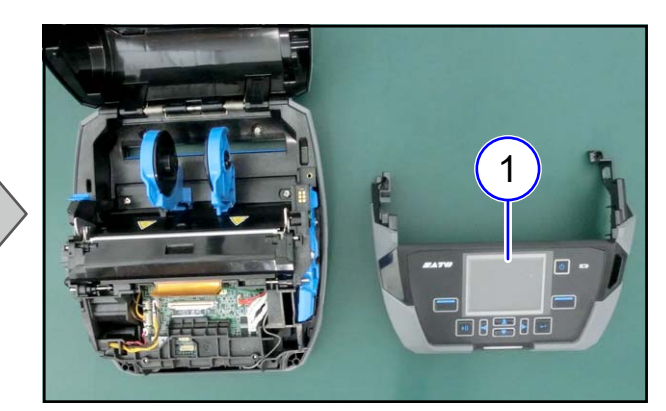

#### Notes on assembling

The connector lock is automatically locked when the FPC is inserted.

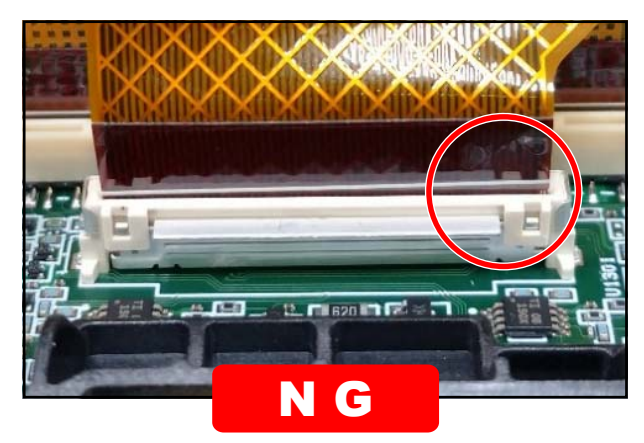

One side is not locked.

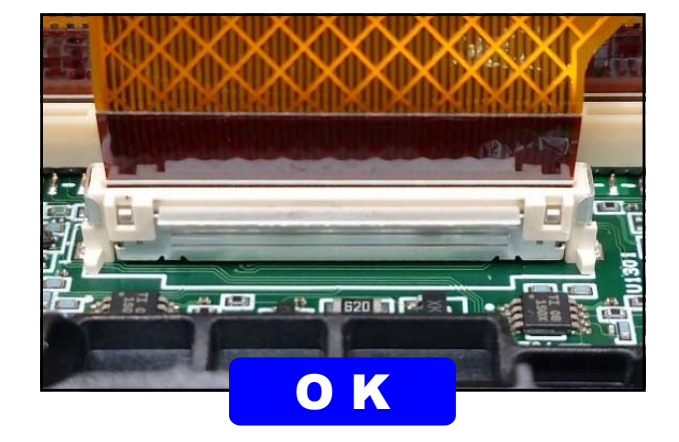

### From here, assembling procedure

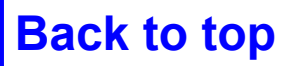

# 4.3.2 Replacing the BOTTOM COVER ASSY

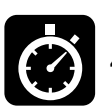

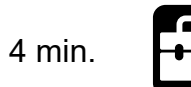

Phillips screwdriver (#2)

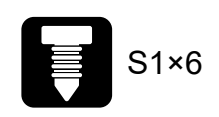

1 Remove six screws (S1).

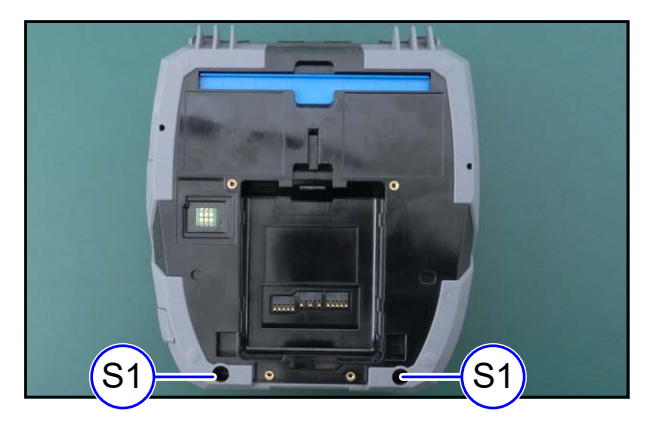

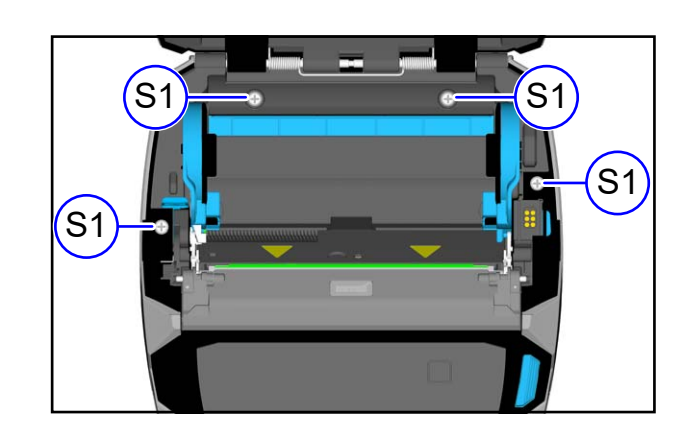

**2** Remove the BOTTOM COVER ASSY (1).

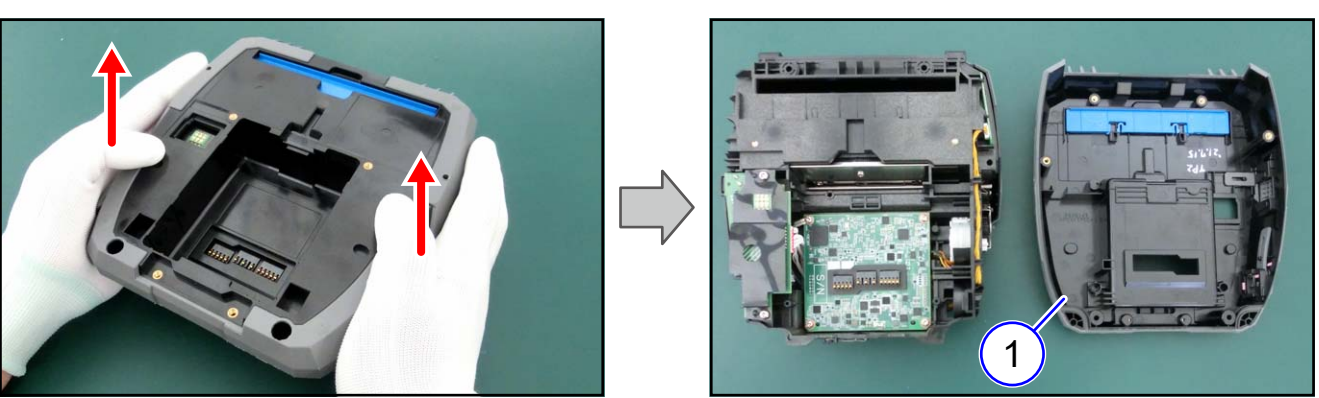

### **Details of the BOTTOM COVER ASSY**

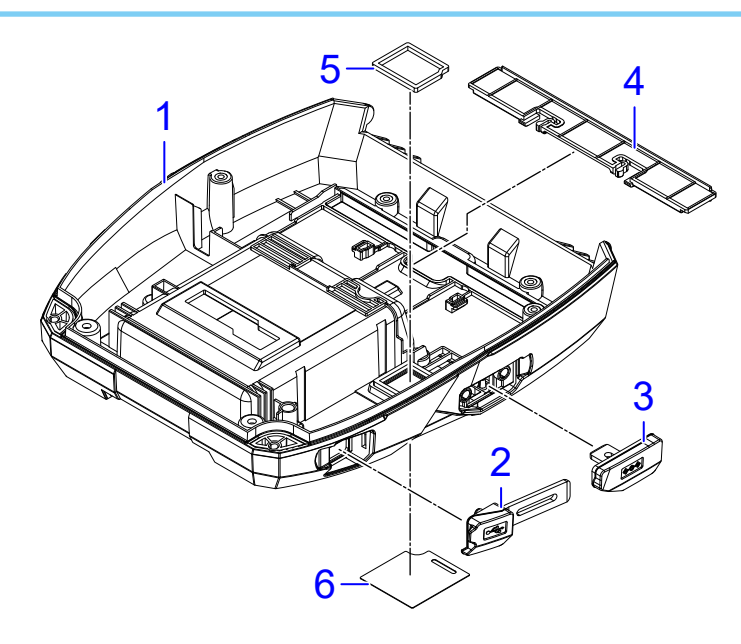

| No. | DESCRIPTION         |
|-----|---------------------|
| 1   | BOTTOM COVER(SILK)  |
| 2   | USB COVER           |
| 3   | DC COVER            |
| 4   | FANFOLD COVER       |
| 5   | CRADLE PACKING      |
| 6   | CRADLE ACCESS SHEET |

**4 Replacement** 

Notes on assembling No.2, 3 Securely insert the cover and make sure that it does not stick out from the case.

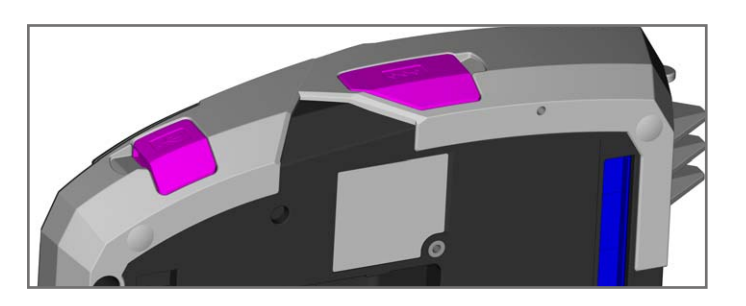

Notes on assemblingNo.5Make sure that the CRADLE PACKING does notride up on the edge of the case.

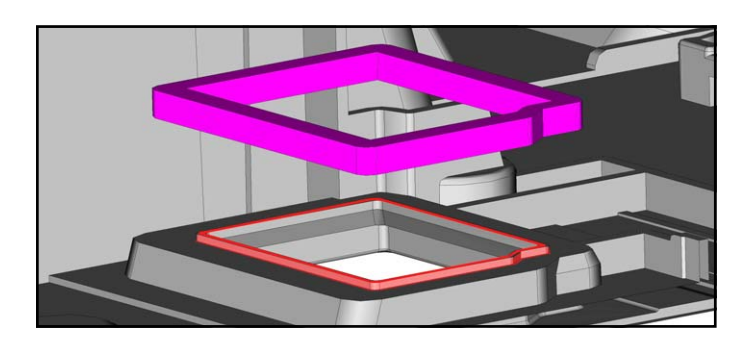

Notes on assemblingNo.6Fix the sheet with double-sided adhesive tape,<br/>and make sure it does not stick out from the case.

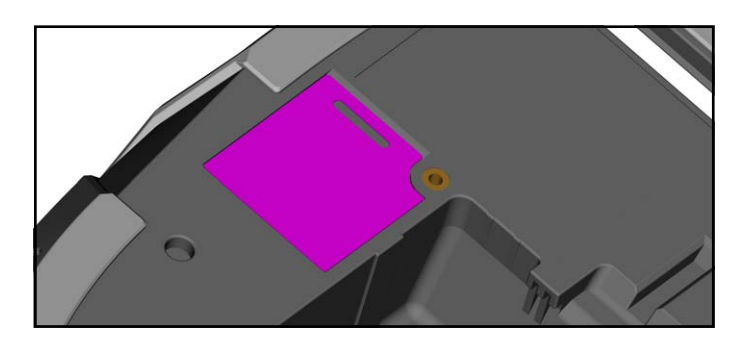

### From here, assembling procedure

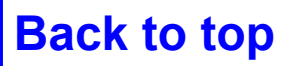

### 4.3.3 Replacing the OPEN COVER ASSY

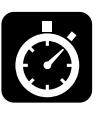

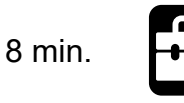

Phillips screwdriver (#2) Phillips screwdriver (#0)

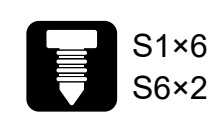

**1** Remove the BOTTOM COVER ASSY (①).

**Refer to** 4.3.2 Replacing the BOTTOM COVER ASSY

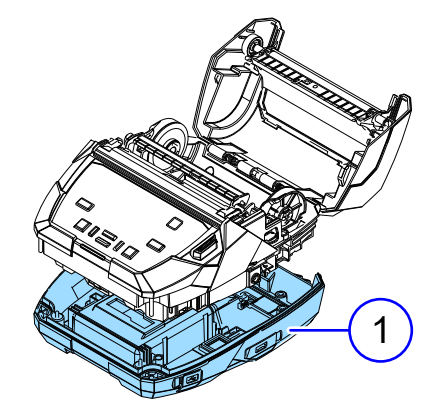

**2** Pull out the HINGE SHAFT ((2)) and remove the OPEN COVER ASSY ((3)).

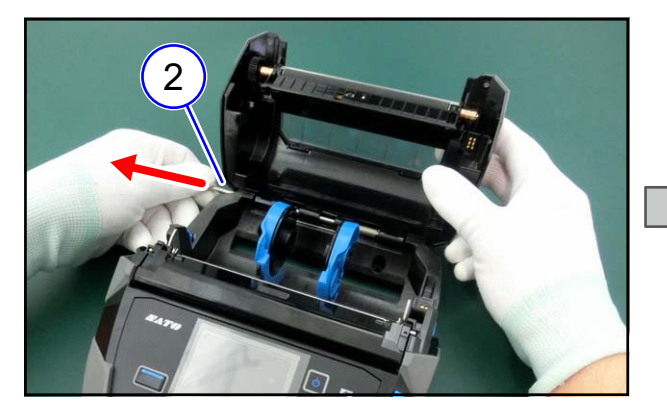

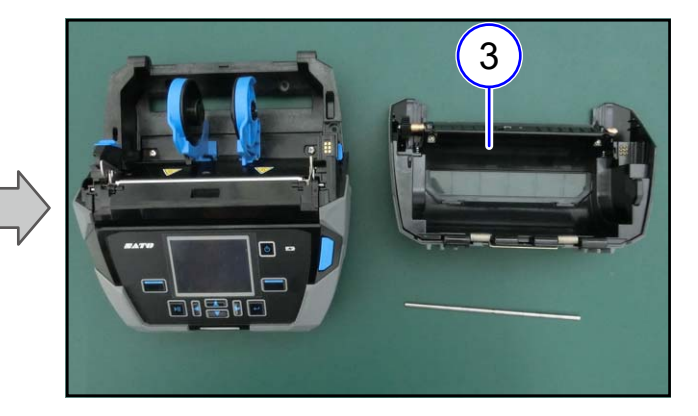

**TIPS** The HINGE SPRING (④) may come off together.

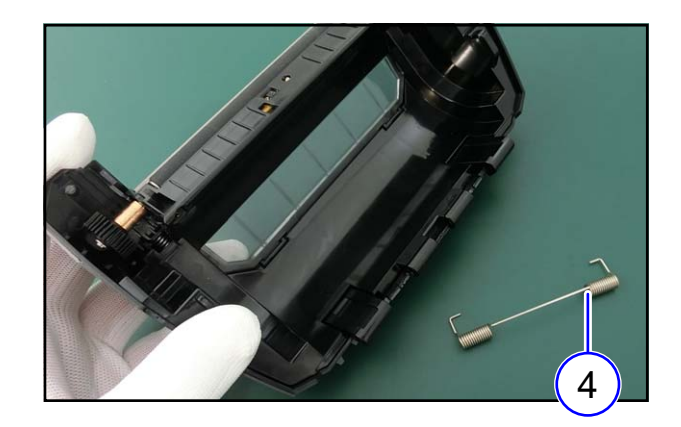

### Notes on assembling

(1) Put the spring into the case, paying attention to the direction.

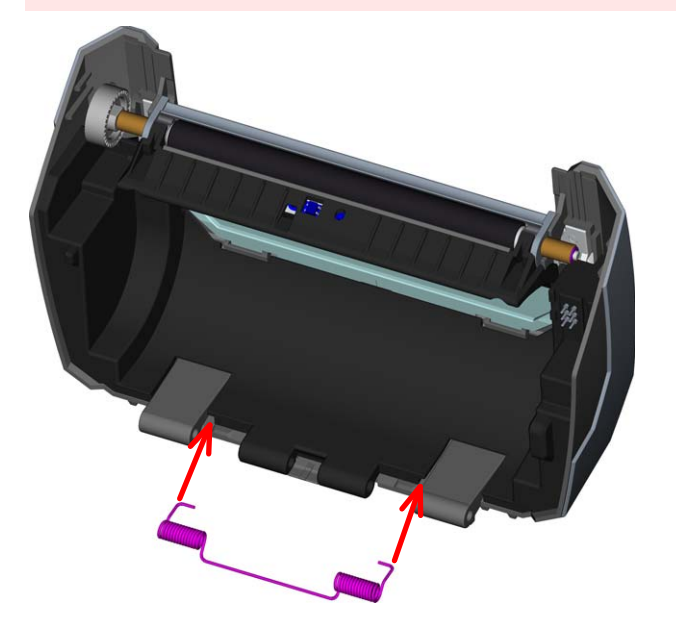

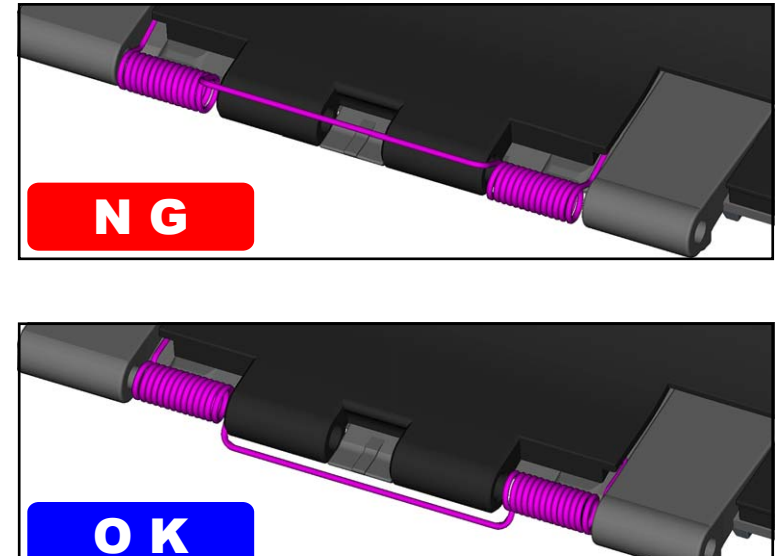

(2) Hang the shaft part of the spring on the case.

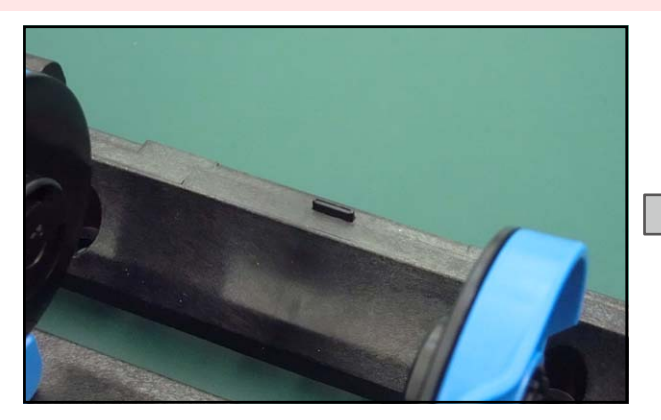

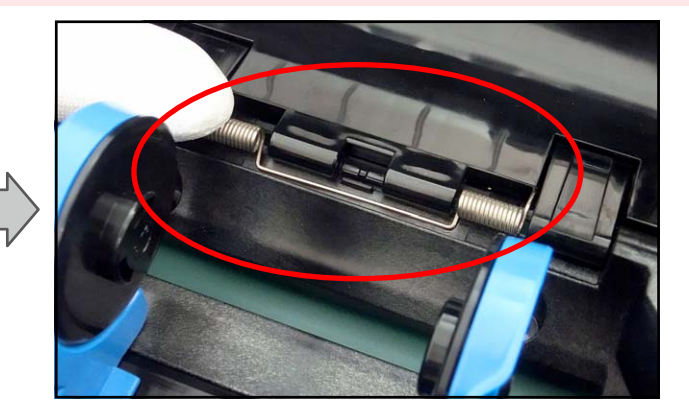

(3) Insert the concave part of the HINGE SHAFT into the convex part of the case.

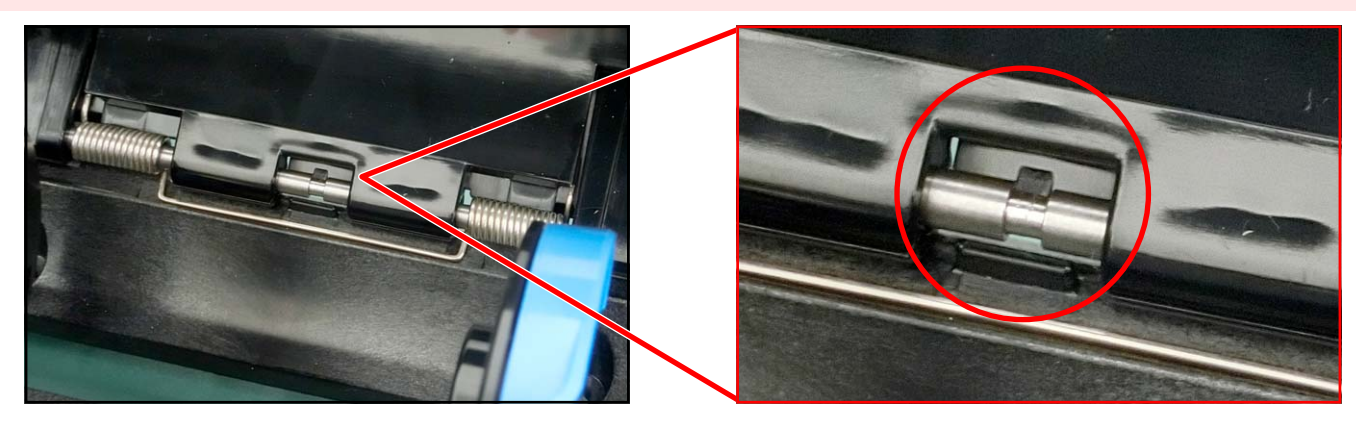

- **3** Loosen two screws (S6) and remove the INNER COVER (②).
- **4** The HINGE SPRING (③) comes off together.

#### NOTE

Since the screw (S6) has a washer, it cannot be removed.

#### TIPS

Attach the HINGE SPRING when installing the OPEN COVER.

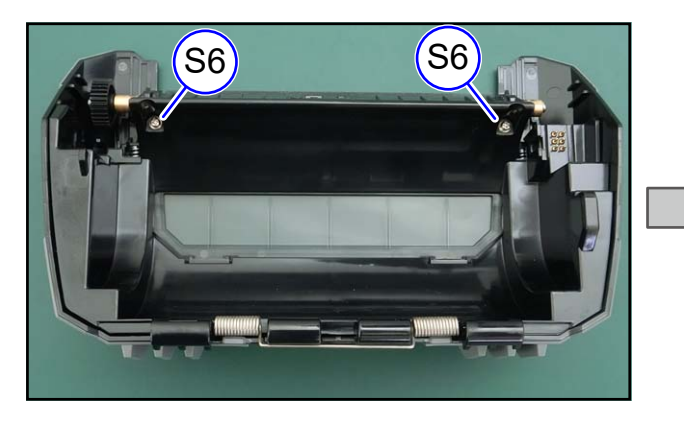

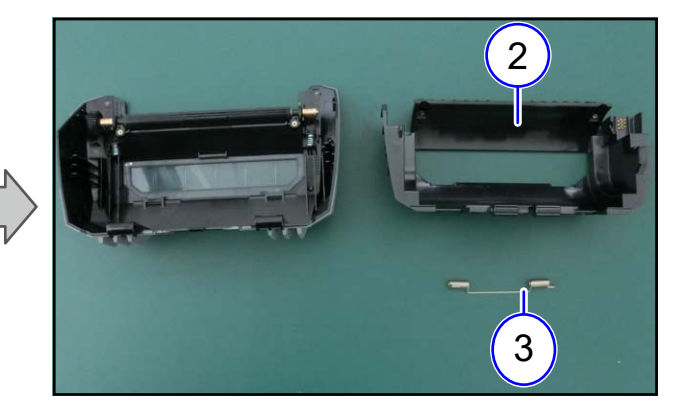

### **Details of the OPEN COVER**

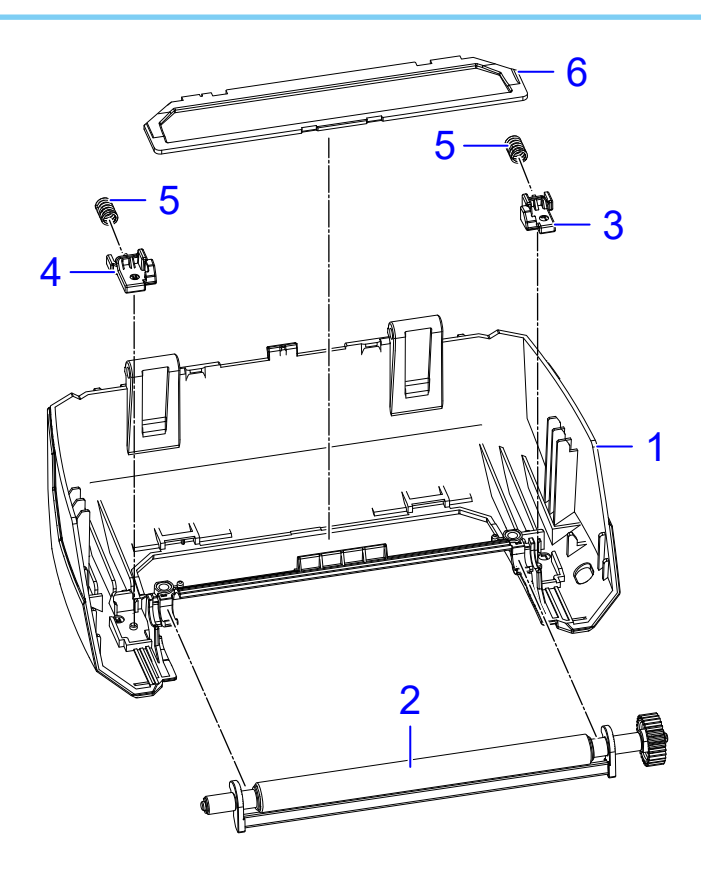

| No. | DESCRIPTION       |
|-----|-------------------|
| 1   | OPEN COVER        |
| 2   | PLATEN ROLLER S/A |
| 3   | DIS NIP L         |
| 4   | DIS NIP R         |
| 5   | DIS NIP SPRING    |
| 6   | WINDOW            |

### From here, assembling procedure

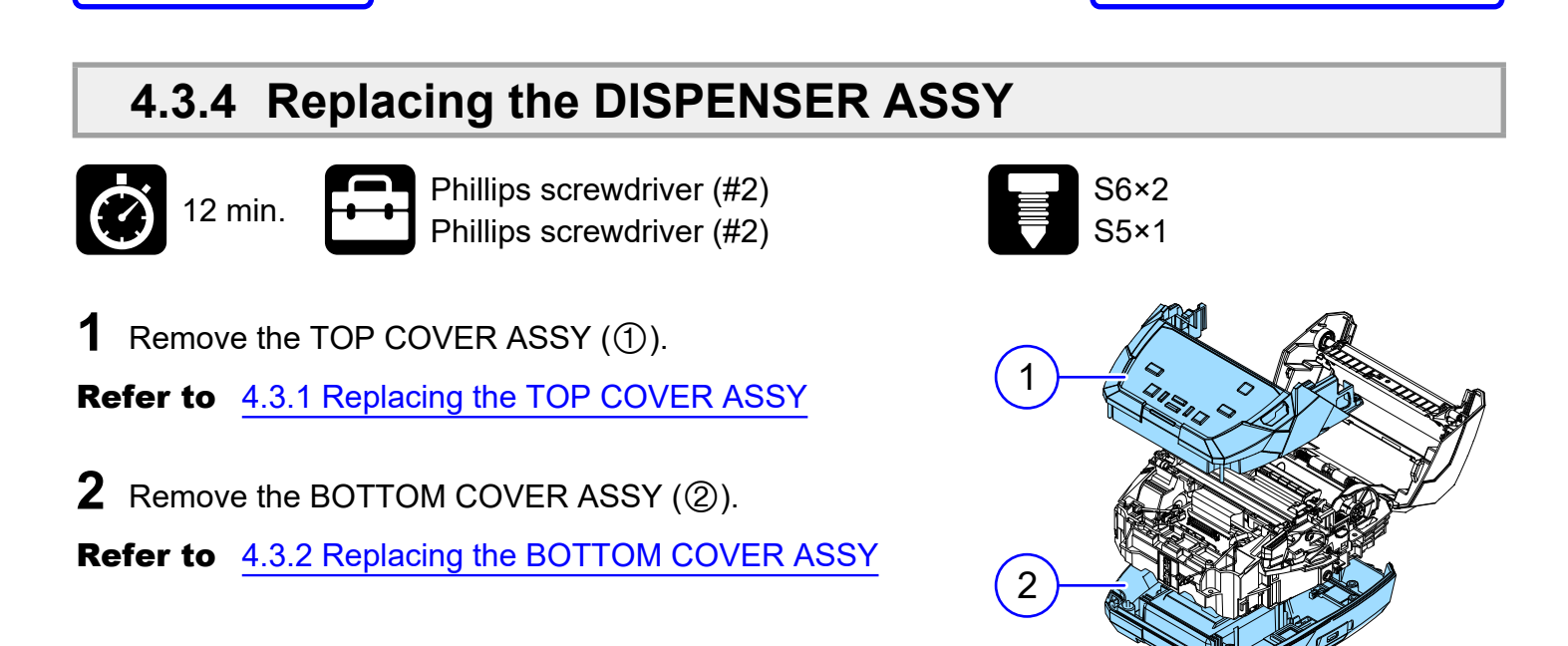

**3** Disconnect one connector and remove the NONSEPA cable from the case.

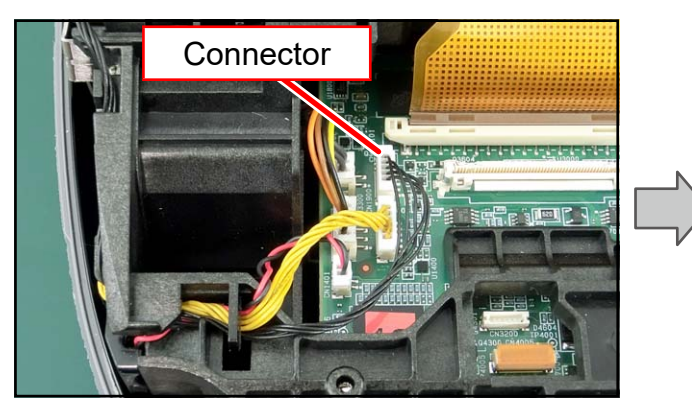

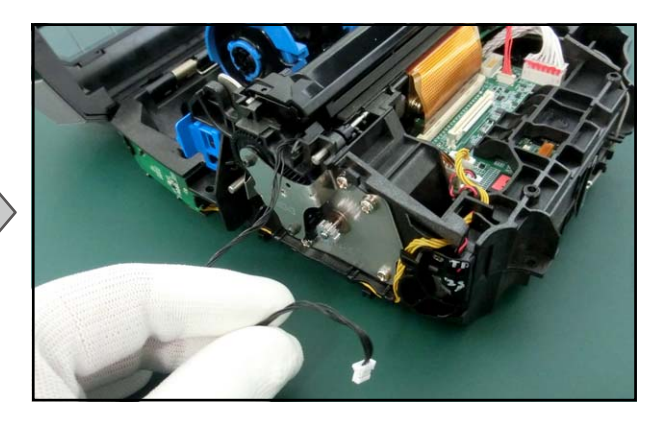

**4 Replacement** 

#### Notes on assembling

Back to top

Pass the cable under the DIS COVER SHAFT (③).

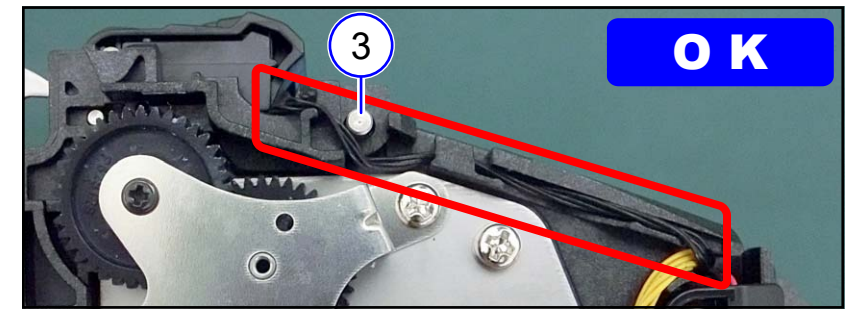

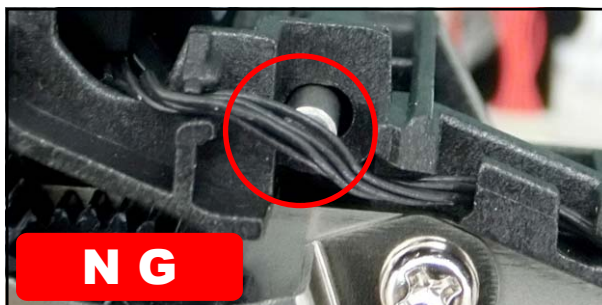

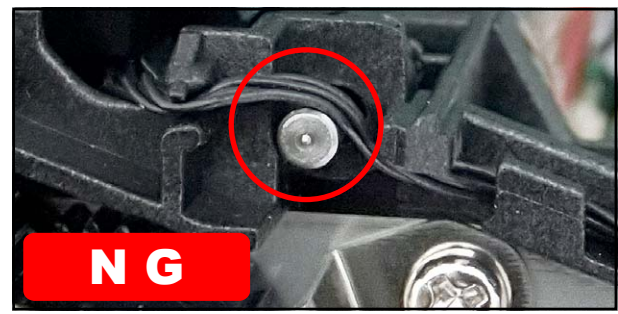

- 4 Lower the DIS OPEN LEVER (④) to set the printer to the Linerless state.
- **5** Remove one screw (S5).

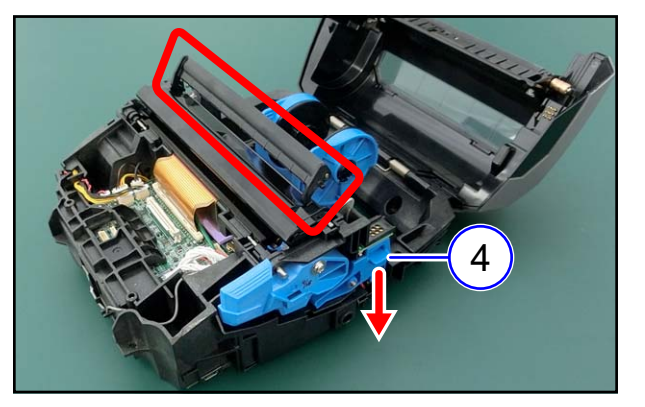

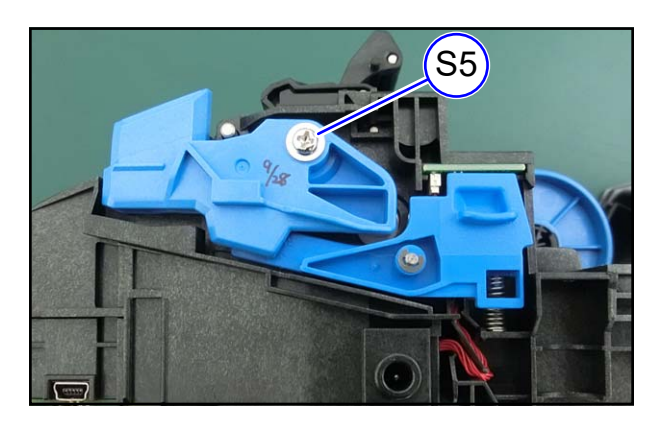

6 Remove the COVER OPEN LEVER (⑤) and OPEN LEVER BUSH (⑥).

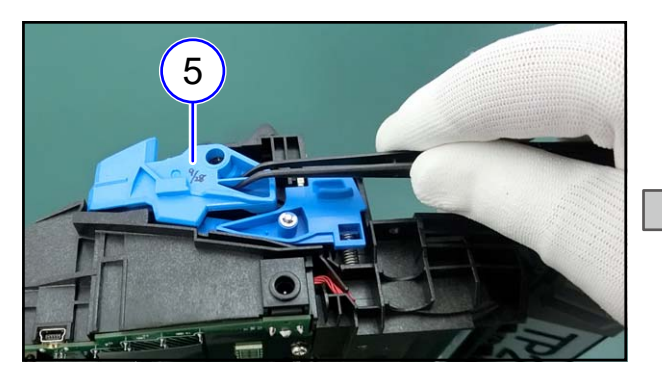

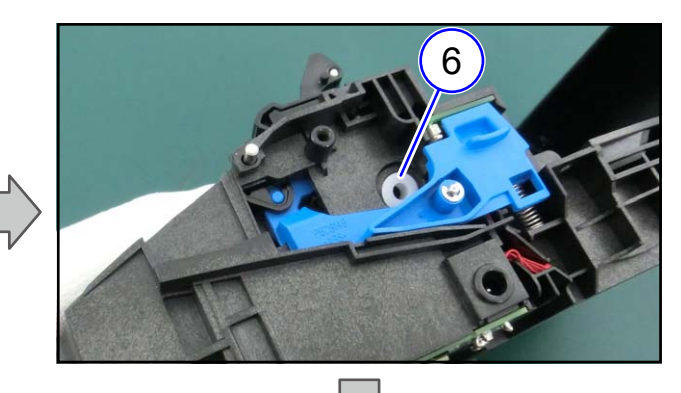

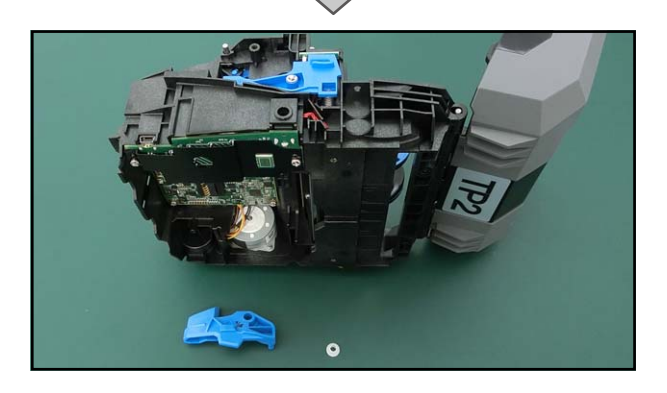

7 Remove two DIS COVER SHAFT (⑦).

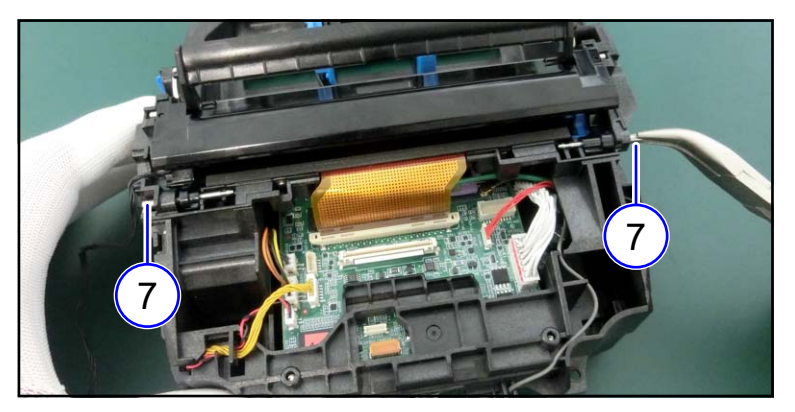

Notes on assembling Securely insert the DIS COVER SHAFT. 8 Remove the DISPENSER ASSY (⑧).

### TIPS

Disengage the DISPENSER ASSY (hole) and DIS OPEN LEVER (shaft), and remove the DISPENSER ASSY.

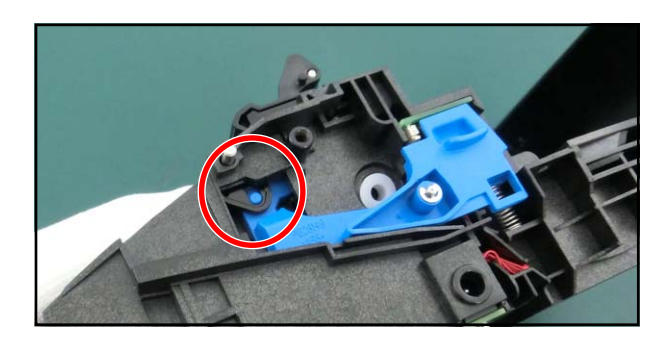

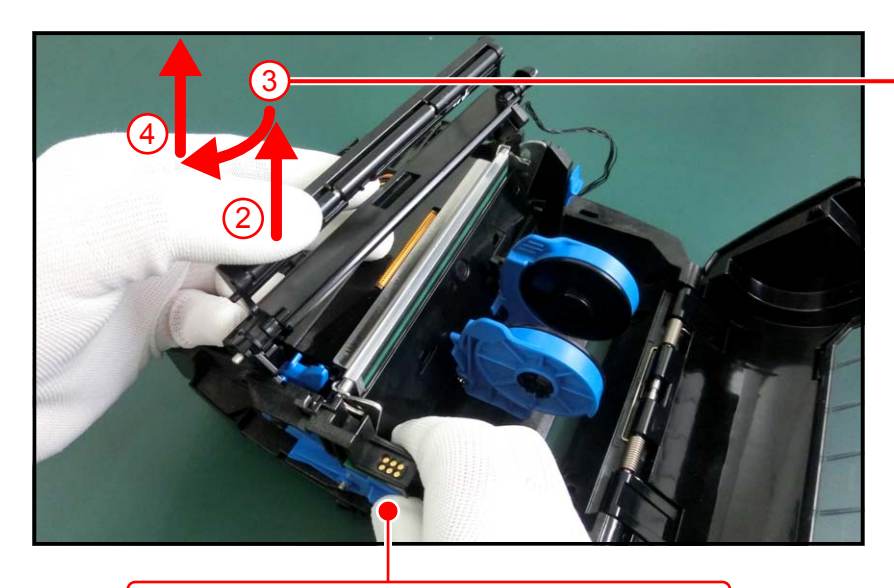

1 Lower the DIS OPEN LEVER.

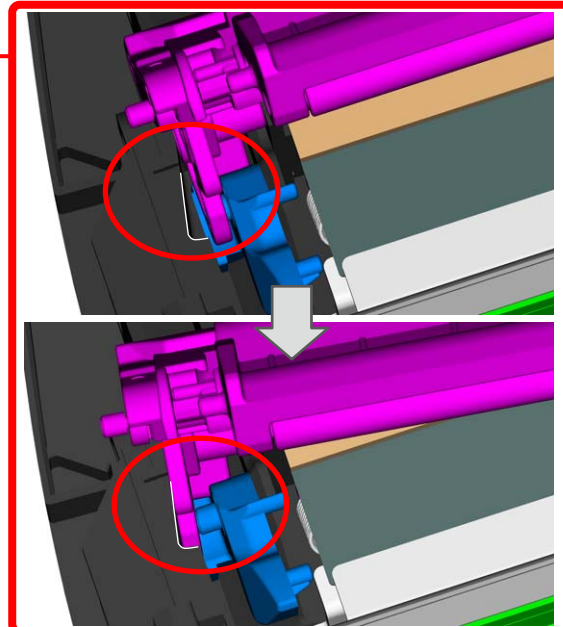

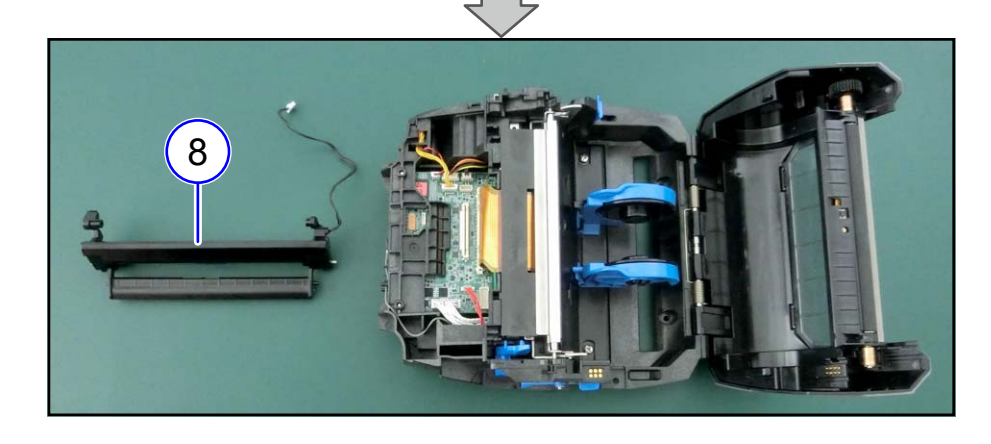

### From here, assembling procedure

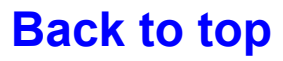

# 4.4 Printing Section

### 4.4.1 Replacing the Print Head (Thermal Head)

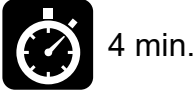

Isopropyl Alcohol (90% or higher)

#### NOTE

- Since the print head (thermal head) and its surroundings are hot after printing, wait until they cool down.
- Touching the edge of the print head (thermal head) with your bare hands may result in injury.
- Press the cover open button (①) to open the top cover (②).
- **2** Press the dispenser roller release button (③) to release the dispenser unit (④).

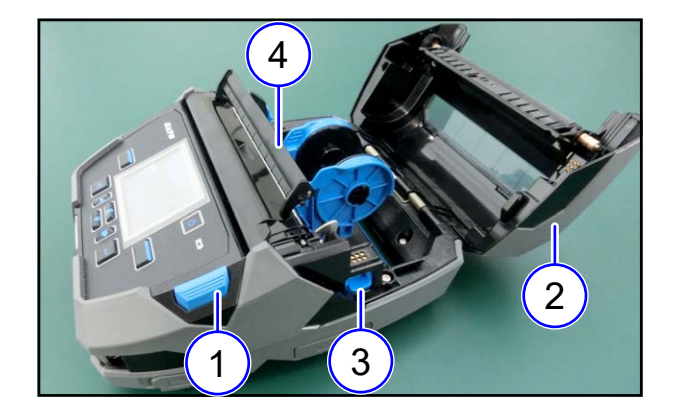

**3** Push the dispenser unit (⑤) toward the front of the printer, and then remove the print head (thermal head) (⑥).

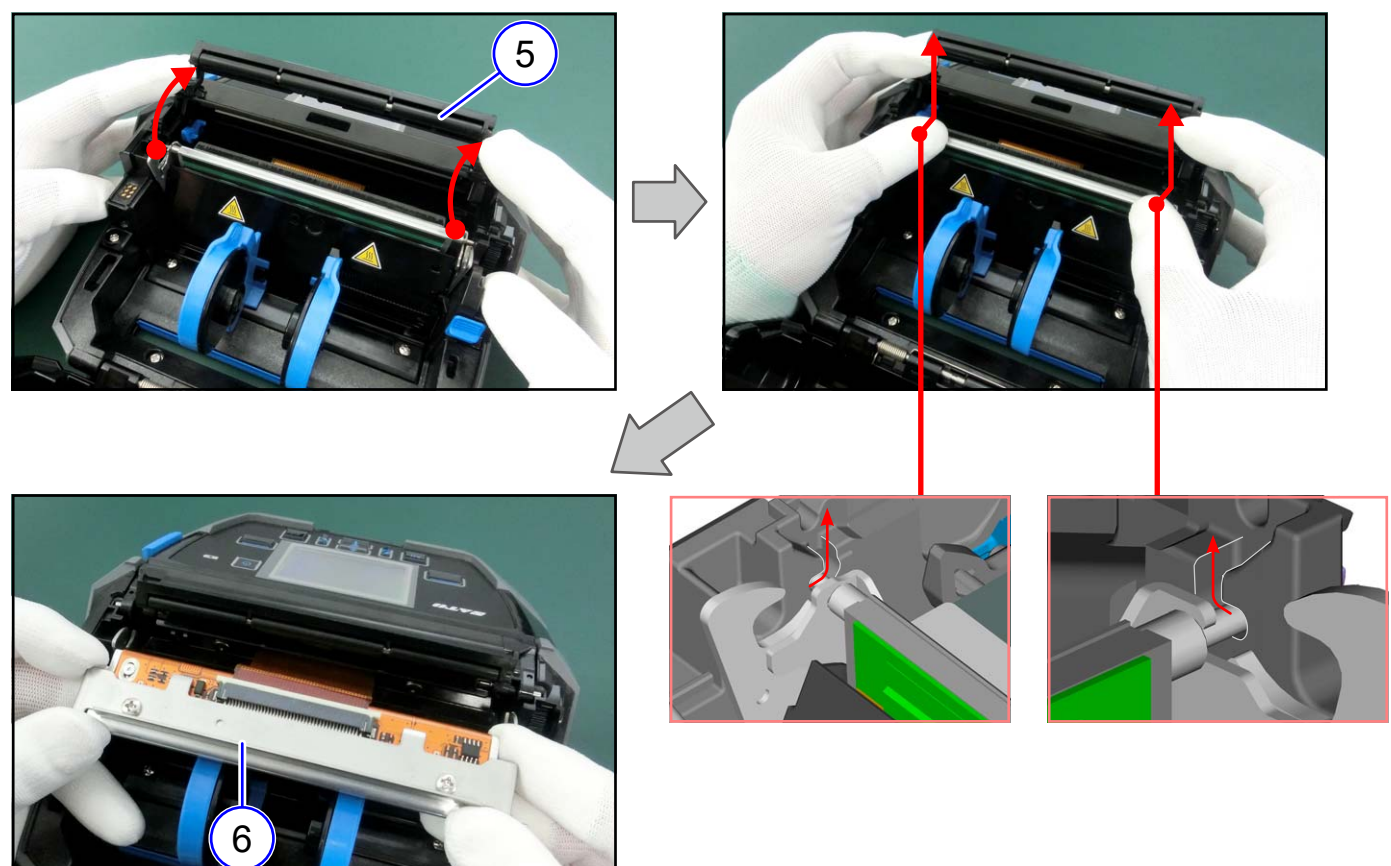

**4 Replacement** 

4 Release the connector lock (7) and remove the print head (thermal head) (8).

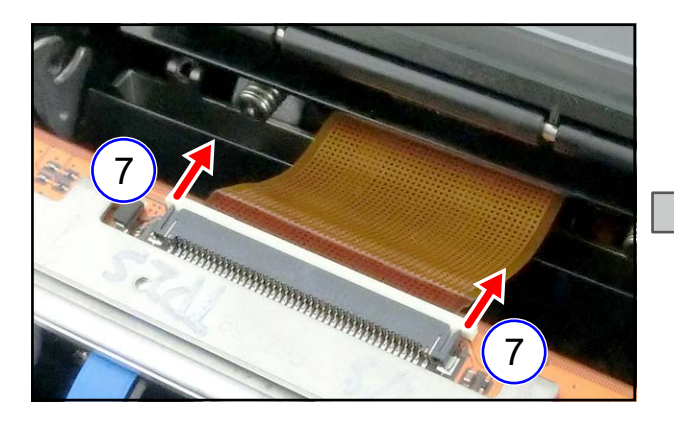

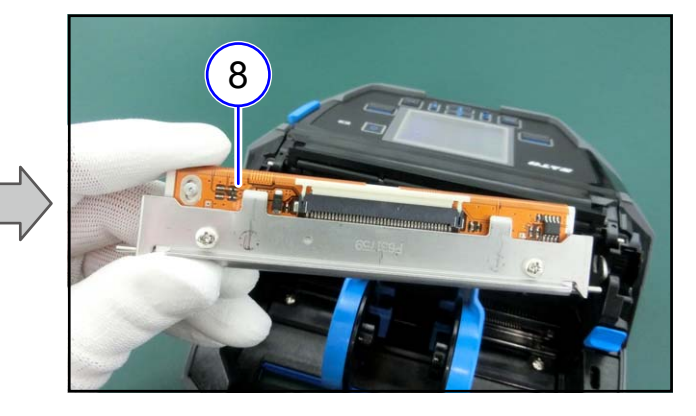

#### Notes on assembling

• Do not touch the heating element and terminals of the print head (thermal head).

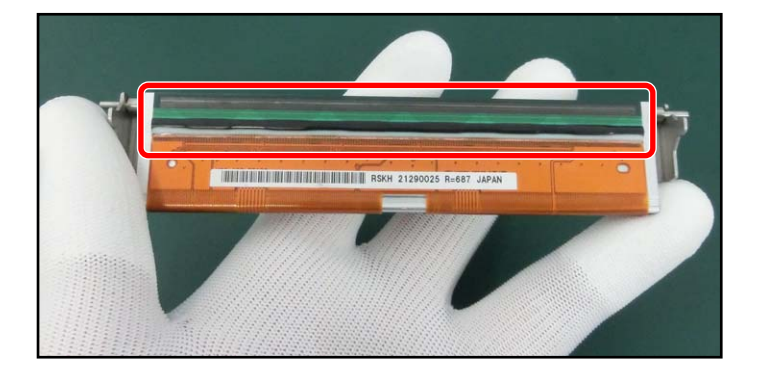

**5** Securely insert the FPC into the connector of the print head (thermal head) and lock the connector.

#### Notes on assembling

• Make sure that the white line of the FPC is horizontal to the connector.

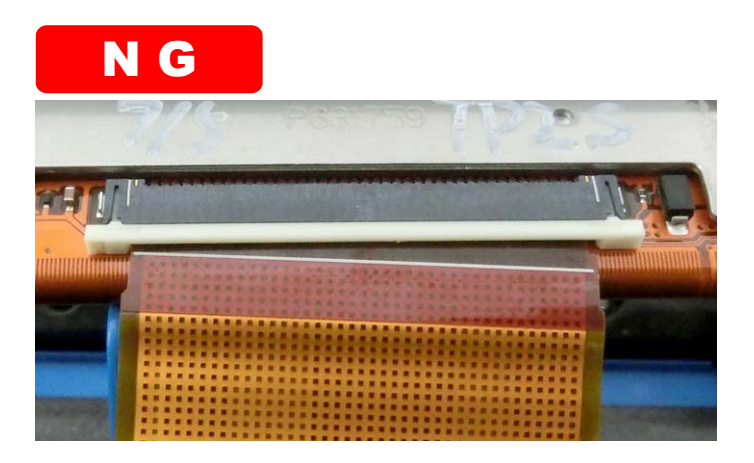

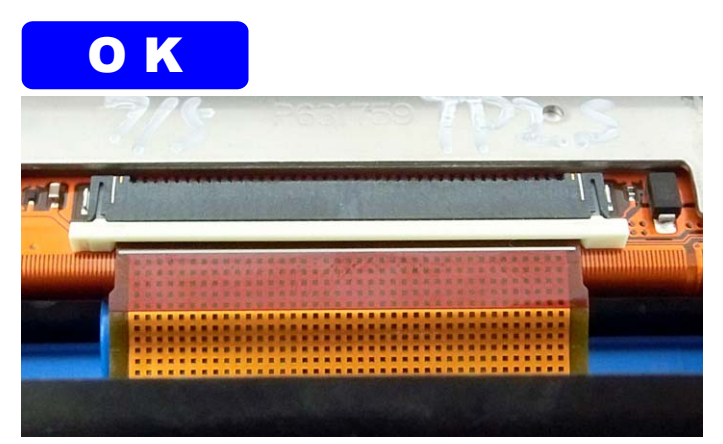

## **4 Replacement**

**6** Clean the head part with IPA before installing the print head (thermal head).

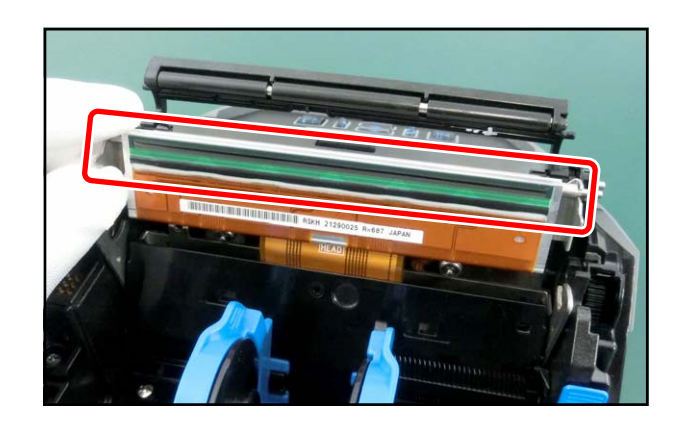

7 Push the dispenser unit (⑨) toward the front of the printer, and then install the print head (thermal head) (⑩).

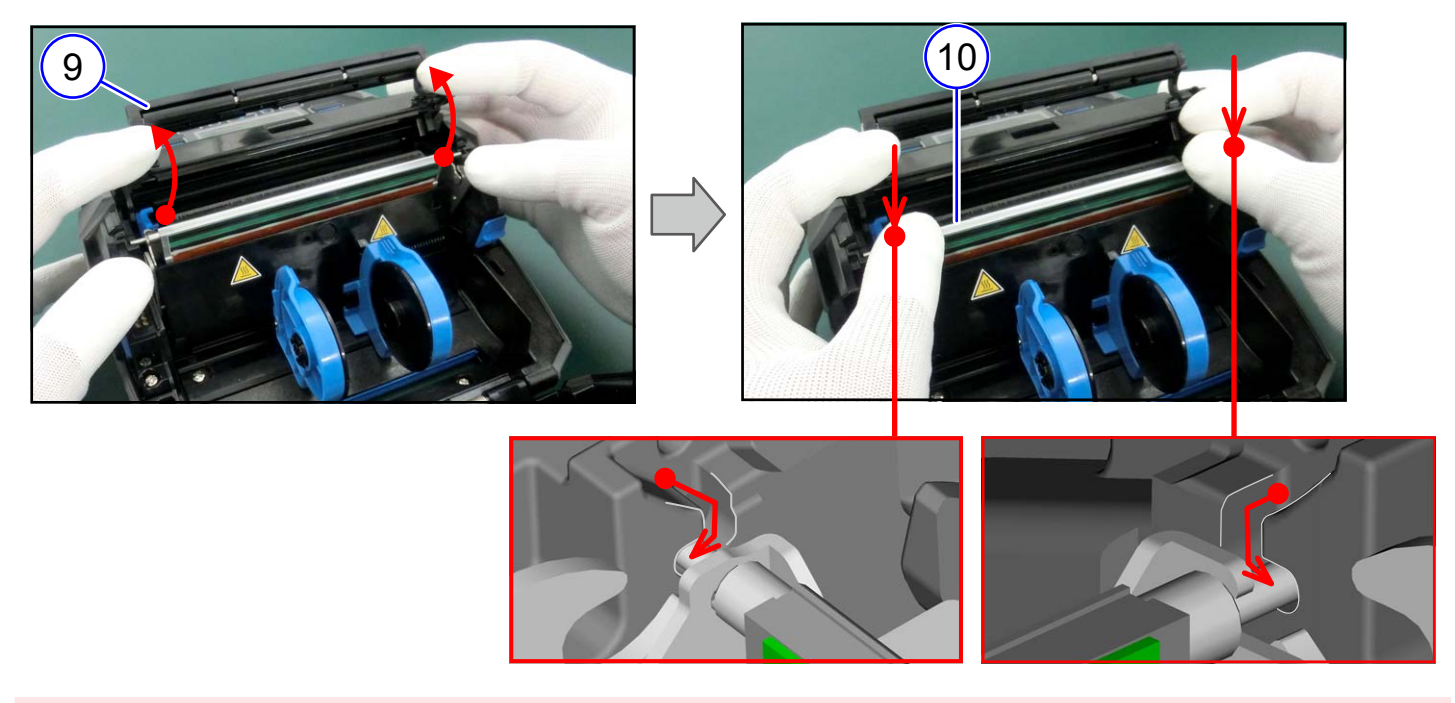

#### Notes on assembling

• Make sure that the HEAD LOCATE PIN (1) is securely inserted into the case, on both sides.

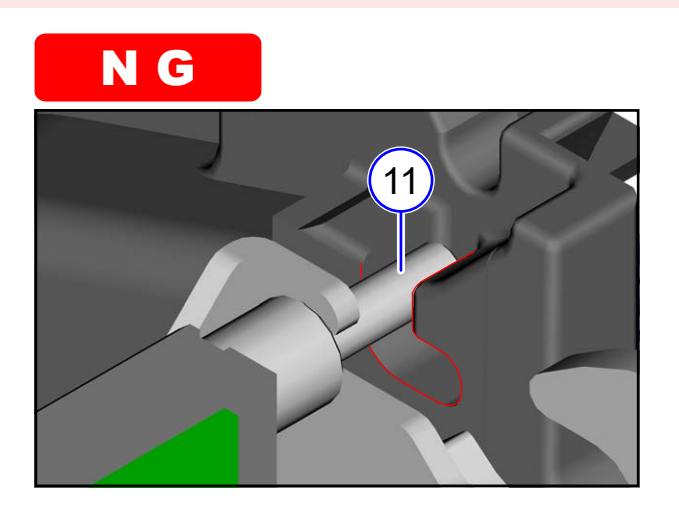

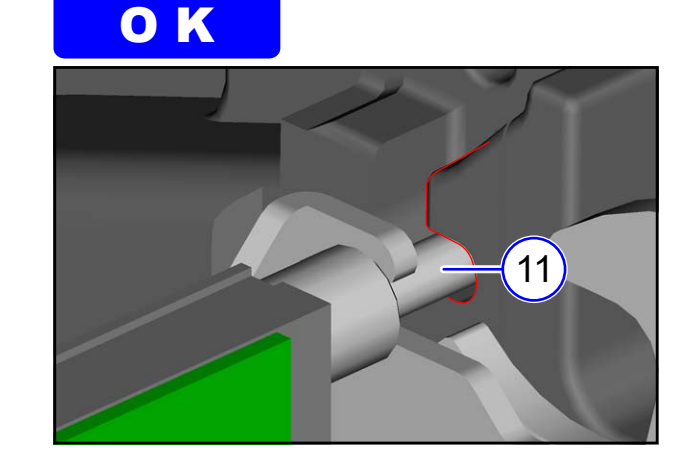

- From here, assembling procedure
- **8** Assemble the parts in the reverse order of the disassembly procedure.

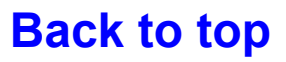

# 4.5 Paper Transfer Section

# 4.5.1 Replacing the Platen Roller

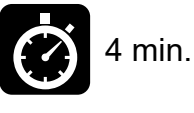

**F**∎∎∎

Phillips screwdriver (#0)

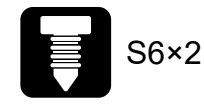

Loosen two screws (S6).

#### TIPS

Since the screw (S6) has a washer, it cannot be removed.

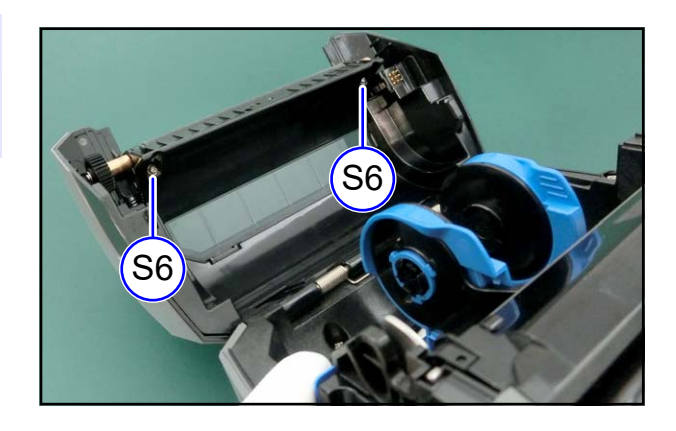

**2** Tilt the inner cover (1) toward the front of the printer.

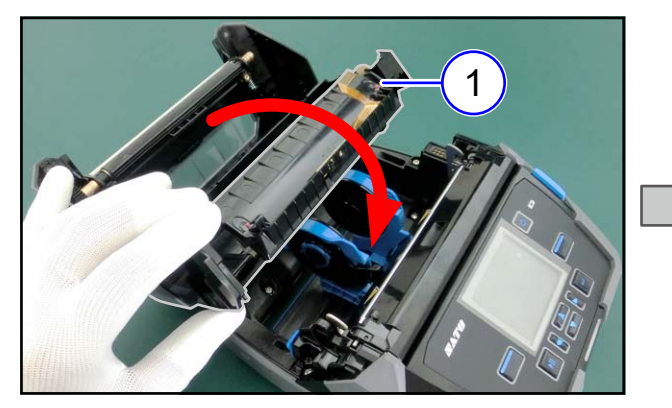

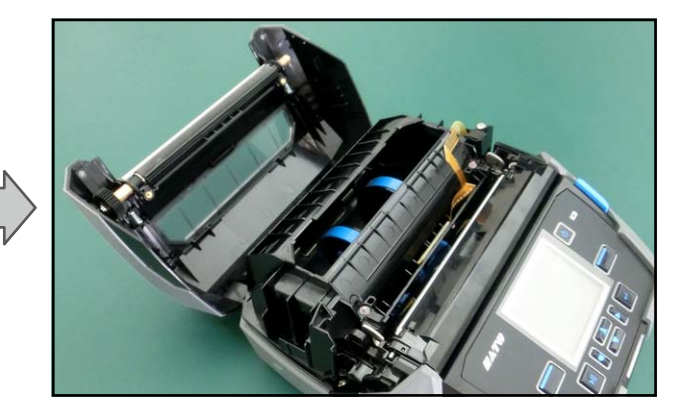

**3** Remove the platen roller ((2)).

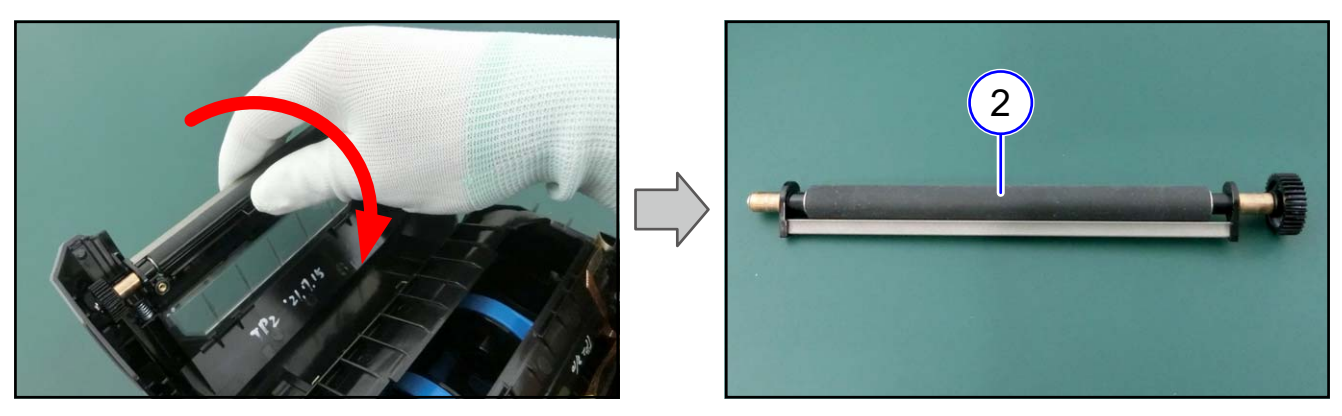

### From here, assembling procedure

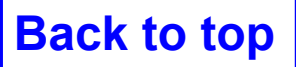

# 4.5.2 Replacing the Label Guide

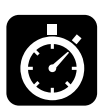

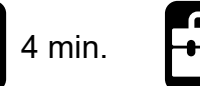

Phillips screwdriver (#2)

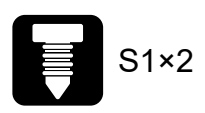

- 1 Remove two screws (S1).
- **2** Raise the media guide lock (1).

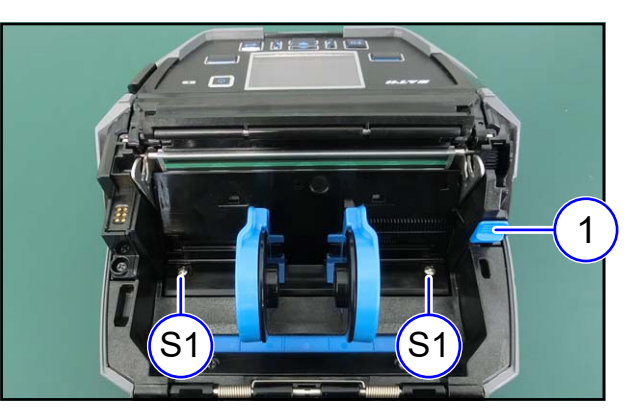

**3** Remove the label guide.

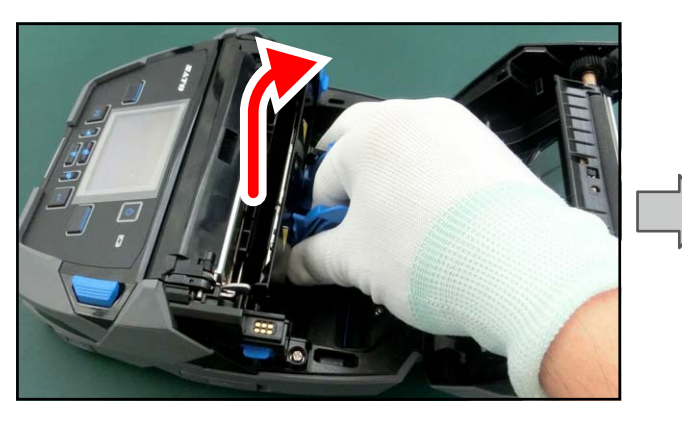

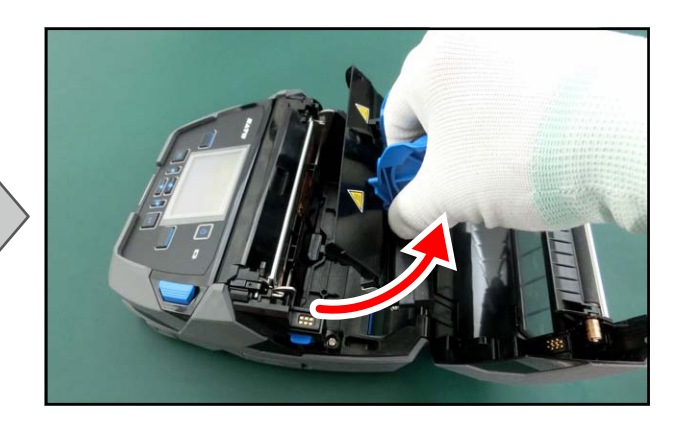

### From here, assembling procedure

#### Tips on assembling

Place the LOCK UNIT RACK (②) under the lock bar (③) of the media guide lock.

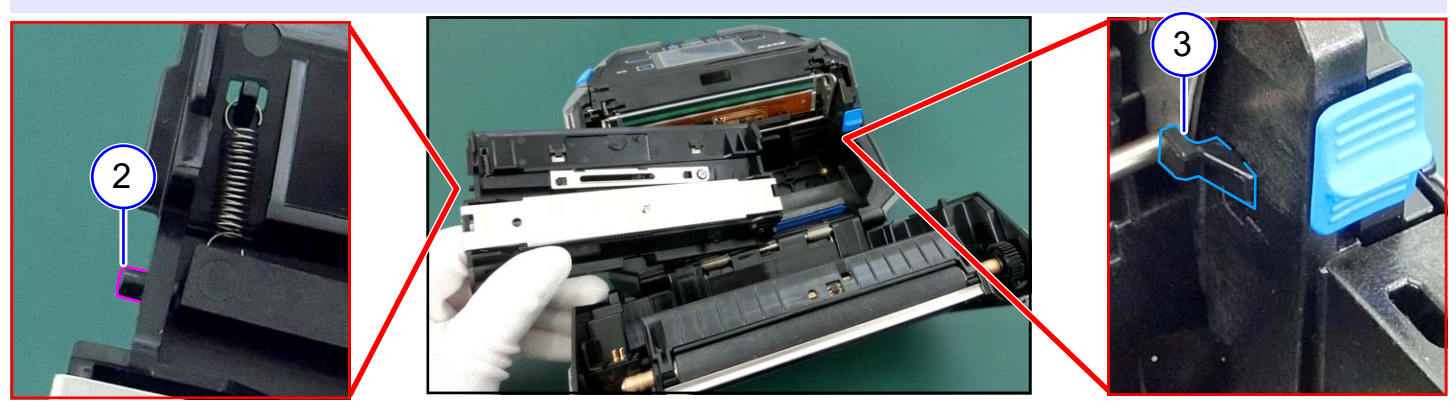

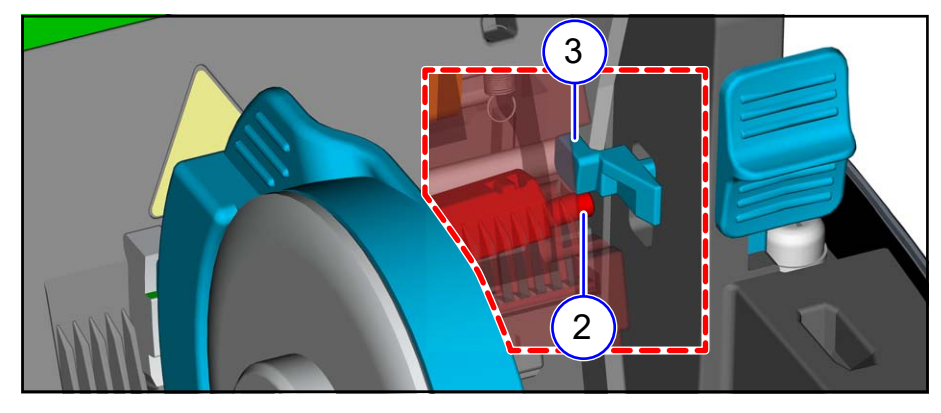

**4** Install the label guide.

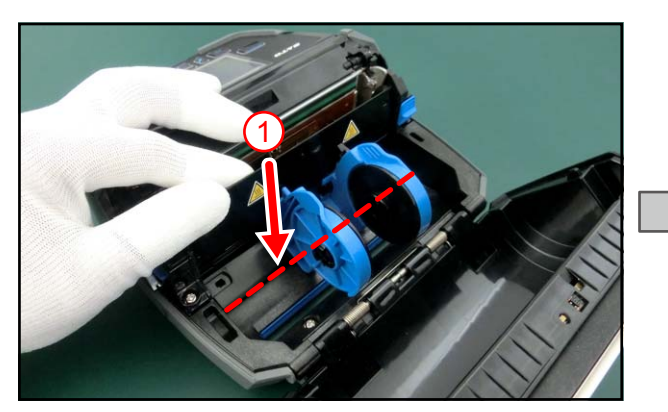

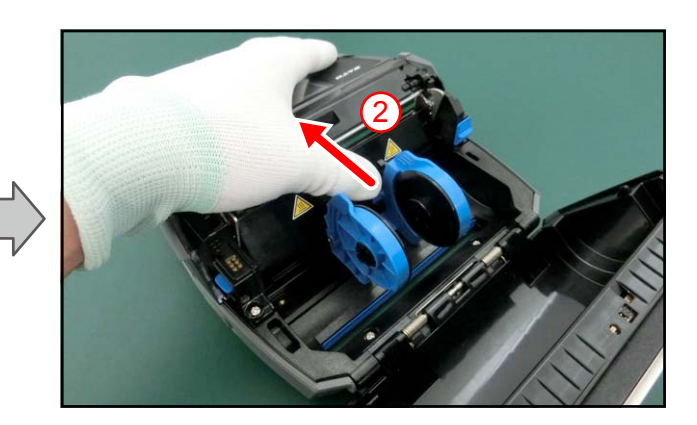

**5** Tighten two screws (S1).

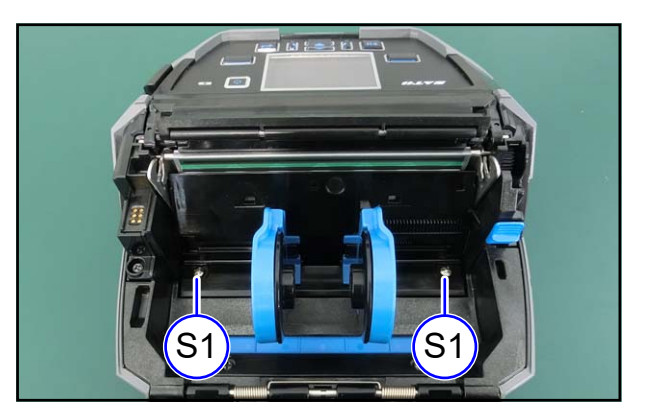

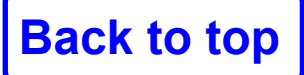

## 4.5.3 Replacing the GEAR BOX SUB ASSY

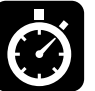

8 min.

Phil Phil

Phillips screwdriver (#2) Phillips screwdriver (#2) S1×6 S3×3

Remove the TOP COVER ASSY (1).

**Refer to** 4.3.1 Replacing the TOP COVER ASSY

**2** Remove the BOTTOM COVER ASSY (②).

Refer to 4.3.2 Replacing the BOTTOM COVER ASSY

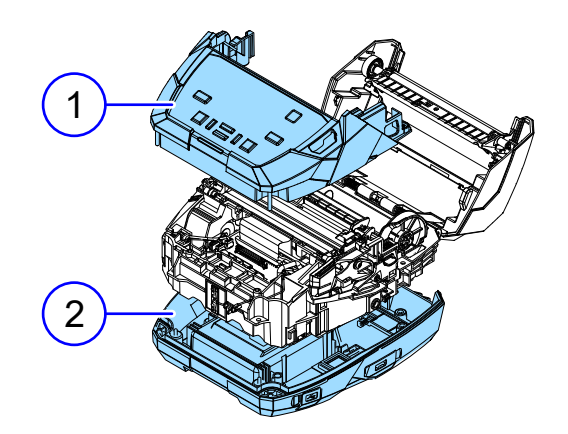

**3** Disconnect two connectors.

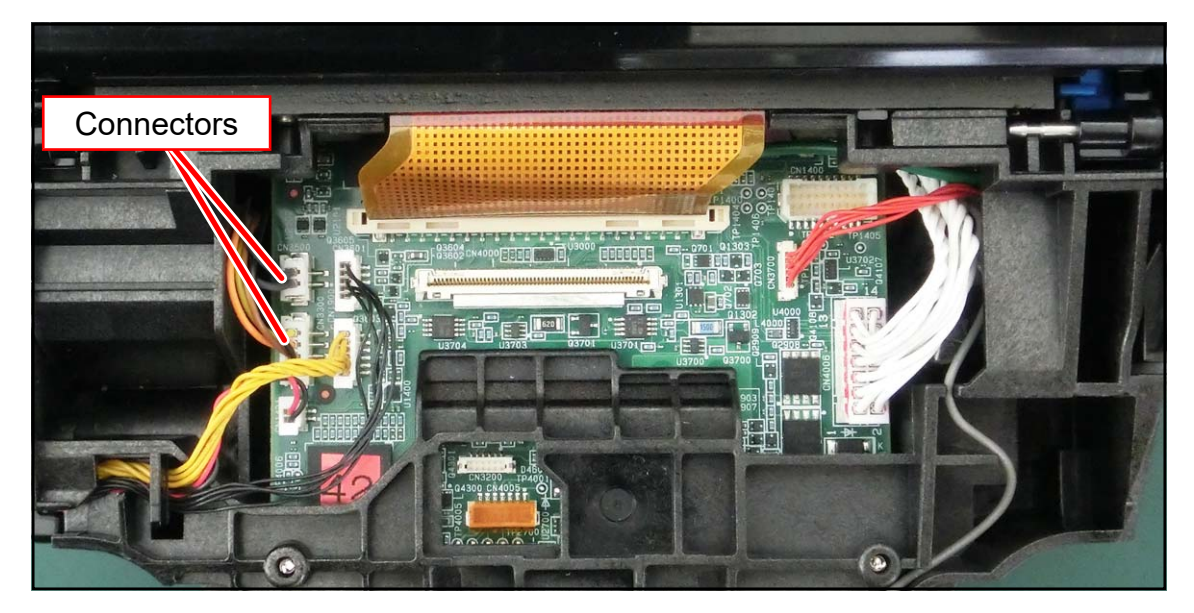

4 Remove three screws (S3) and remove the GEAR BOX SUB ASSY (③).

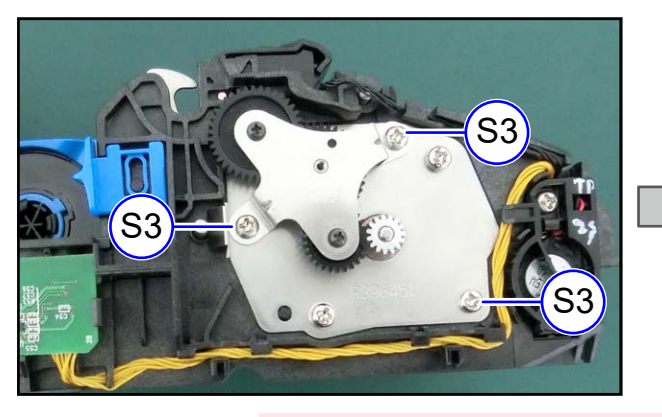

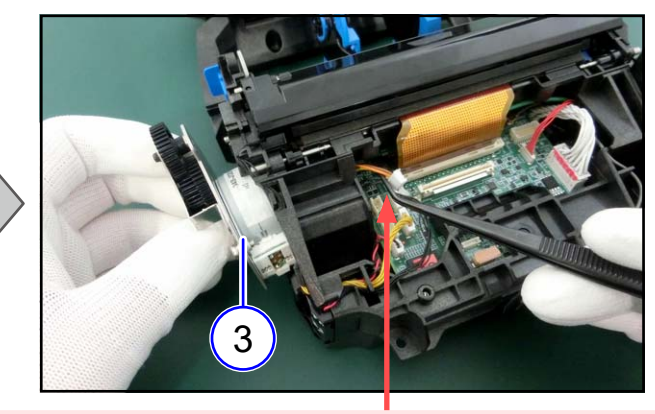

**NOTE** Be careful that the connectors do not get caught on internal parts of the printer.

# **4 Replacement**

#### Notes on assembling

Pass the GEAR BOX SUB ASSY cable through the opening of the printer.

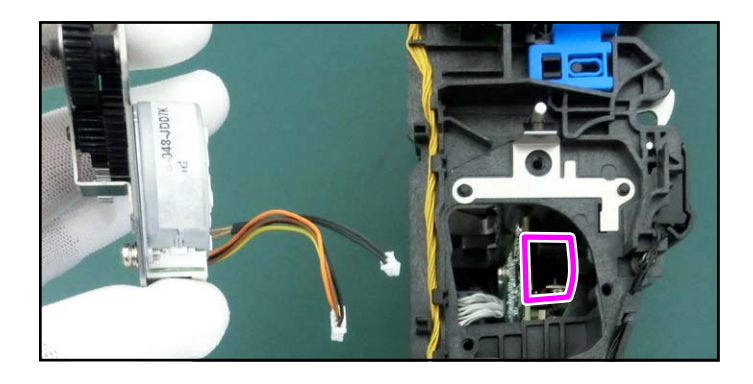

### From here, assembling procedure

# 4.6 Sensors

### 4.6.1 Replacing the IM GAP FPC ASSY

Ø

16 min. Phillips screwdriver (#2) Phillips screwdriver (#0) Phillips screwdriver (#2) IM, Gap Sensor (Transmitter), Cover Open Sensor

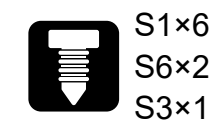

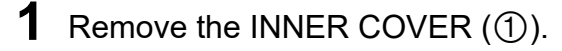

Refer to 4.3.3 Replacing the OPEN COVER ASSY

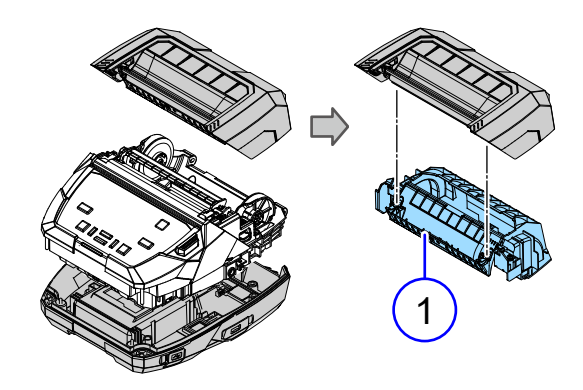

### **Details of the INNER COVER**

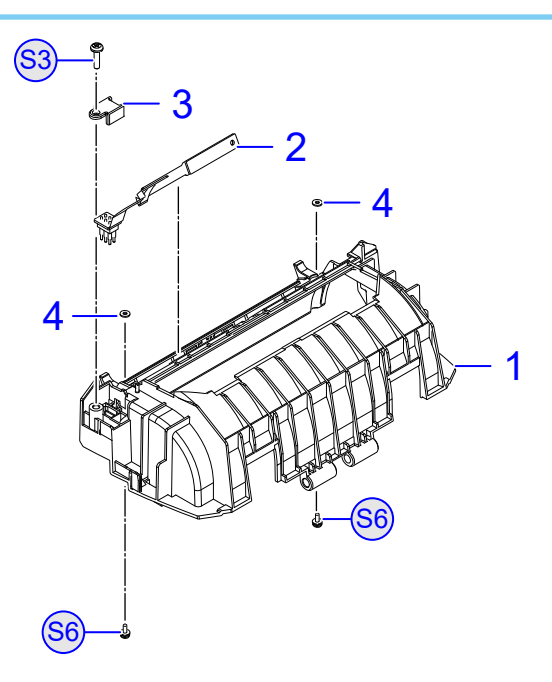

| No. | DESCRIPTION                                |
|-----|--------------------------------------------|
| 1   | INNER COVER                                |
| 2   | PW4NX-IM GAP FPC ASSY-LF                   |
| 3   | FPC HOLDER                                 |
| 4   | SET WASHER<br>* Be careful not to lose it. |

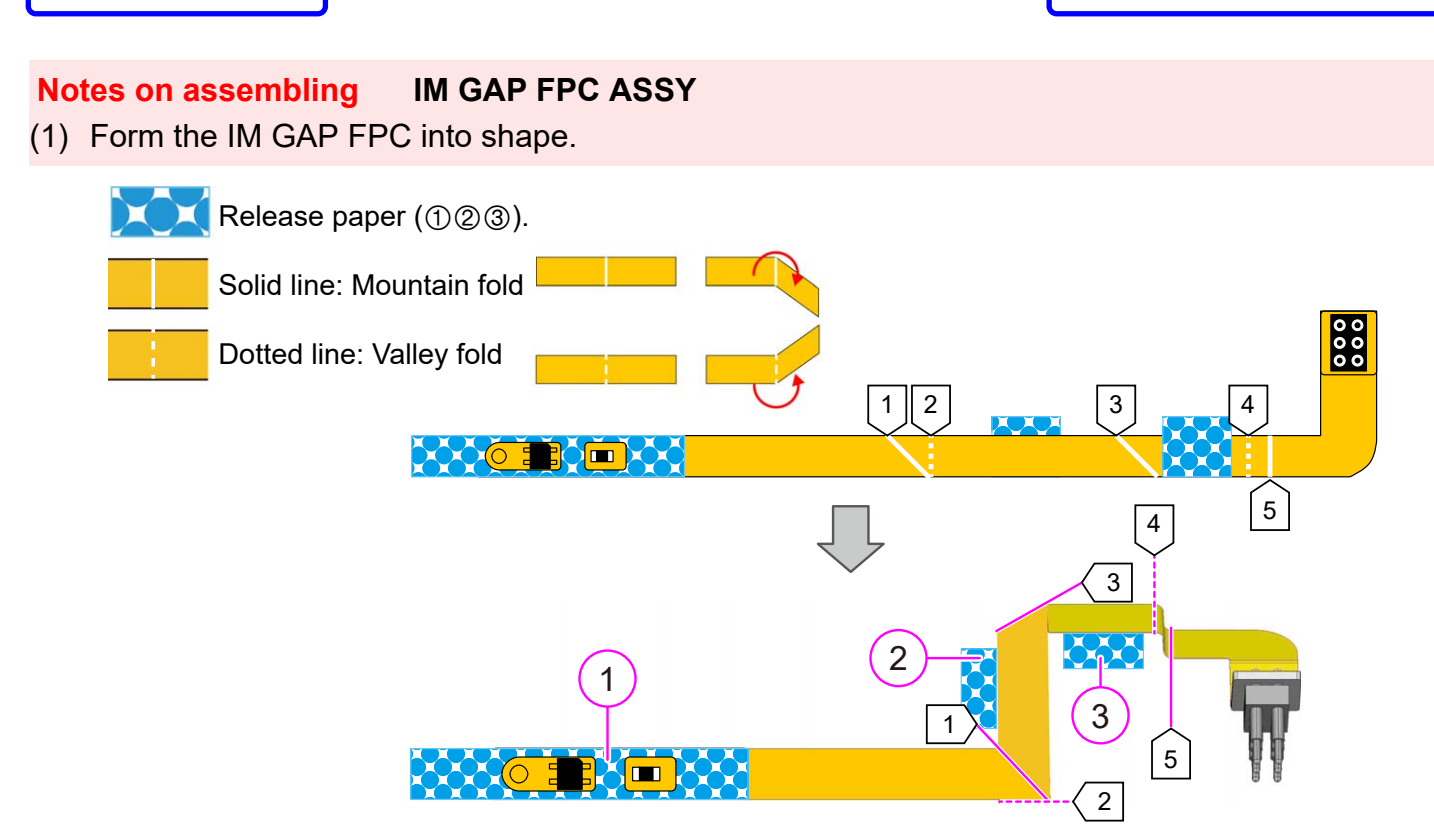

- (2) Peel off the release paper ① and attach the sensor PCB to the FPC while aligning it to the positioning pin.
- (3) Peel off the release paper ②③ and attach the FPC to the INNER CASE.
- (4) Put the terminal part in the INNER CASE.

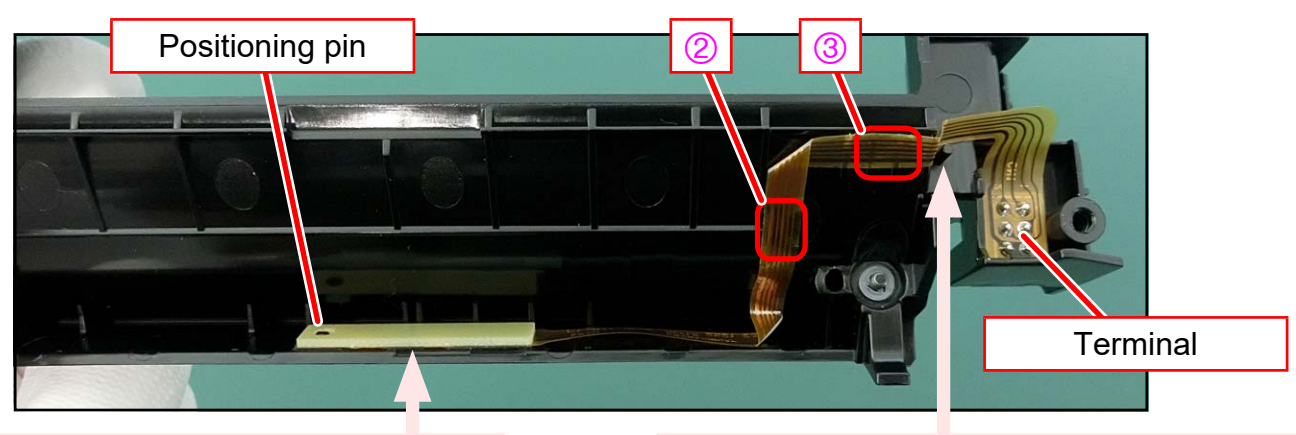

#### Notes on assembling

**Back to top** 

Make sure the IC and sensor do not touch the INNER CASE.

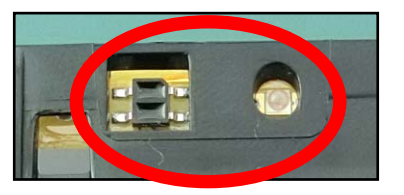

**Notes on assembling** Pass the FPC between the protrusion and the INNER CASE.

### From here, assembling procedure

## 4.6.2 Replacing the DISP NONSEPA

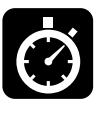

- 10 min.
- Phillips screwdriver (#2)Phillips screwdriver (#0)
  - Phillips screwdriver (#0)

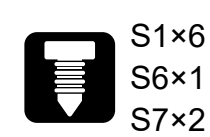

**1** Remove the DISPENSER ASSY (①).

Refer to 4.3.4 Replacing the DISPENSER ASSY

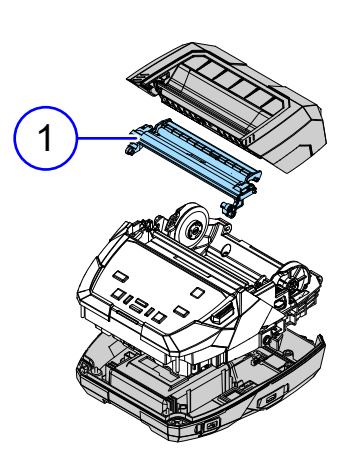

**2** Remove two screws (S7).

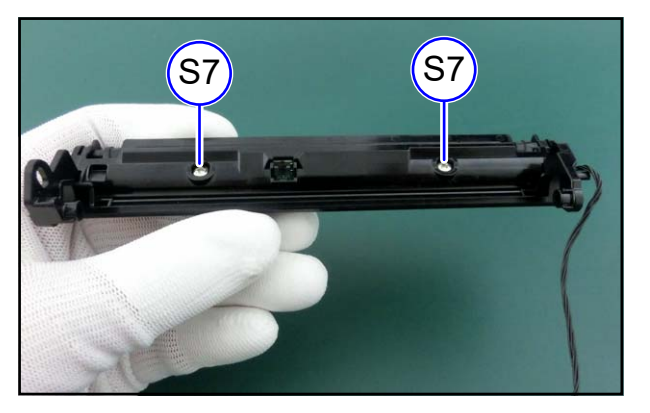

**3** Remove two hooks (②) and remove the DIS UNDER COVER (③).

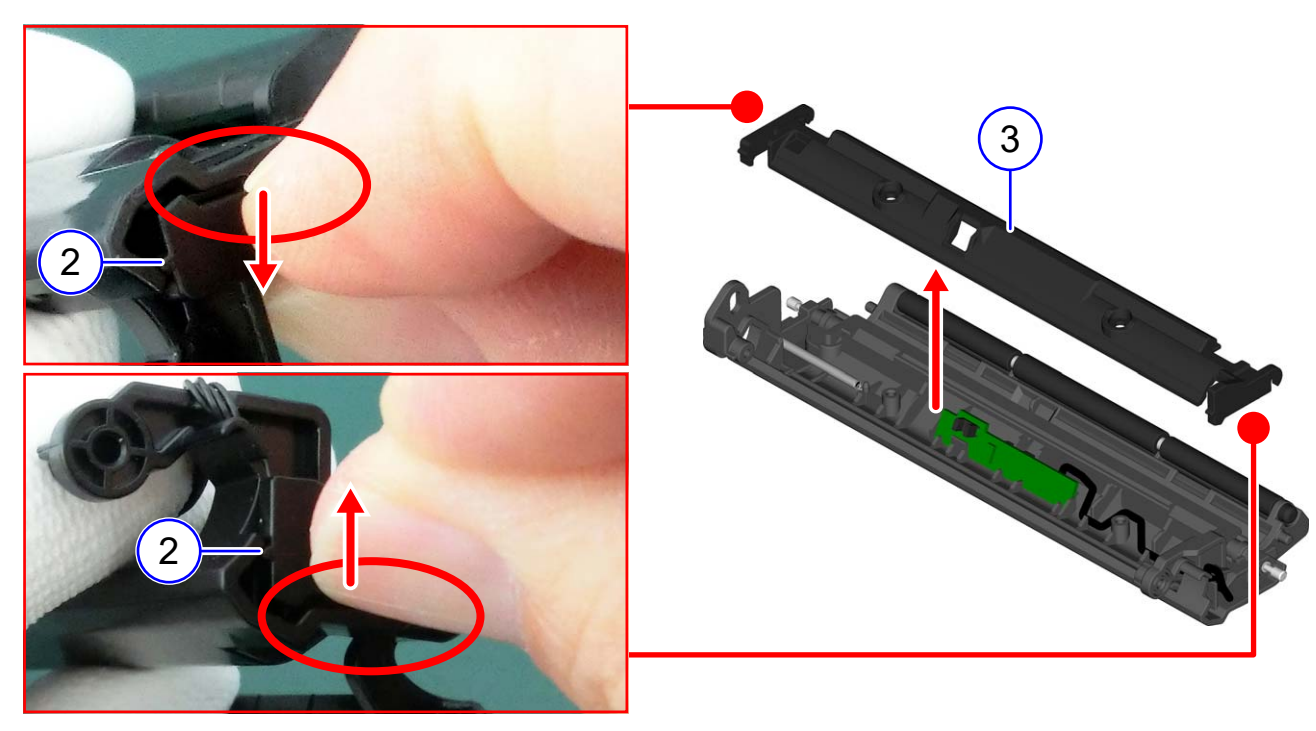

#### NOTE

Note that the DIS ARM SHAFT (④) may come off when the DIS UNDER COVER (③) is removed.

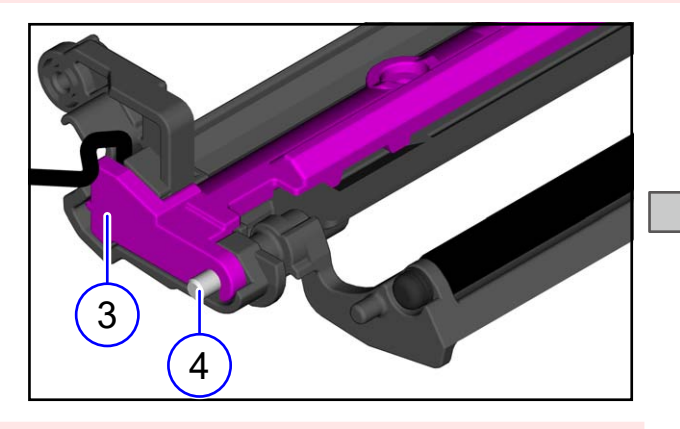

#### NOTE

If the DIS ARM SHAFT (④) comes off and the DIS ARM SPRING (⑤) is detached, refer to "Details of the DIS COVER UNIT" for assembling.

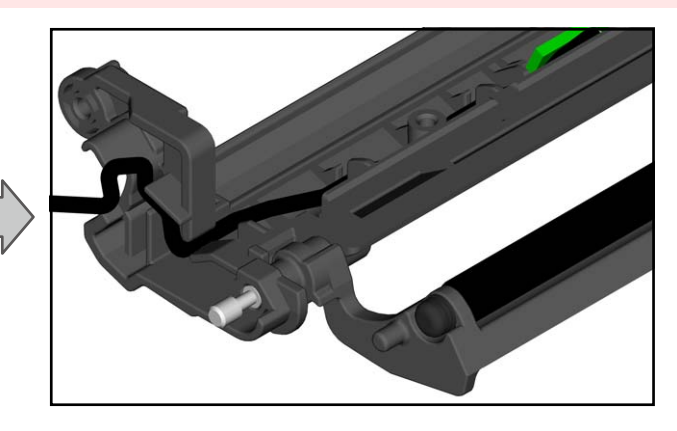

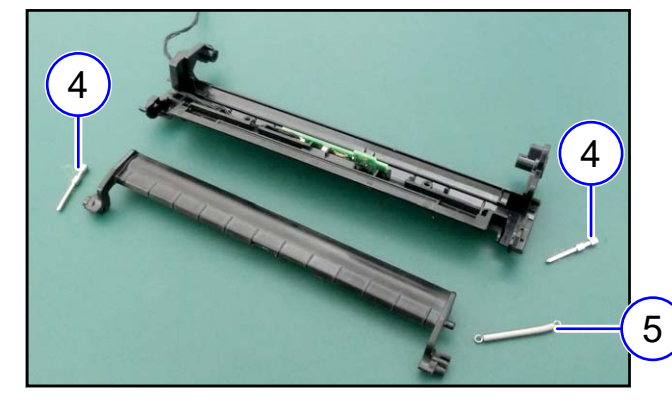

#### Notes on assembling

Make sure that the cable is not routed over the rib or screw hole.

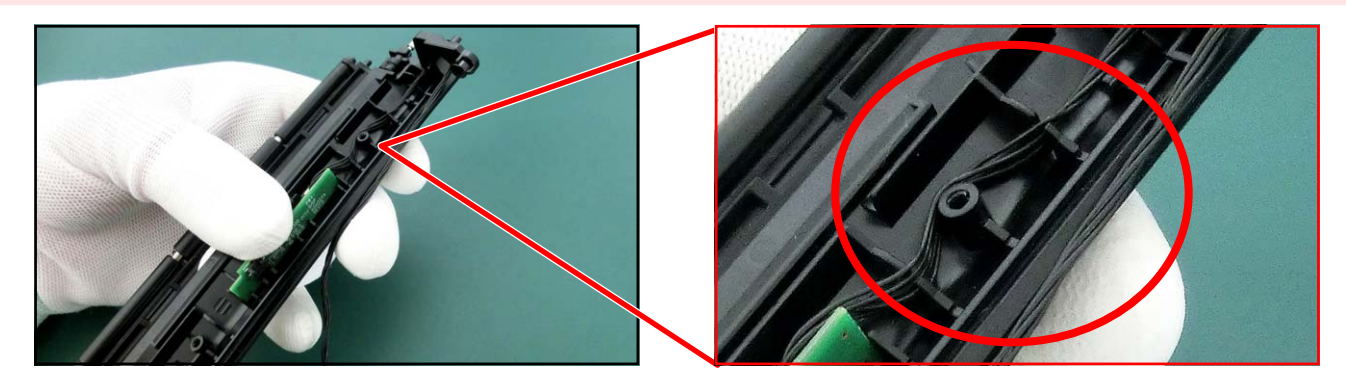

#### Notes on assembling

Make sure that the two hooks are securely inserted in place.

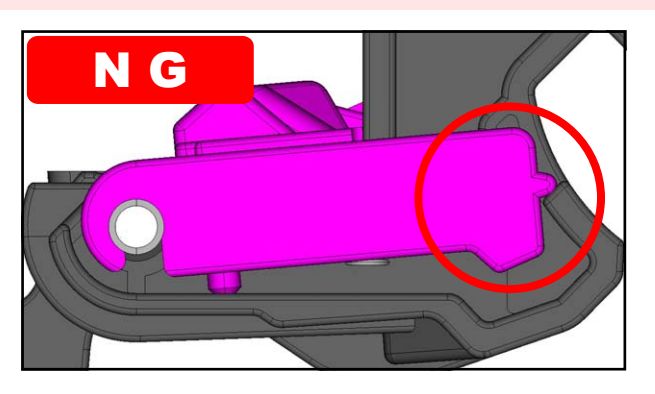

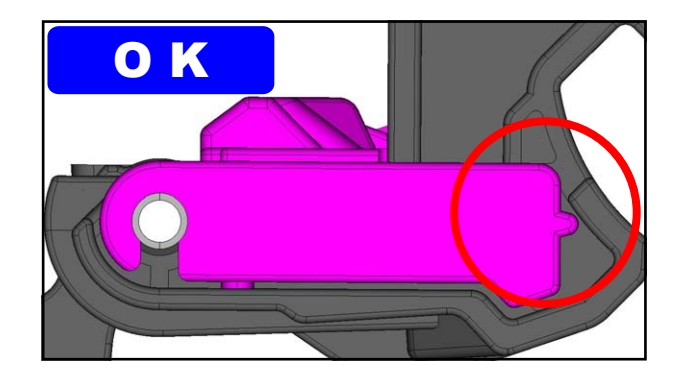

**4 Replacement** 

### Details of the DIS COVER UNIT

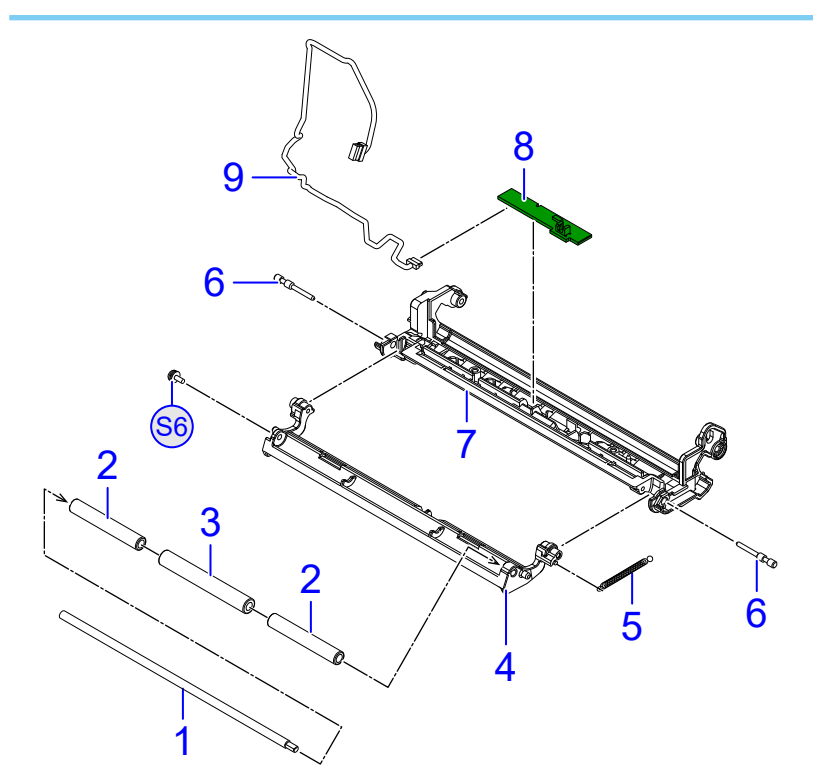

| No. | DESCRIPTION                       |
|-----|-----------------------------------|
| 1   | DIS ROLLER SHAFT                  |
| 2   | DIS ROLLER SIDE                   |
| 3   | DIS ROLLER CENTER                 |
| 4   | DIS ARM                           |
| 5   | DIS ARM SPRING                    |
| 6   | DIS ARM SHAFT                     |
| 7   | DIS COVER                         |
| 8   | PW4NX-DISP NONSEPA PCB<br>ASSY-LF |
| 9   | DISP NONSEPA CABLE SET-LF         |

• Assembly procedure

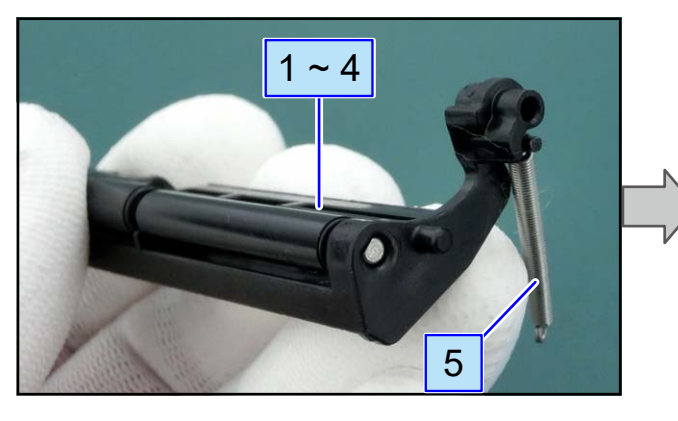

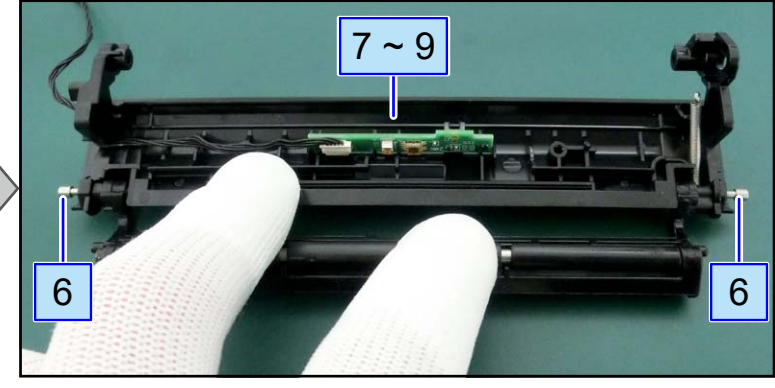

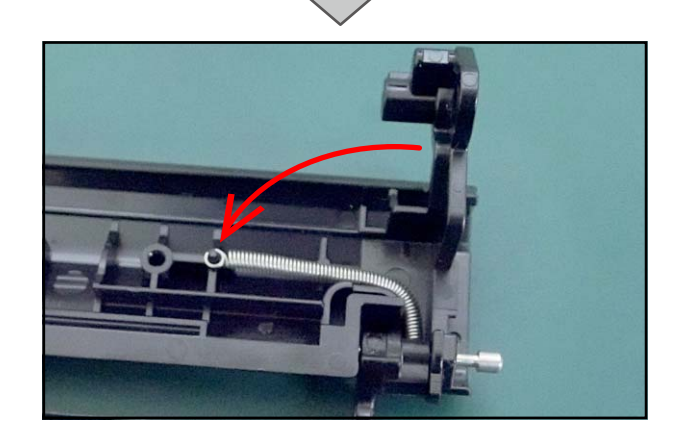

- 4 Remove the DISP NONSEPA PCB (6).
- **5** Disconnect the connector  $(\bigcirc)$ .

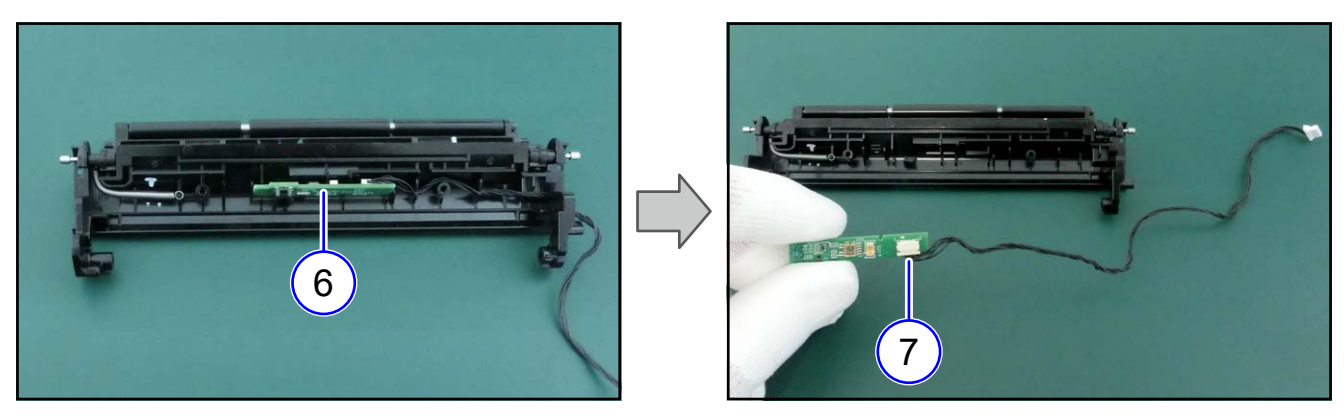

#### Notes on assembling

Route the cable as shown.

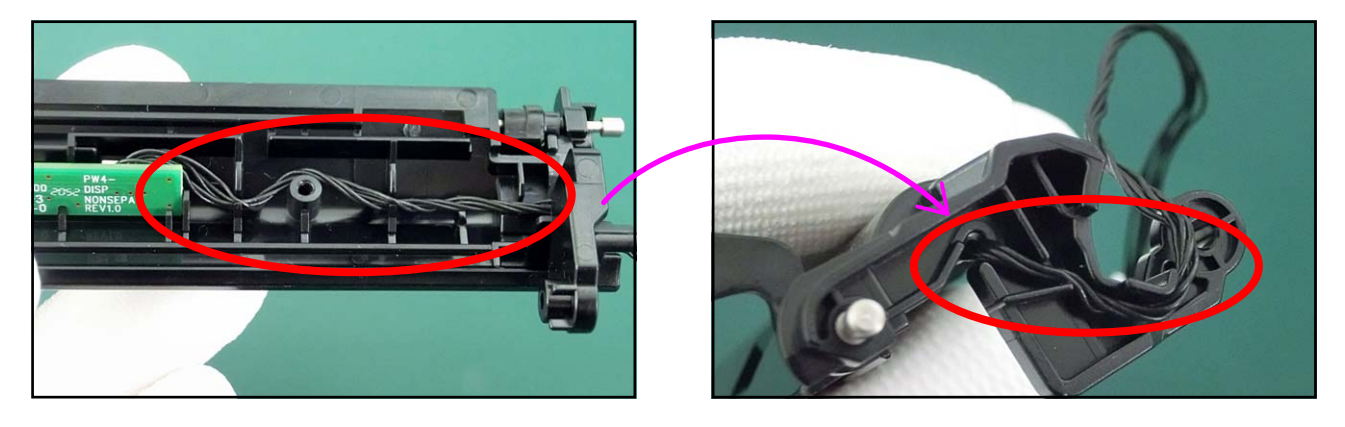

### From here, assembling procedure

## 4.6.3 Replacing the IM GAP RELAY

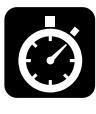

- 12 min.
- Phillips screwdriver (#2) Phillips screwdriver (#2) Phillips screwdriver (#2)

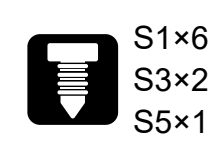

**1** Remove the DISPENSER ASSY (①).

Refer to 4.3.4 Replacing the DISPENSER ASSY

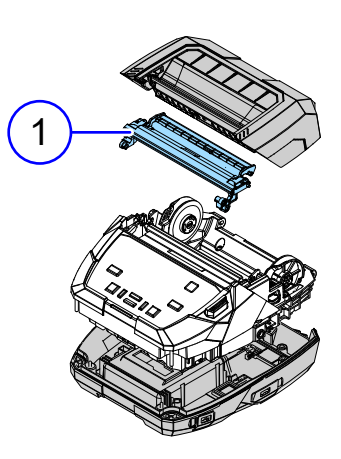

**2** Remove the E SNAP RING (2) and pull out the LATCH SHAFT (3).

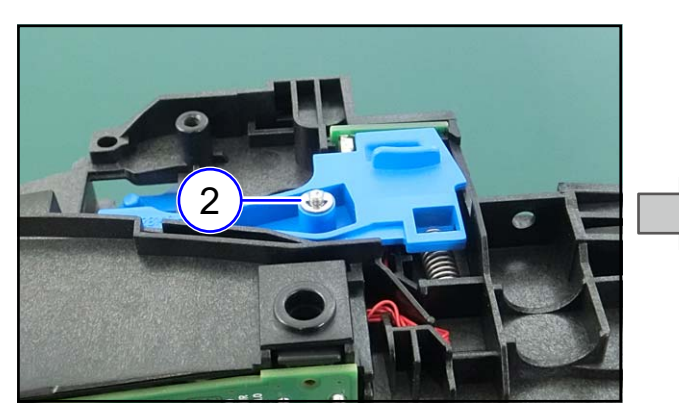

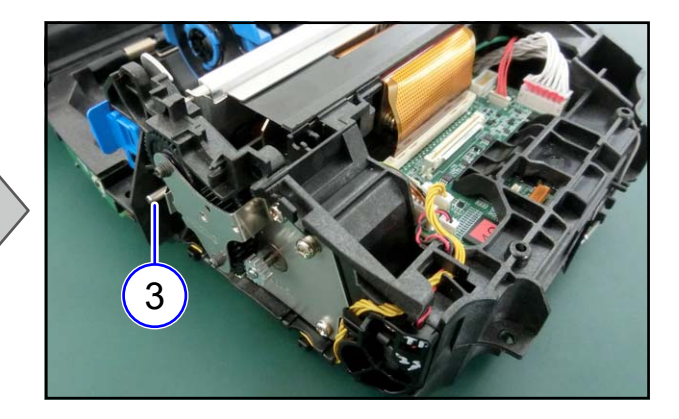

- **3** Remove the DIS LEVER SPRING (④).
- 4 Remove the DIS OPEN LEVER (⑤).

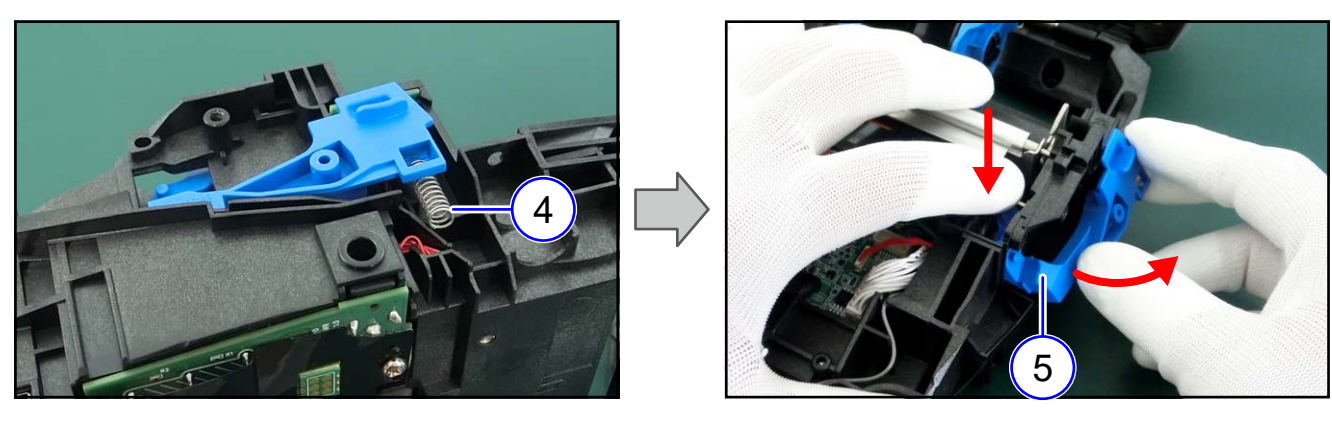

- **5** Remove the IM GAP RELAY (6).
- **6** Disconnect the connector  $(\bigcirc)$ .

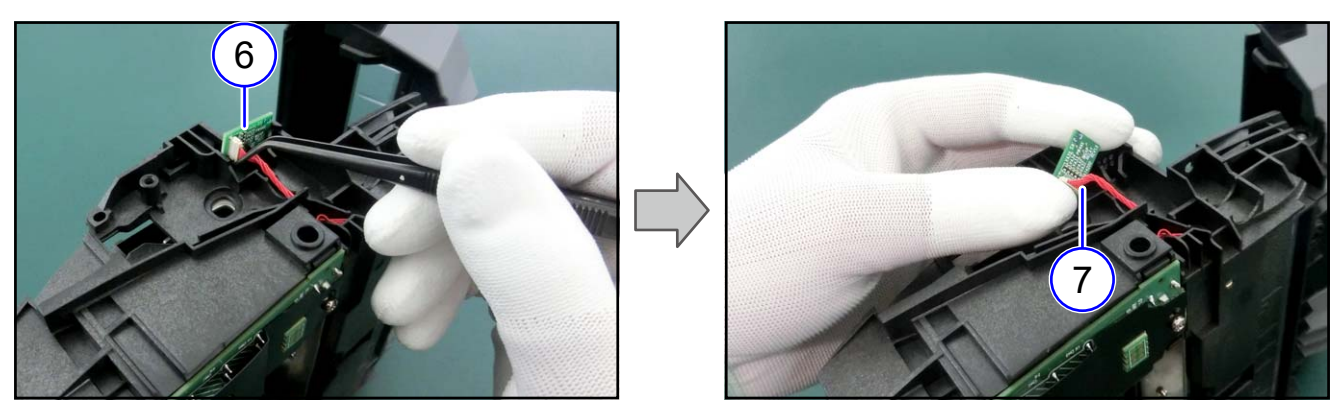

**7** If you replace only the IM GAP RELAY PCB, no further steps are required. Assemble the removed parts in the reverse order of the disassembly procedure.

### From here, IM GAP RELAY CABLE replacement procedure

**8** Disconnect the two connectors.

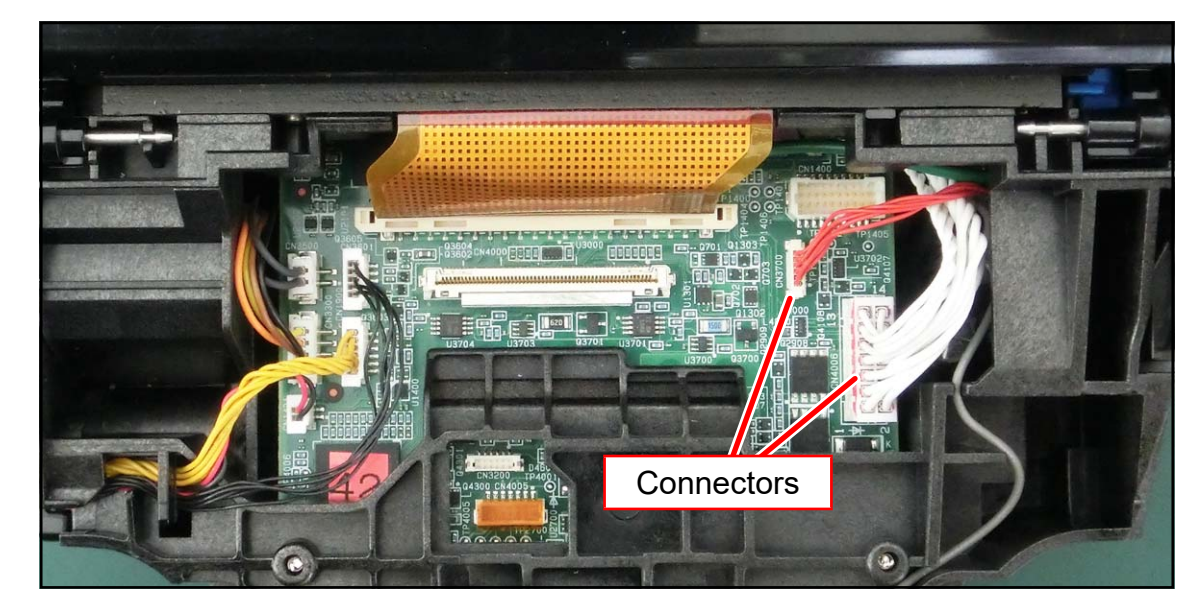

**9** Remove two screws (S3) and remove the PWR PCB (⑧).

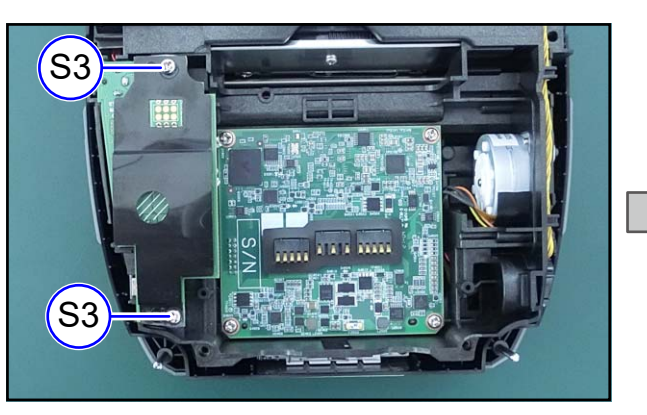

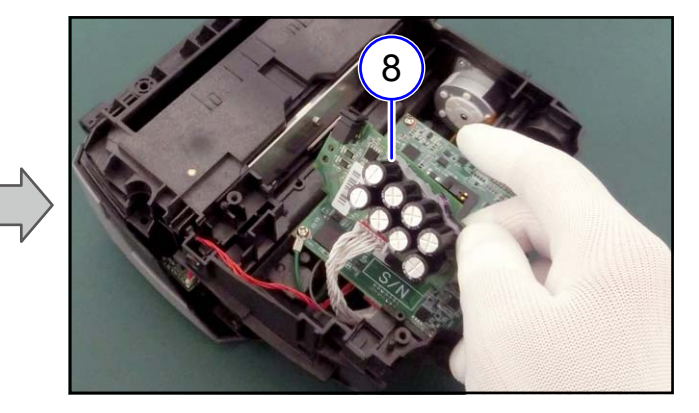

**10** Remove the IM GAP RELAY CABLE ((9)) from the case.

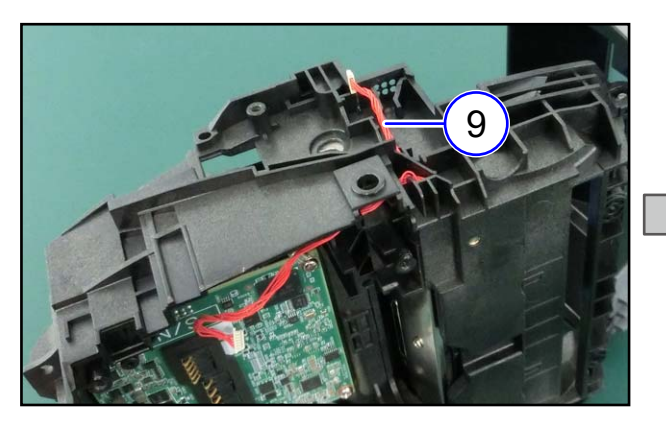

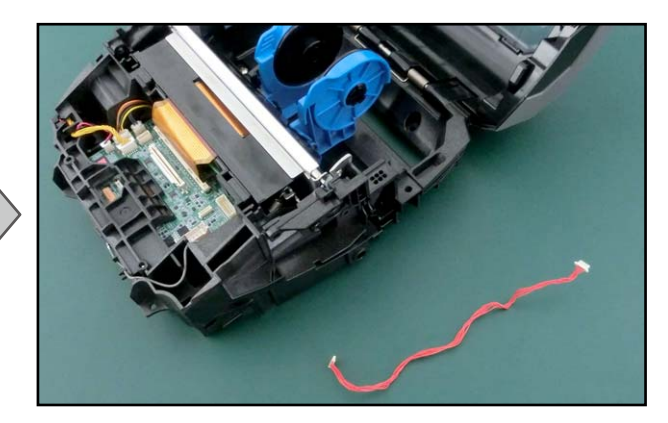

### ► From here, assembling procedure from here

- **11** Connect the cable to the IM GAP RELAY PCB (10) and then assemble the IM GAP RELAY PCB into the printer.
- **12** Route the cable to the printer.

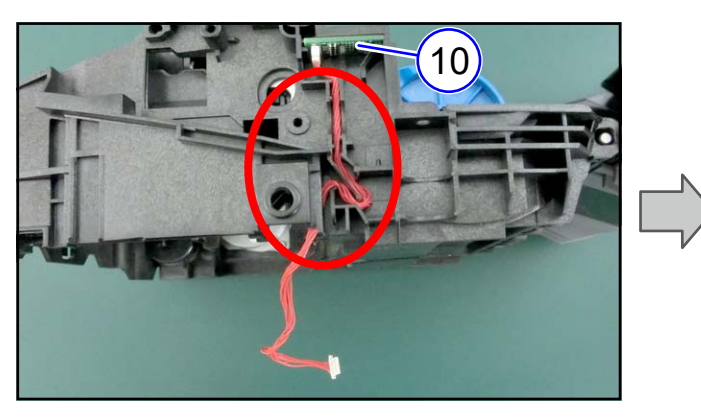

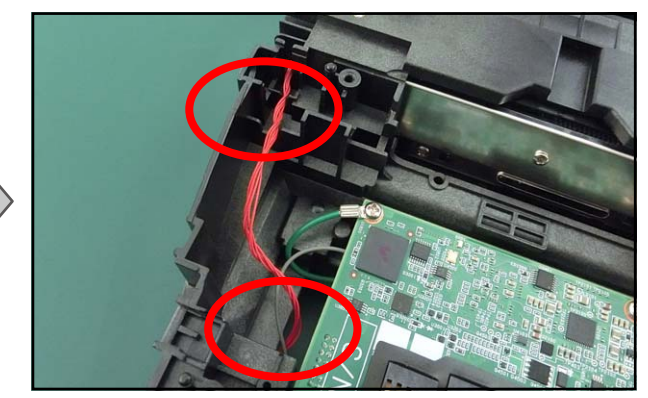

**13** Reverse the procedure from step 9.
### 4.6.4 Replacing the HEAD FPC ASSY

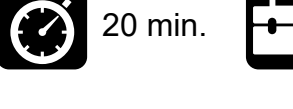

Back to top

Phillips screwdriver (#2) Phillips screwdriver (#2) Phillips screwdriver (#2)

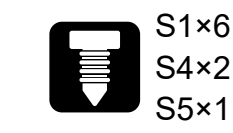

**1** Remove the Print Head (①).

**Refer to** 4.4.1 Replacing the Print Head (Thermal Head)

- **2** Remove the DISPENSER ASSY (②).
- Refer to 4.3.4 Replacing the DISPENSER ASSY
- **3** Remove the Label Guide (③).

Refer to 4.5.2 Replacing the Label Guide

**4** Remove the HEAD COVER SHEET (④).

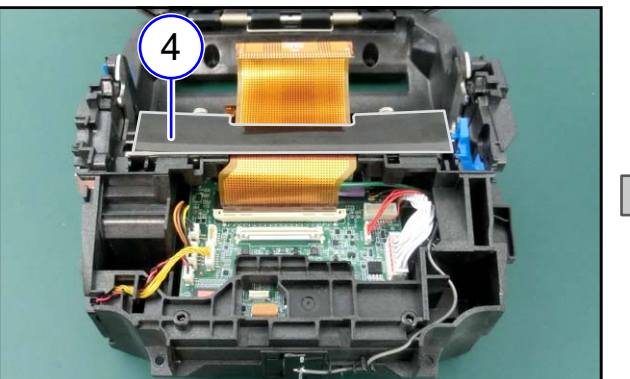

#### Details of the HEAD COVER SHEET

| No. | DESCRIPTION      |
|-----|------------------|
| 1   | HEAD COVER SHEET |
| 2   | HEAD PACKING     |

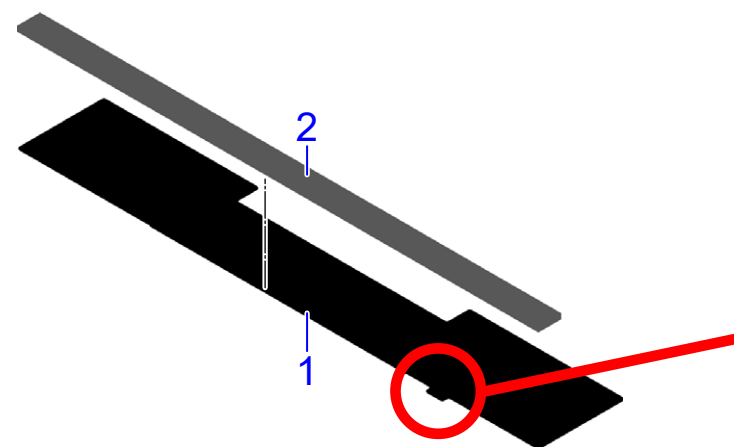

Notes on assembling

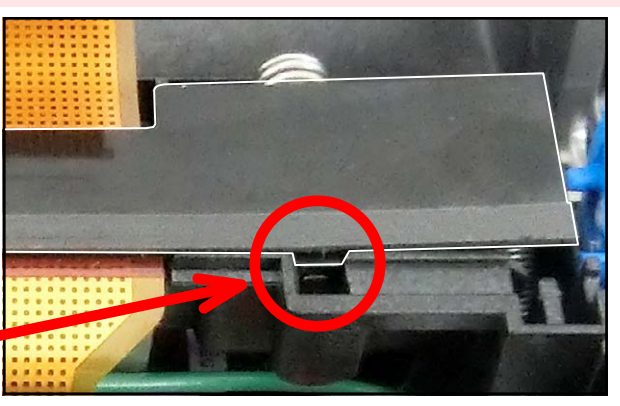

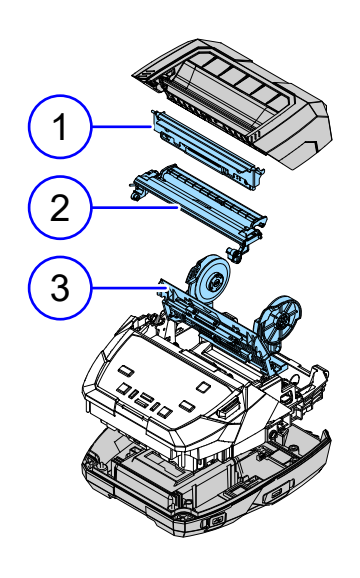

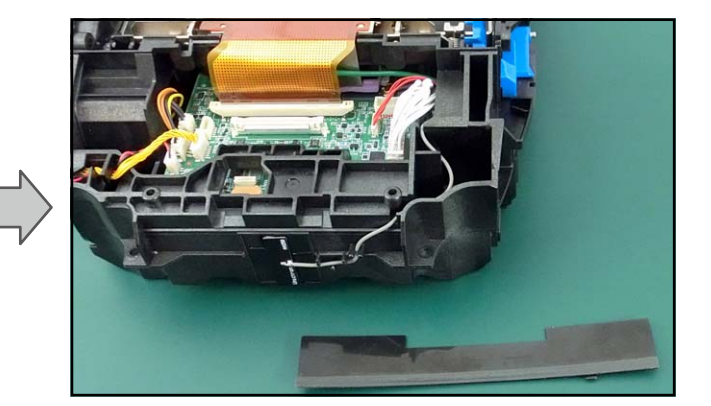

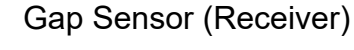

5 Remove the E SNAP RING (⑤) and pull out the LATCH SHAFT (⑥).

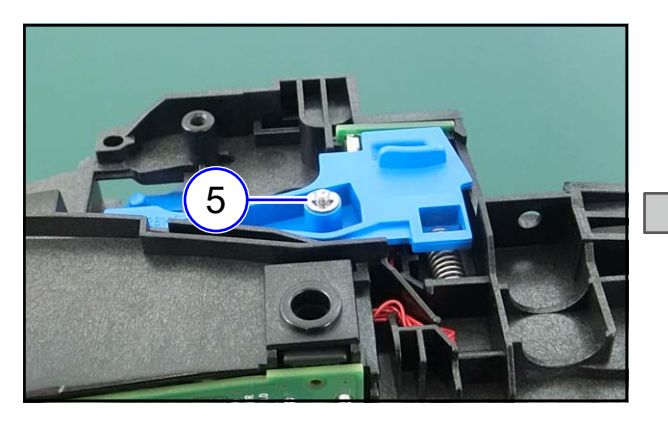

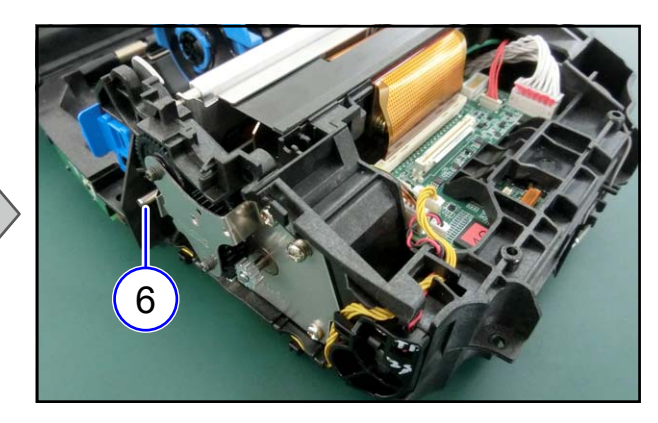

6 Remove the COVER OPEN LATCH (⑦) and LATCH SPRING (⑧).

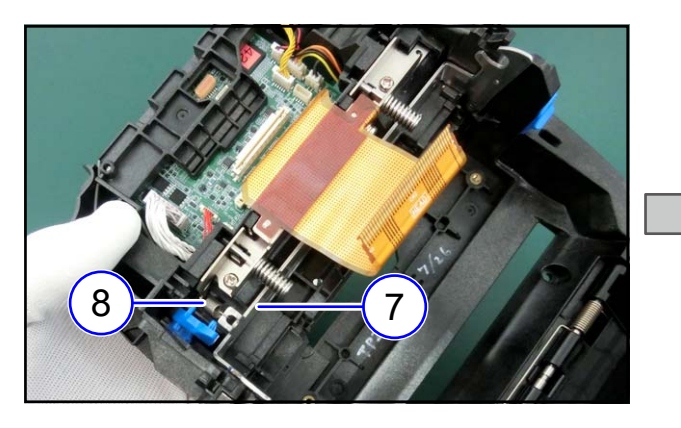

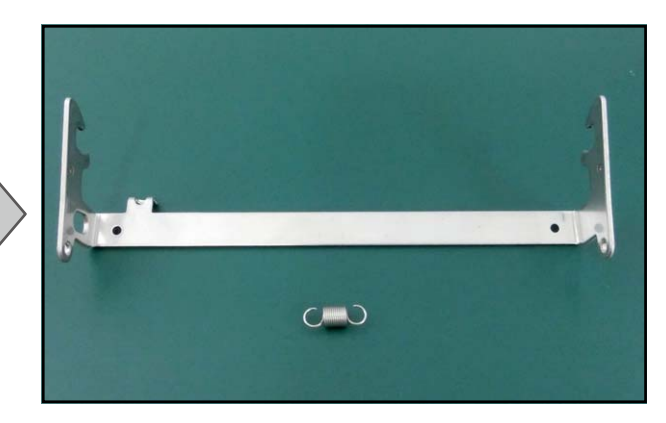

**7** Release the connector lock and disconnect the FPC.

#### TIPS

Lift the plastic part ((9)) a little to release the connector lock.

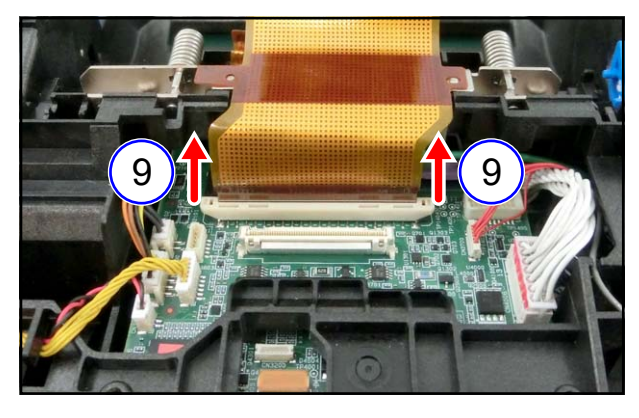

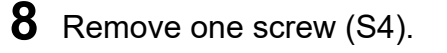

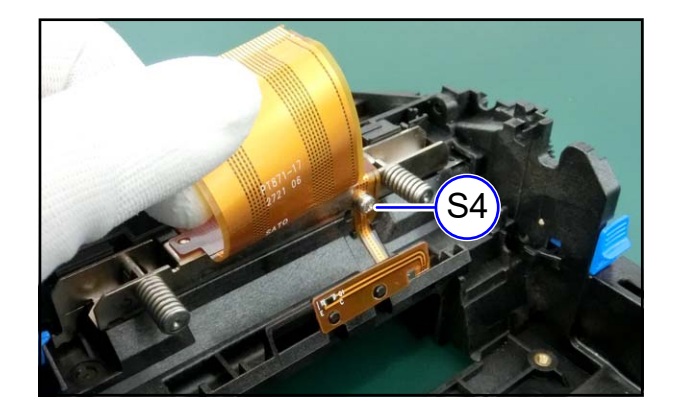

**9** Remove the PW4NX-HEAD FPC ASSY-LF (10)

NOTE

It is fixed with double-sided adhesive tape.

#### From here, assembling procedure

- **10** Assemble the PW4NX-HEAD FPC ASSY-LF.
- (1) Align it with the positioning pins and fix it with double-sided adhesive tape.

(2) Align the FPC hole with the screw hole and fix the FPC with one screw (S4).

(3) Fix the FPC with double-sided adhesive tape.

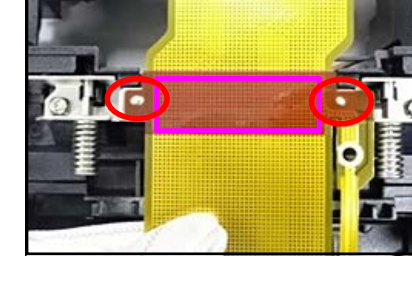

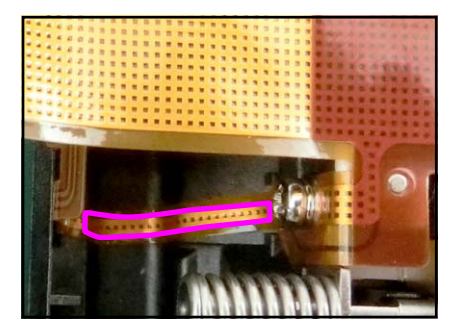

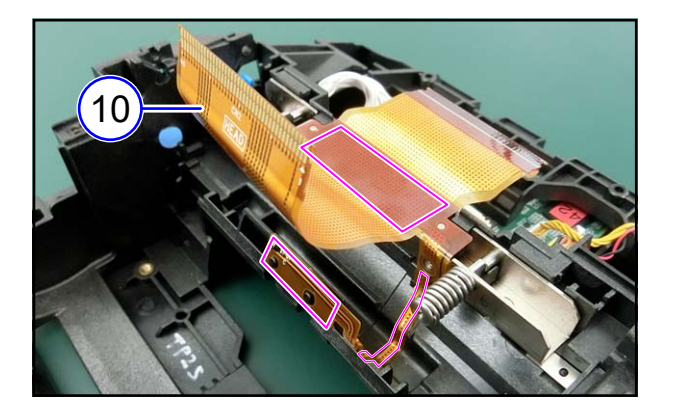

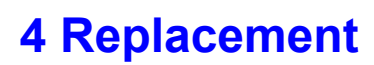

(4) Align the FPC with the positioning pins and fix it with double-sided adhesive tape.

#### NOTE

Fold the excess FPC.

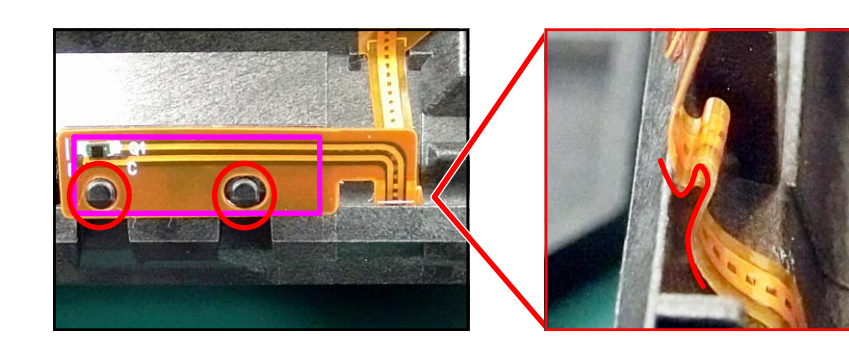

(5) Lift the plastic part a little.

(6) Insert the FPC firmly and lower the plastic part to lock the connector.

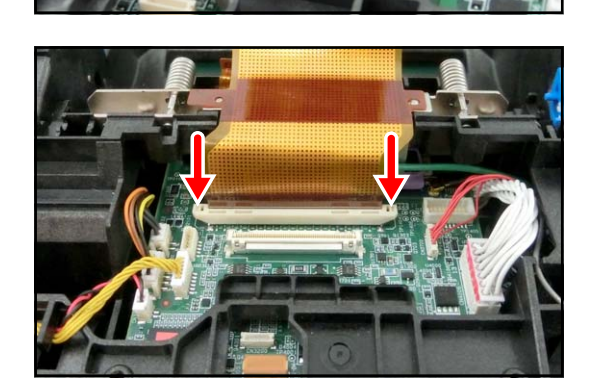

#### Notes on assembling

Make sure that the white line printed on the FPC is horizontal to the connector.

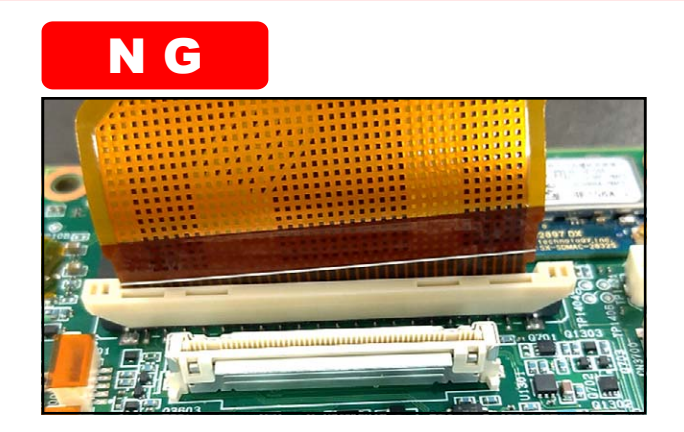

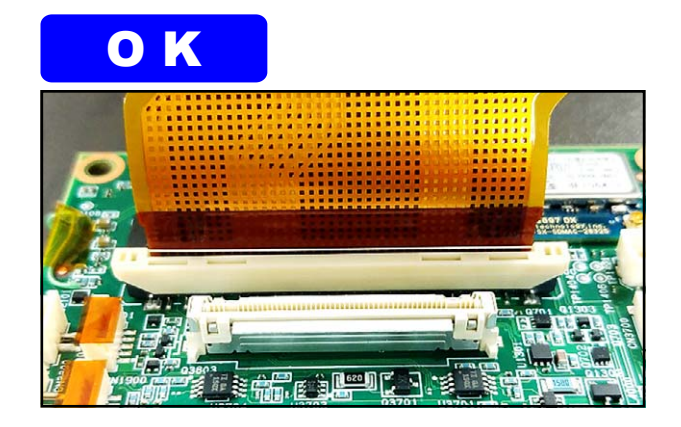

**11** Assemble the COVER OPEN LATCH (①) and LATCH SHAFT (②) and fix them with the E SNAP RING (③).

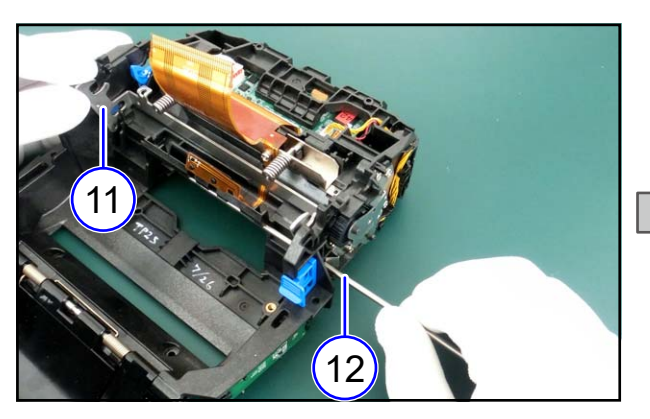

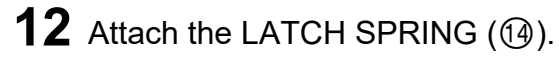

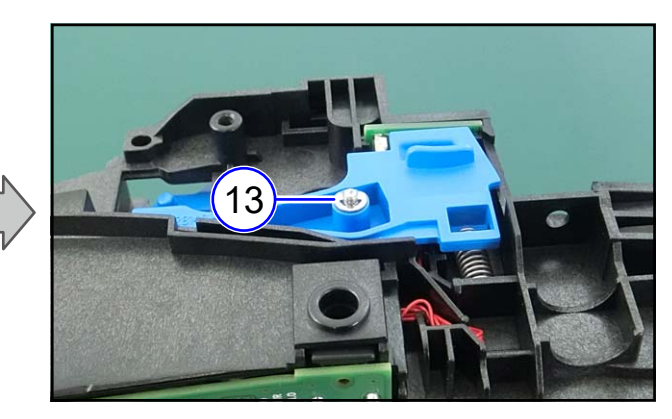

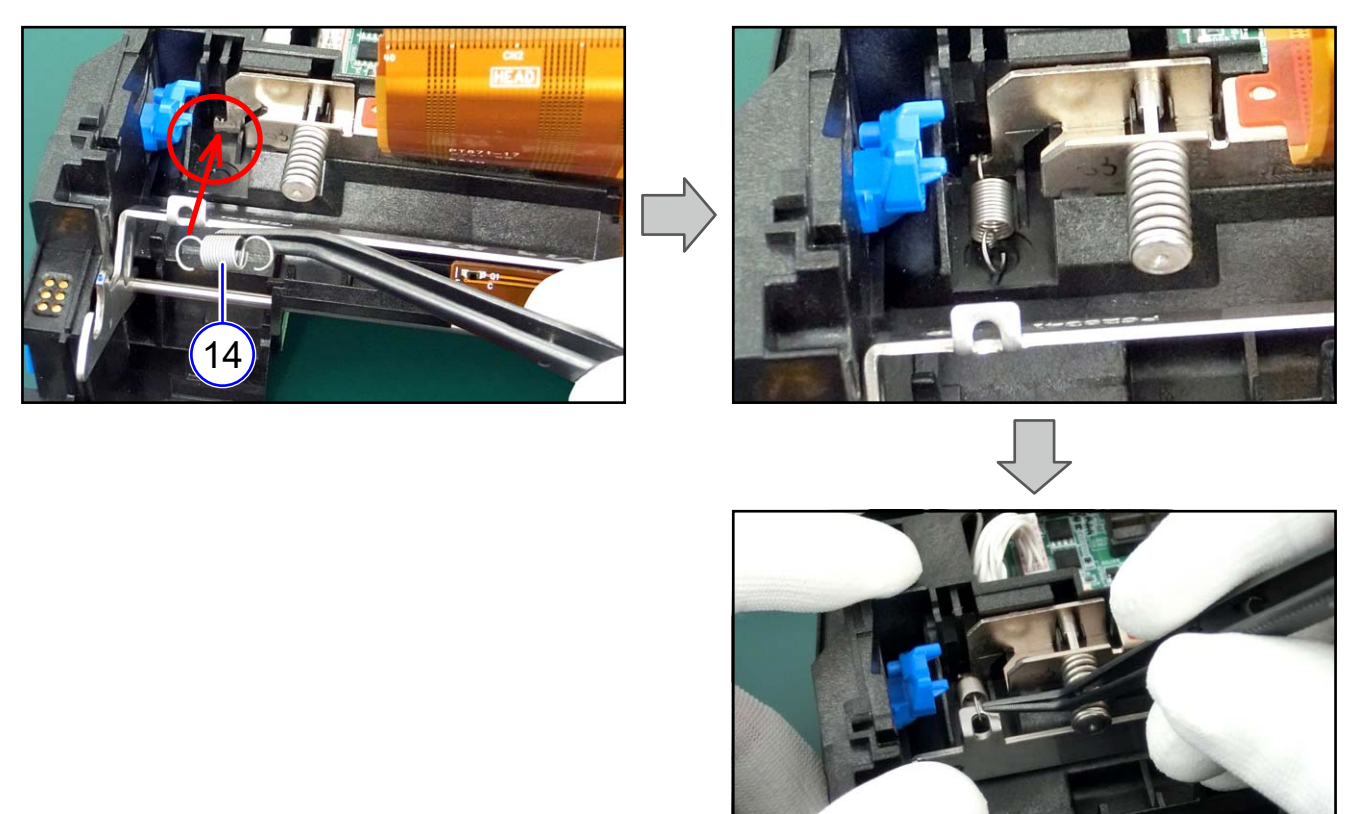

**13** Reverse the procedure from step 4.

### 4.7 PCBs and Electrical Parts

#### 4.7.1 Replacing the PWR PCB

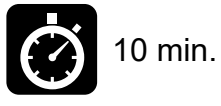

Phillips screwdriver (#2) Phillips screwdriver (#2)

Remove the TOP COVER ASSY (1).
 Refer to <u>4.3.1 Replacing the TOP COVER ASSY</u>
 Remove the BOTTOM COVER ASSY (2).

**Refer to** 4.3.2 Replacing the BOTTOM COVER ASSY

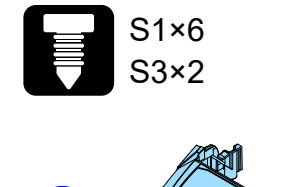

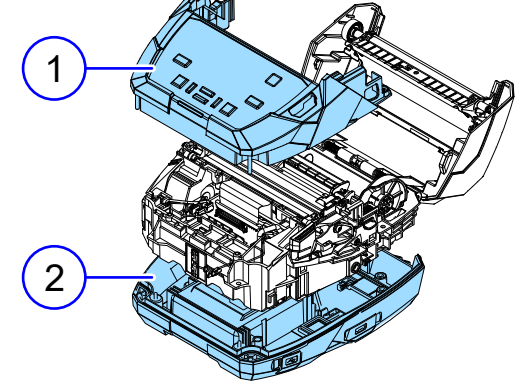

**3** Disconnect one connector.

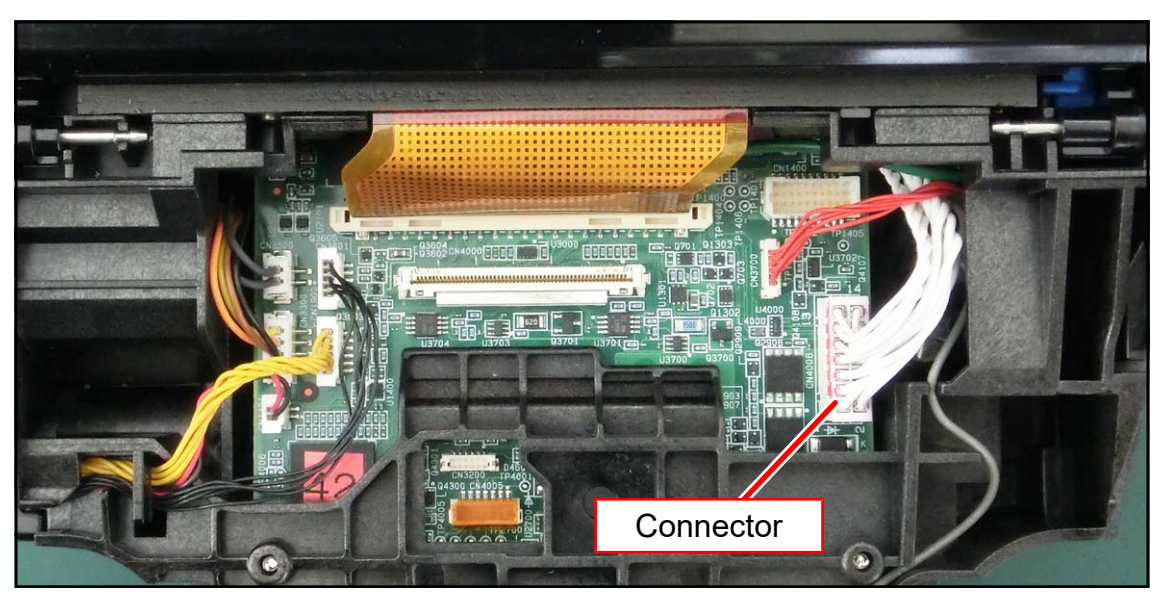

**4** Remove two screws (S3).

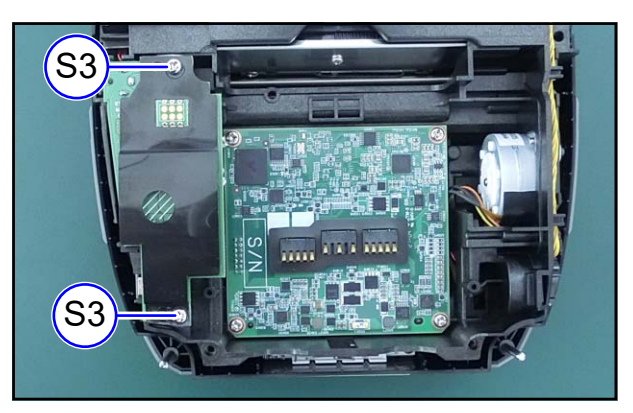

- **5** Remove the PWR PCB (③) without applying a load to the internal cables and coaxial cables.
- **6** Remove the PWR CABLE (④).

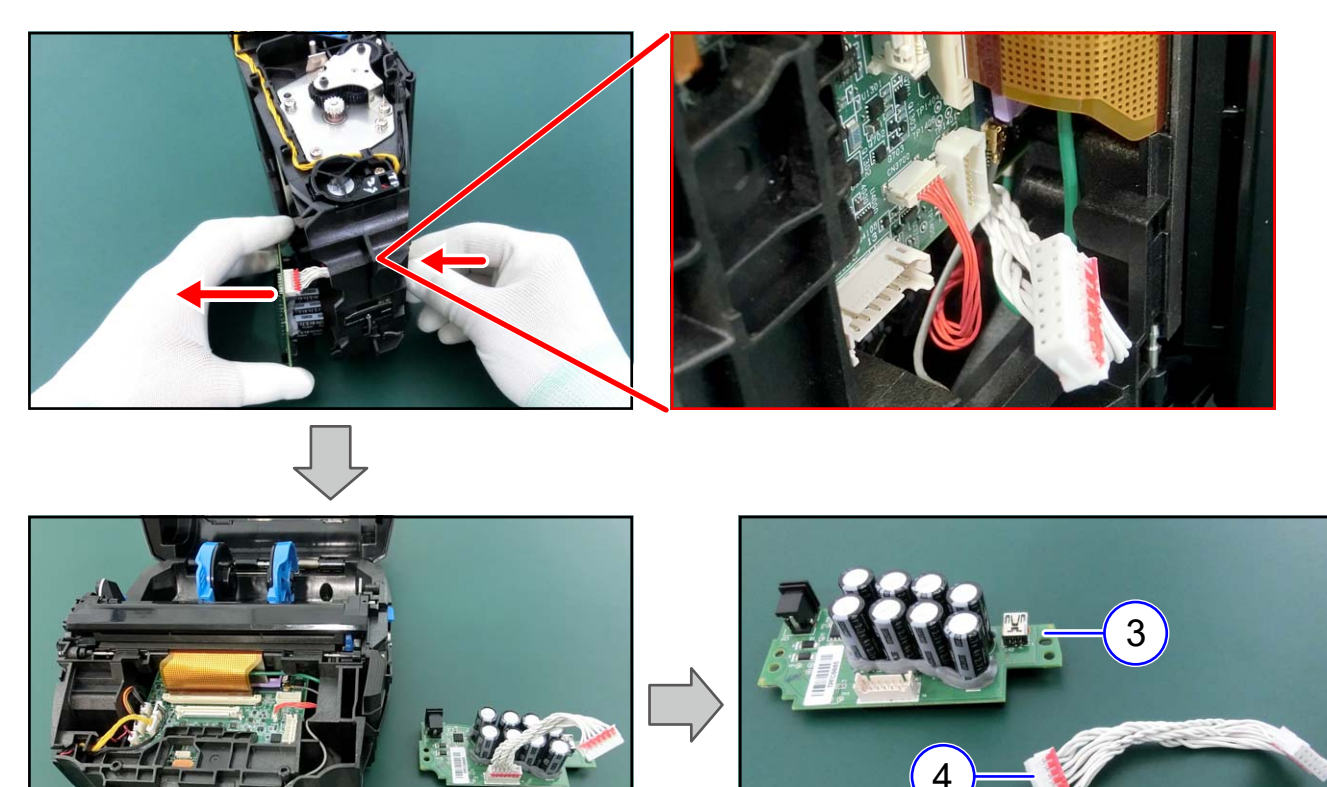

#### From here, assembling procedure

**7** Assemble the parts in the reverse order of the disassembly procedure.

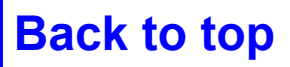

#### 4.7.2 Replacing the CONT PCB

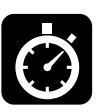

18 min.

Phillips screwdriver (#2) Phillips screwdriver (#2)

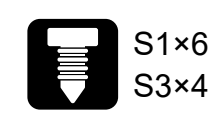

If you can access the Service menu, create clone data. If clone data cannot be created, perform the initialization operation after getting permission from the customer.

#### Refer to 2.2.5 Clone

- **2** Remove the TOP COVER ASSY (1).
- Refer to 4.3.1 Replacing the TOP COVER ASSY
- **3** Remove the BOTTOM COVER ASSY (②).

Refer to 4.3.2 Replacing the BOTTOM COVER ASSY

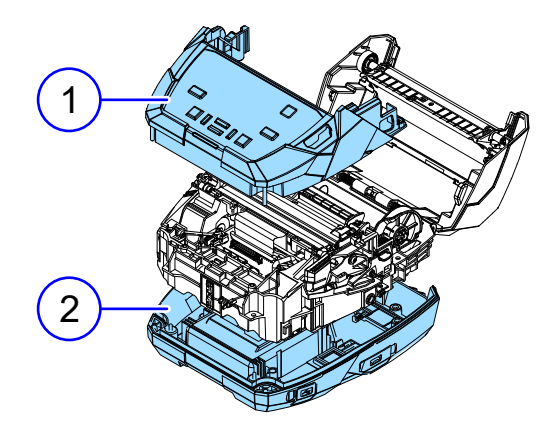

**4** Disconnect the following connectors and FPC.

| 3  | PWR PCB          |
|----|------------------|
| 4  | IM GAP RELAY PCB |
| Ē  | HEAD FPC         |
| 9  | (Printer head)   |
| 6  | SPEAKER          |
| 7  | STEPPING MOTOR   |
| 8  | MOTOR            |
| 9  | NFC PCB          |
| 10 | DISP NONSEPA PCB |
|    |                  |

#### NOTE **⑤HEAD FPC**

Lift the plastic part a little to release the connector lock and disconnect the FPC.

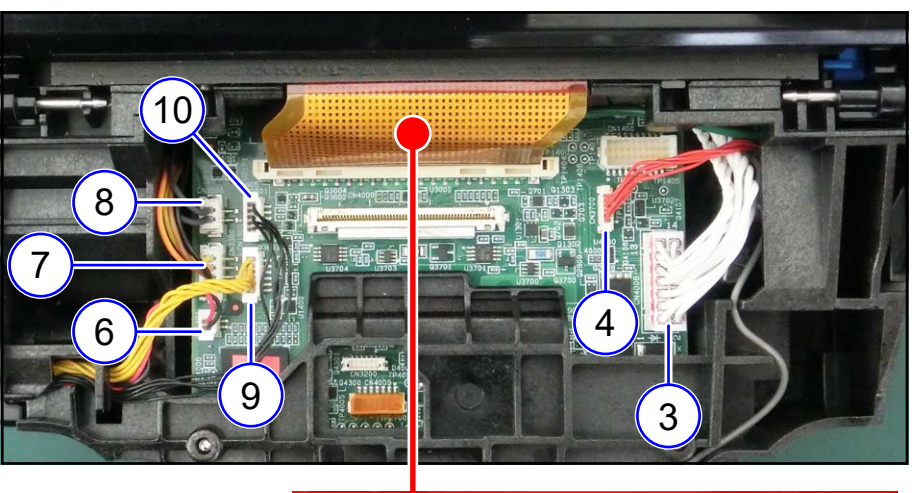

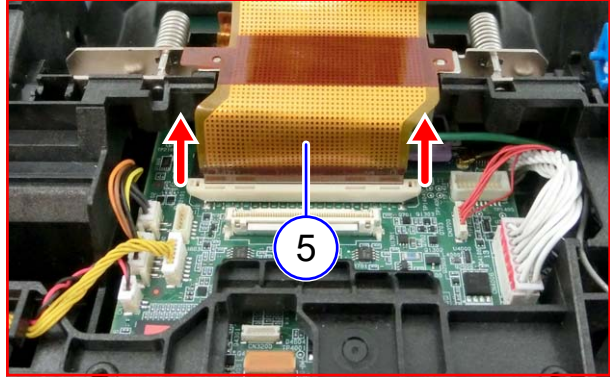

#### Notes on assembling ⑤HEAD FPC

- (1) Lift the plastic part a little.
- (2) Insert the FPC firmly and lower the plastic part to lock the connector.

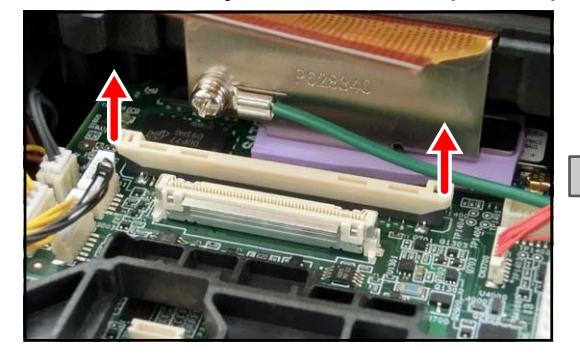

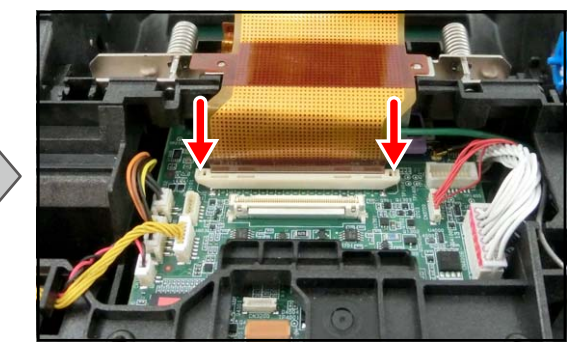

FMake sure that the white line printed on the FPC is horizontal to the connector.

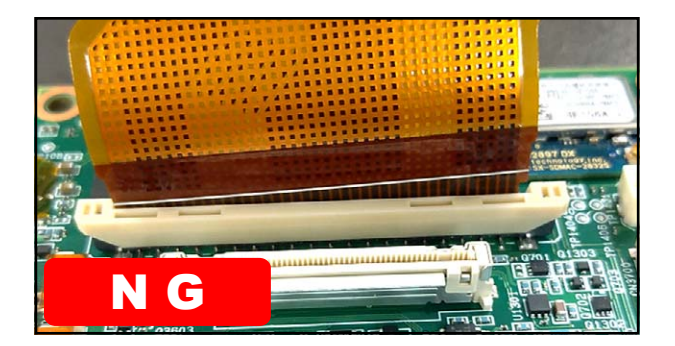

**5** Detach the WLAN cable from the case.

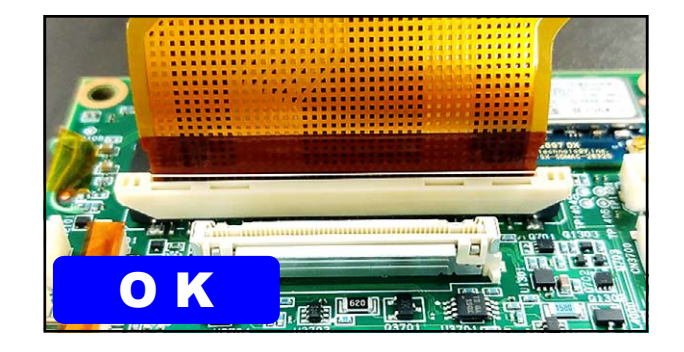

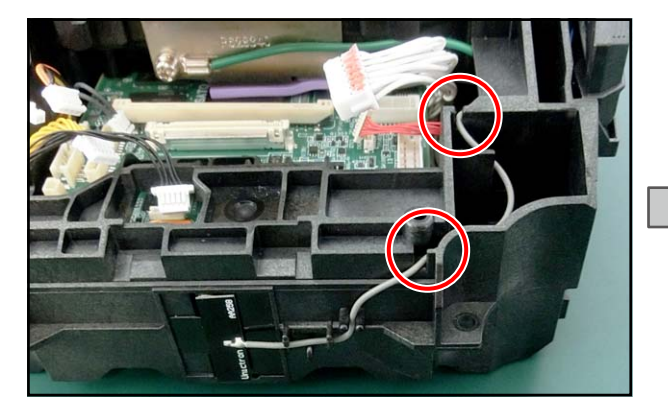

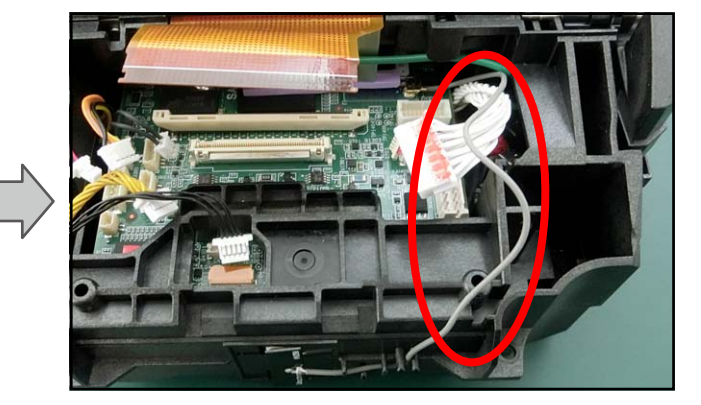

6 Remove four screws (S3).

S3)Fastening the ground wire together

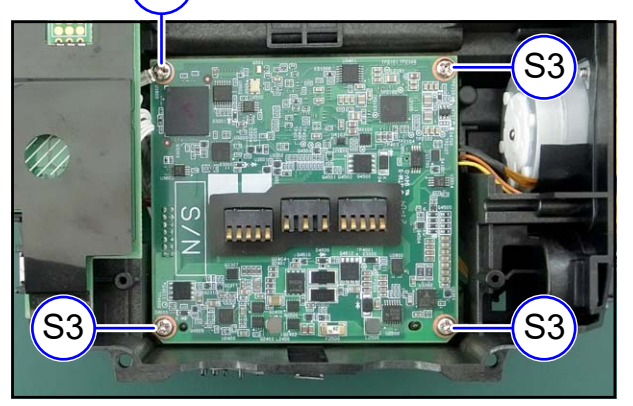

**7** Remove the CONT PCB (1).

#### NOTE

- Note that one coaxial cable remains connected to the CONT PCB.
- HEAT CONDUCTING PAD and CONT PCB are sticking together.
- (1) Place your hand so that the CONT PCB does not fall, and lightly press the connector part to remove the CONT PCB.

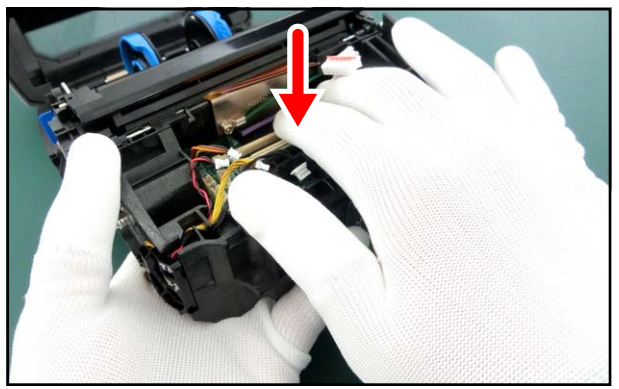

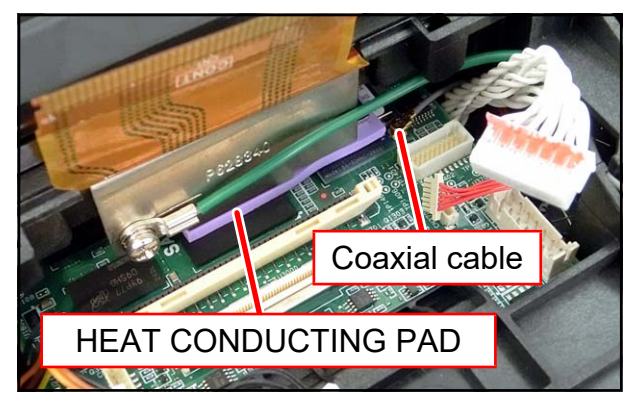

(2) Disconnect the coaxial cable.

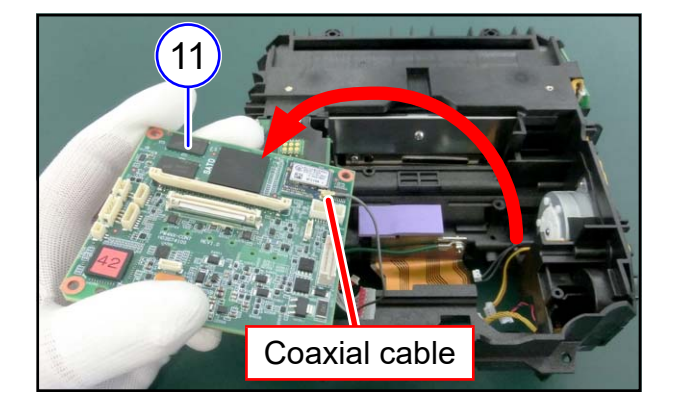

#### NOTE

Use the tweezers etc to vertically connect or disconnect the coaxial cable connector.

Applying force to one side of the connector only will damage the connector.

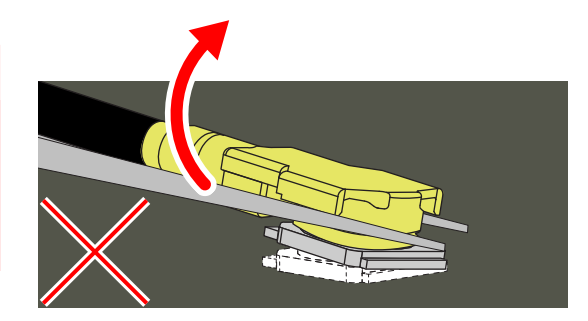

#### Notes on assembling

Match both connectors, and then vertically insert the cable connector into the mating connector.

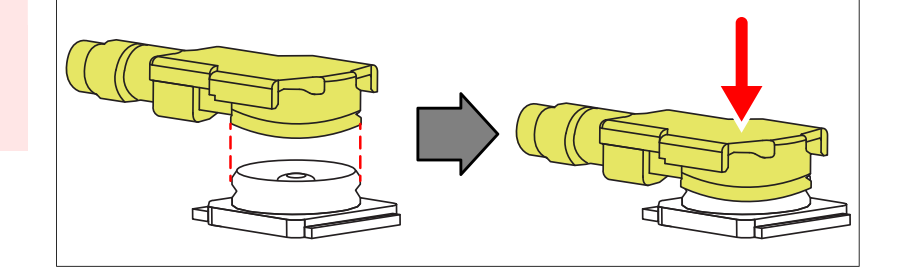

#### From here, assembling procedure

**8** Assemble the parts in the reverse order of the disassembly procedure.

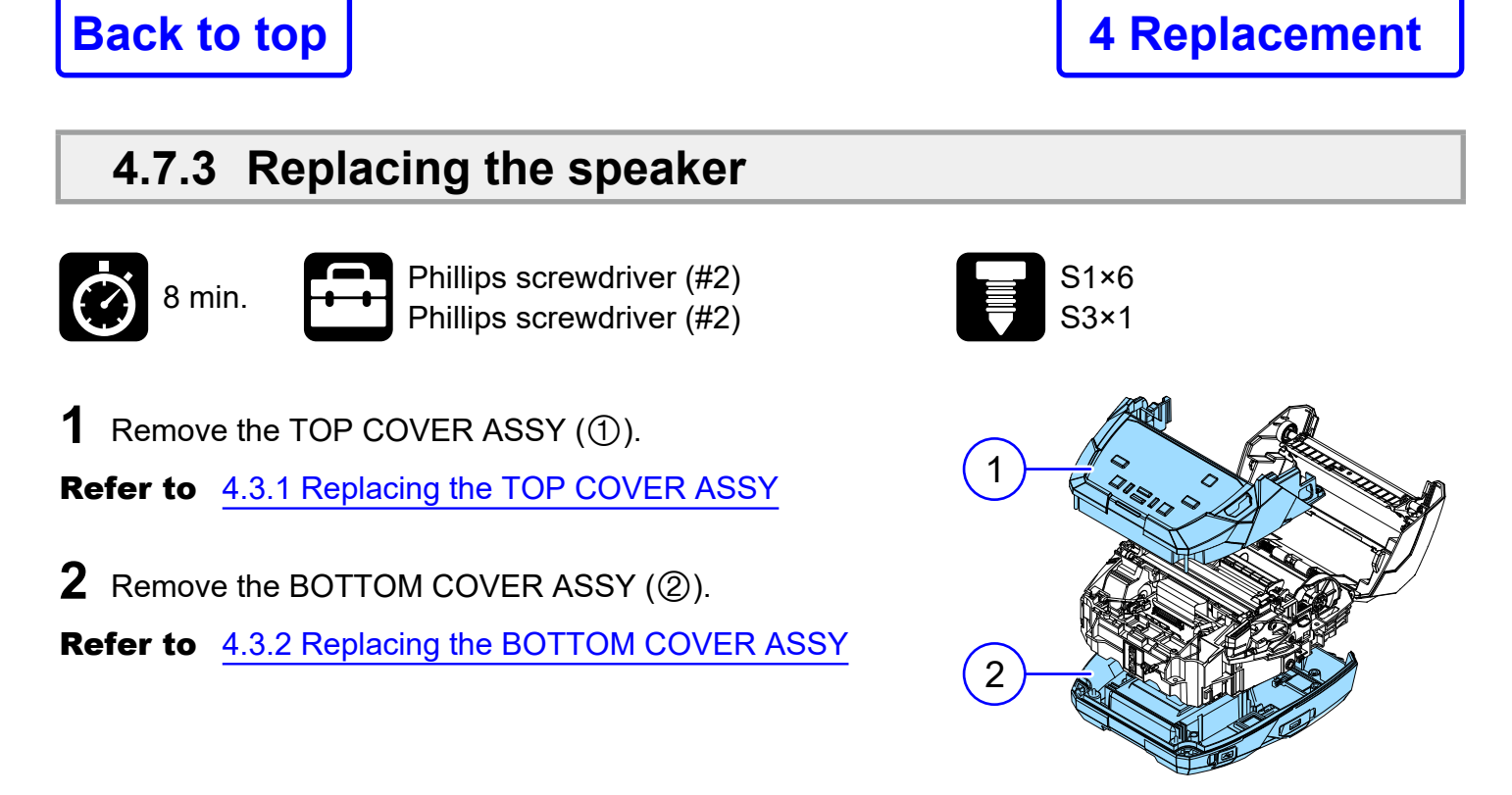

**3** Disconnect one connector.

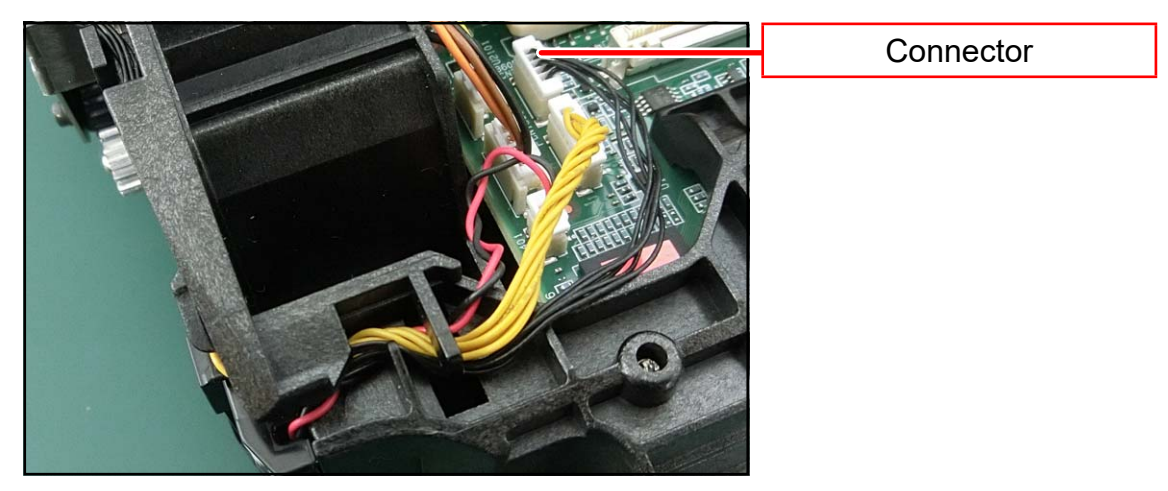

**4** Remove one screw (S3) and remove the SPEAKER HOLDER (③).

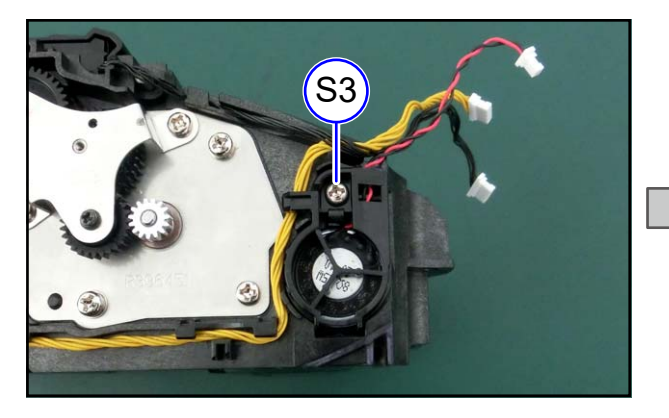

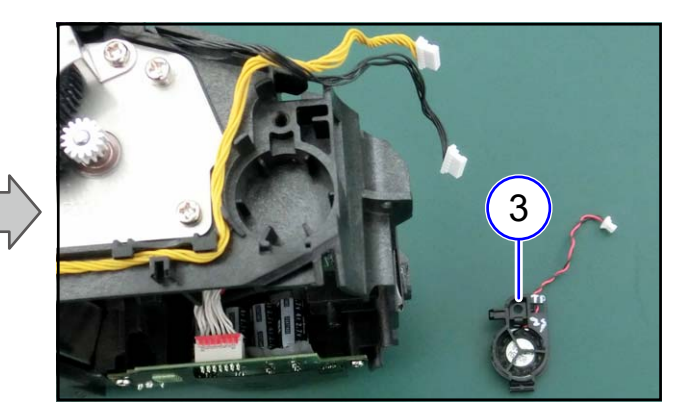

**5** Release the two hooks and remove the speaker (④).

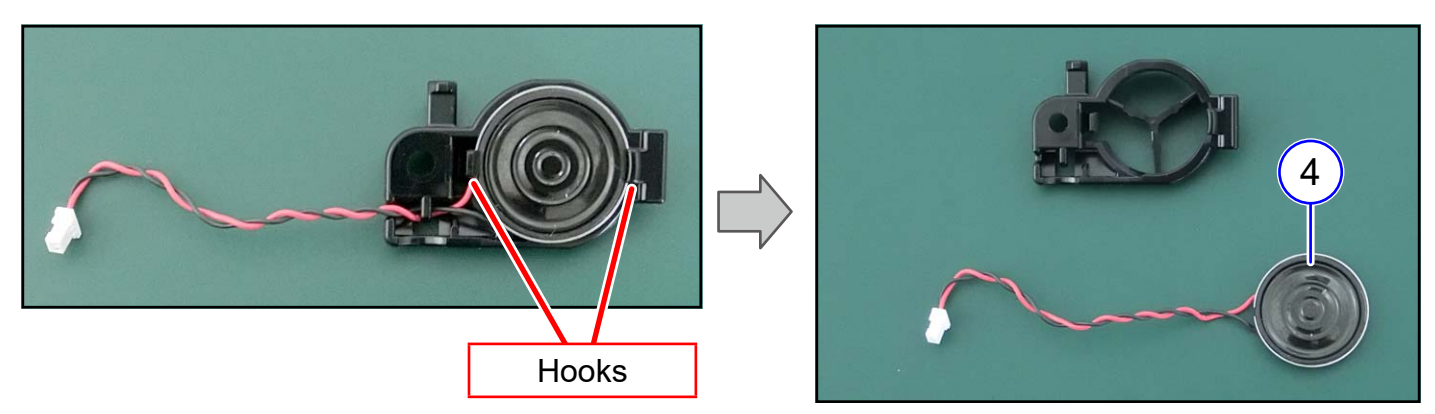

#### From here, assembling procedure

**6** Assemble the parts in the reverse order of the disassembly procedure.

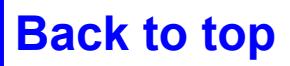

#### 4.7.4 Replacing the NFC PCB

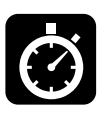

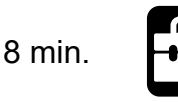

Phillips screwdriver (#2)

**1** Remove the TOP COVER ASSY (1).**Refer to**4.3.1 Replacing the TOP COVER ASSY

**2** Remove the BOTTOM COVER ASSY (②).

**Refer to** 4.3.2 Replacing the BOTTOM COVER ASSY

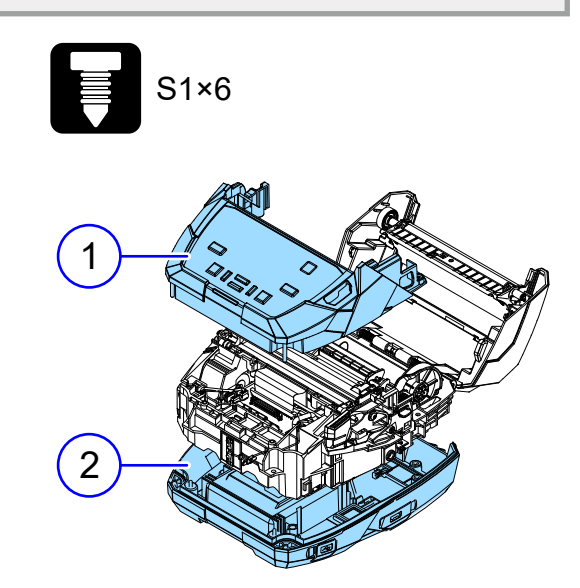

- **3** Disconnect the cable (③) from the case.
- **4** Release the hooks and remove the NFC PCB (④).
- **5** Disconnect the connector (⑤).

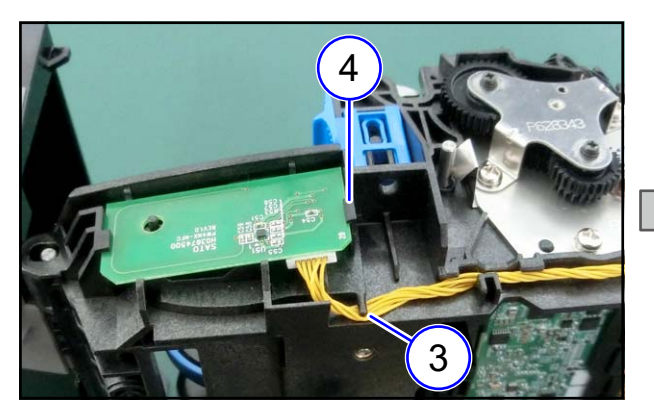

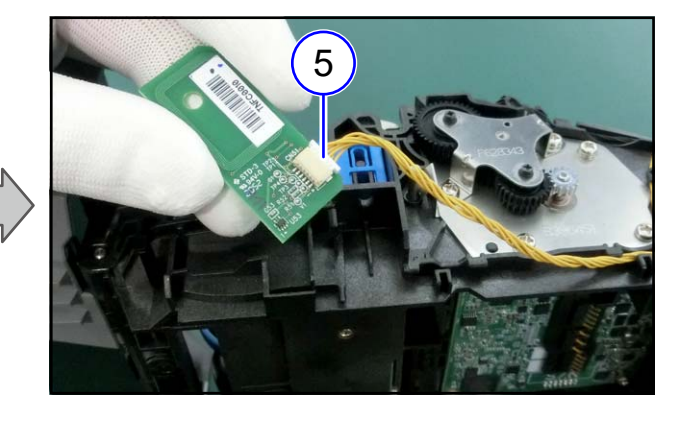

**6** If you replace only the NFC PCB, no further steps are required. Assemble the removed parts in the reverse order of the disassembly procedure.

#### From here, NFC CABLE replacement procedure

**7** Detach the cable from the case.

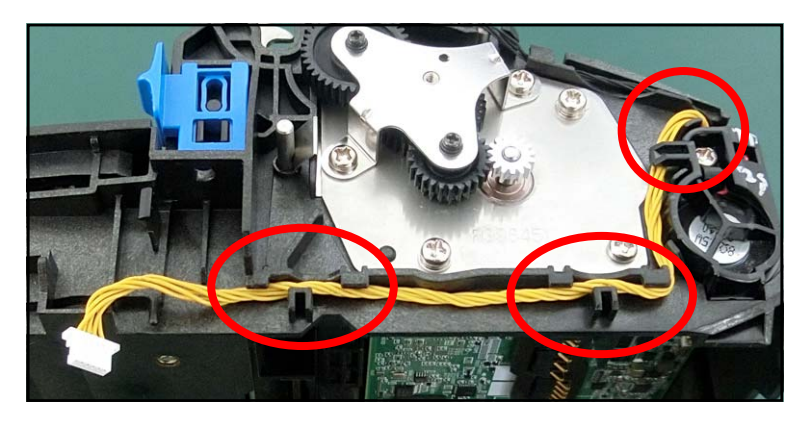

**8** Disconnect connectors (1 to 3 places) according to the wiring conditions.

#### TIPS

In the case of the figure below, disconnect the two connectors (O).

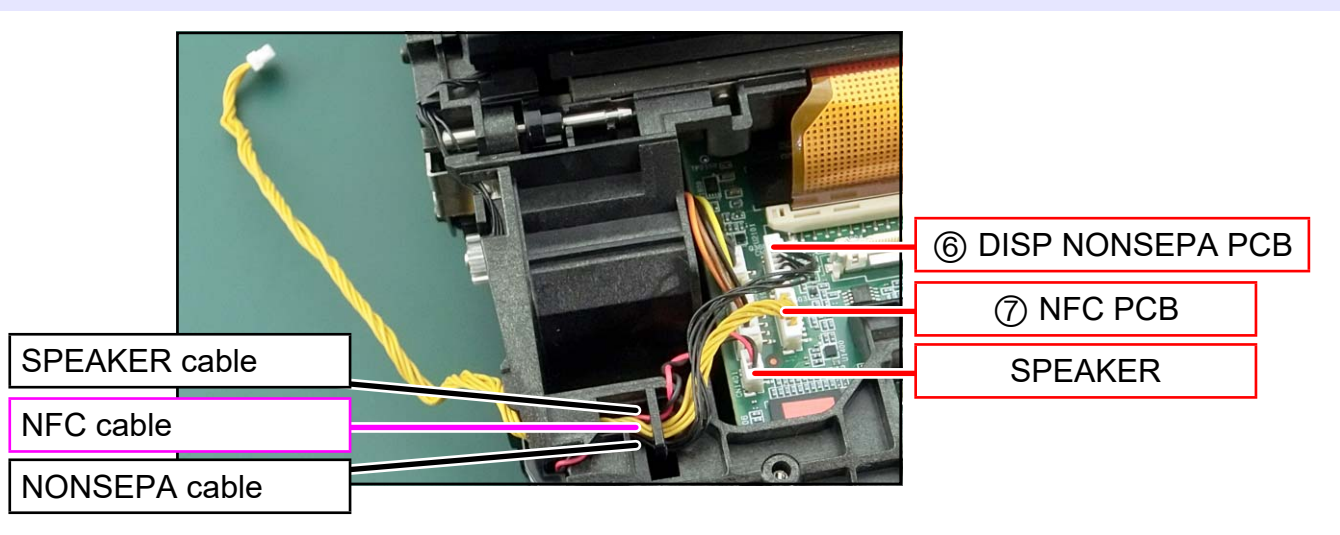

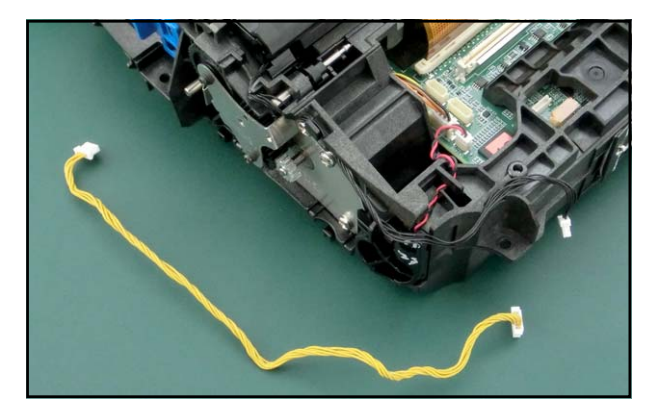

#### From here, assembling procedure

- **9** Connect the cable to the NFC PCB and assemble the NFC PCB into the printer.
- **10** Attach the cable to the printer.

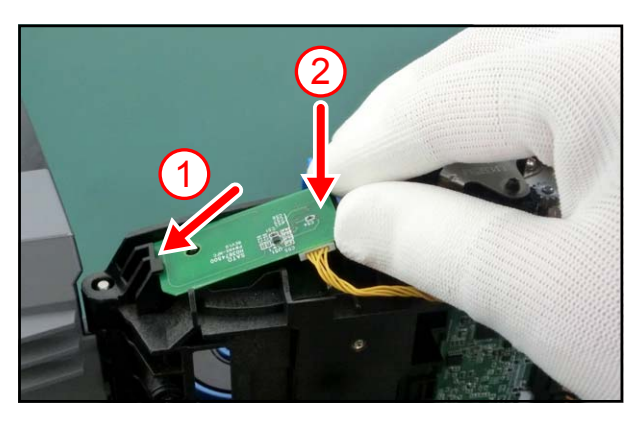

**11** Reverse the procedure from step 8.

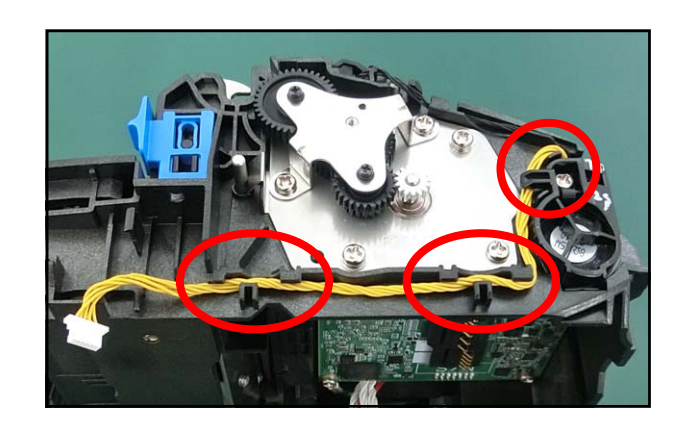

### 4.7.5 Replacing the WLAN ANTENA SUB

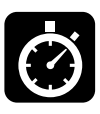

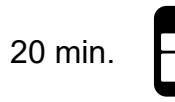

Phillips screwdriver (#2) Phillips screwdriver (#2)

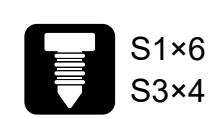

**1** Remove the CONT PCB (1).

**Refer to** 4.7.2 Replacing the CONT PCB

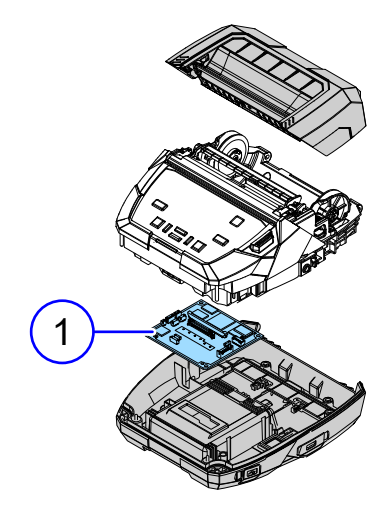

**2** Remove the ANTENNA CABLE (②) that is fixed with double-sided adhesive tape.

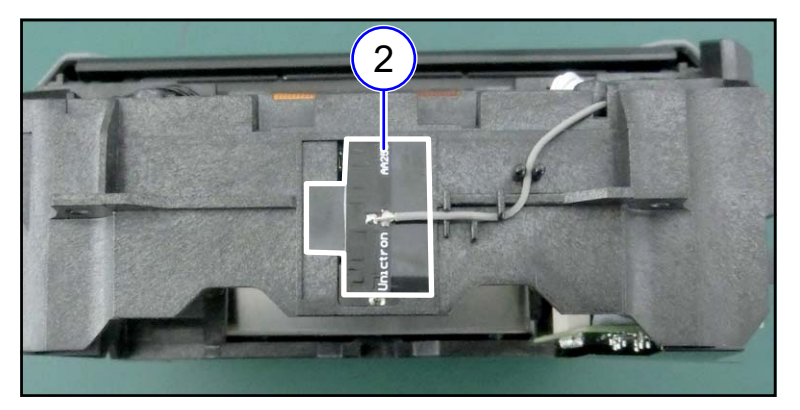

#### Notes on assembling

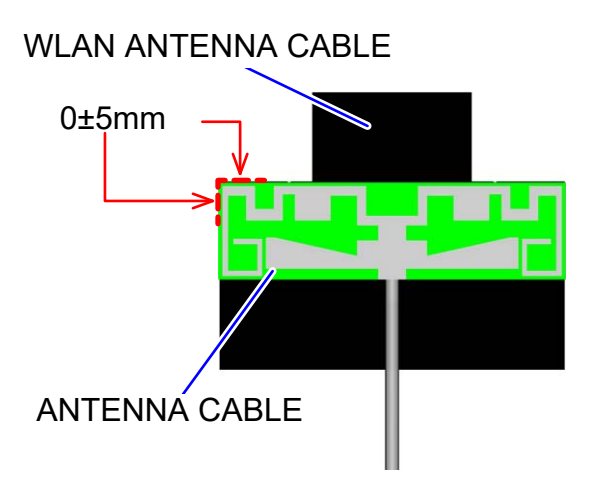

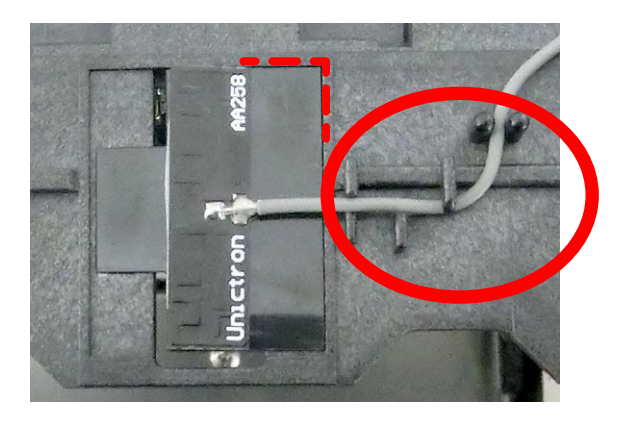

#### From here, assembling procedure

**3** Assemble the parts in the reverse order of the disassembly procedure.

# **Installation of Options**

5

| Optional Devices          | Description                                                                                                    |
|---------------------------|----------------------------------------------------------------------------------------------------|
| Lithium-ion battery       | PW4NX series only. Guideline for replacement is after about 300 charge/ discharge cycles.                                                        |
| AC adapter                | An adapter for charging the battery installed in the product. About 3 hours for full charge.                                                     |
| 1ch battery charger       | A quick charger capable of fully charging the battery in approx. 3 hours. Equipped with the Eco Charge function.<br>Also includes an AC adapter. |
| 4ch battery charger       | A charger capable of fully charging up to 4 batteries in approx. 4 hours. Equipped with the Eco Charge function.<br>Also includes an AC adapter. |
| Charging Cradle           | Cradle in which the product is placed for charging. About 3 hours for full charge.<br>Also includes an AC adapter.                               |
| Carrying case             | An option for using the product hands-free.<br>Also includes a shoulder strap.                                                                   |
| Hand strap                | An option for easily carrying the product.                                                                                                    |
| Shoulder strap            | An option for using the product hands-free.                                                                                                    |
| Belt loop                 | An option for using the product hands-free.                                                                                                    |
| Cigarette lighter adapter | An adapter for charging the product from a cigarette lighter socket in a car or truck.                                                           |
| 12-60V DC power supply    | A device for charging the product by connecting directly to a DC power supply, such as the customer's battery.                                   |
| Linerless kit             | 5. 1 Installing the Linerless kit                                                                                                    |

### 5.1 Installing the Linerless kit

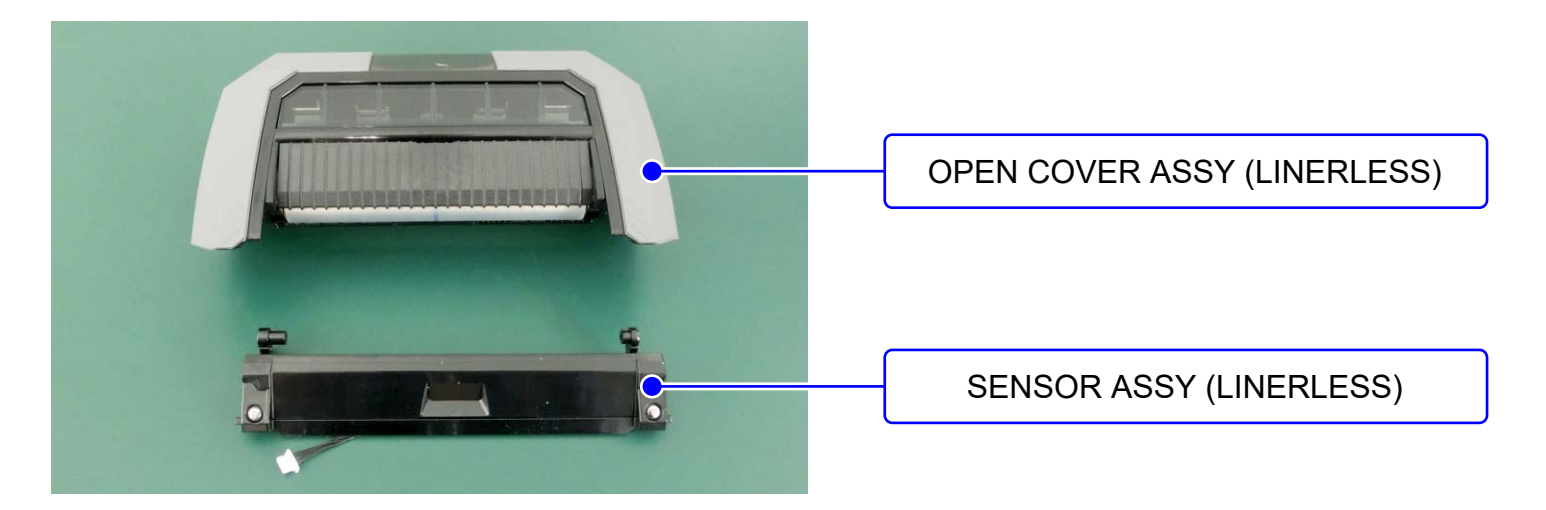

**1** Remove the DISPENSER ASSY (①).

Refer to 4.3.4 Replacing the DISPENSER ASSY

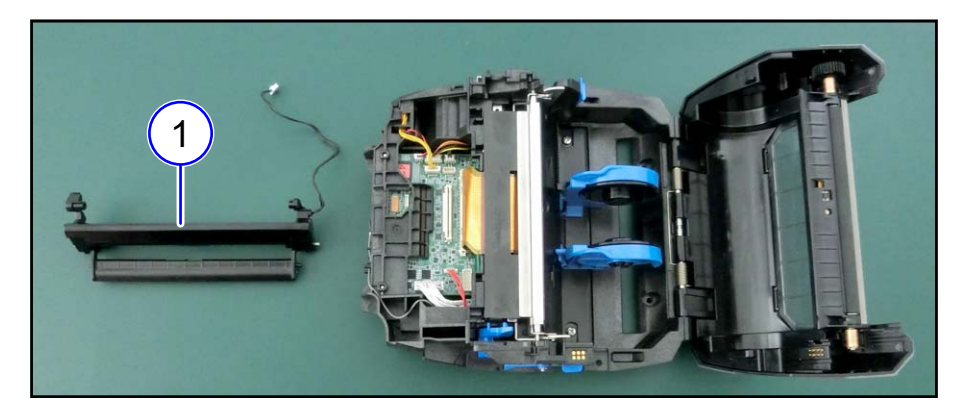

**2** Install the SENSOR ASSY (LINERLESS).

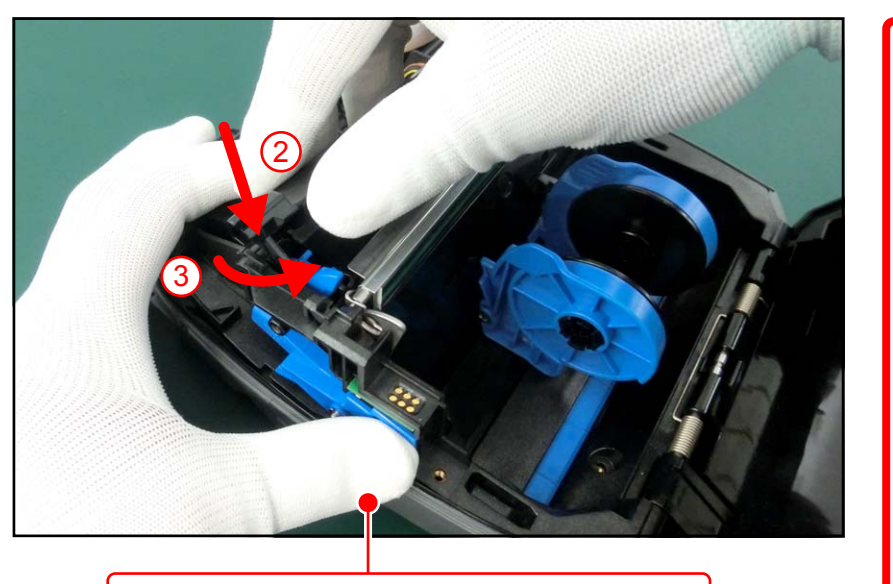

1 Lower the DIS OPEN LEVER.

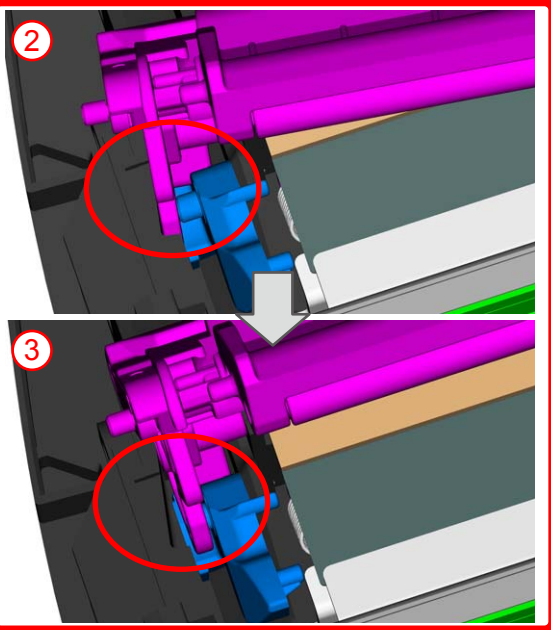

### **5** Installation of Options

**3** Insert the two DIS COVER SHAFT (②).

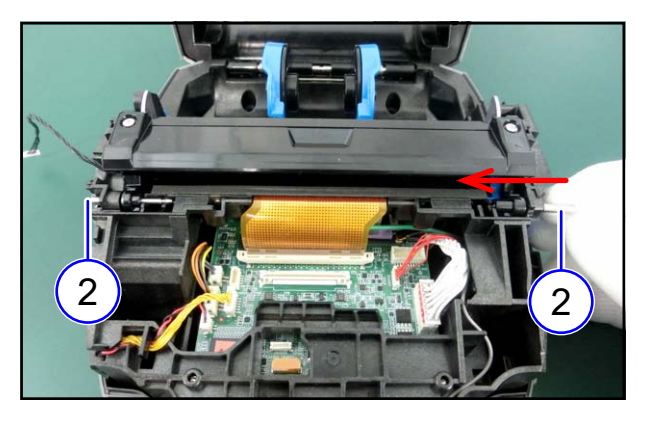

Notes on assembling Securely insert the DIS COVER SHAFT.

4 Assemble the OPEN LEVER BUSH (3) and COVER OPEN LEVER (4).

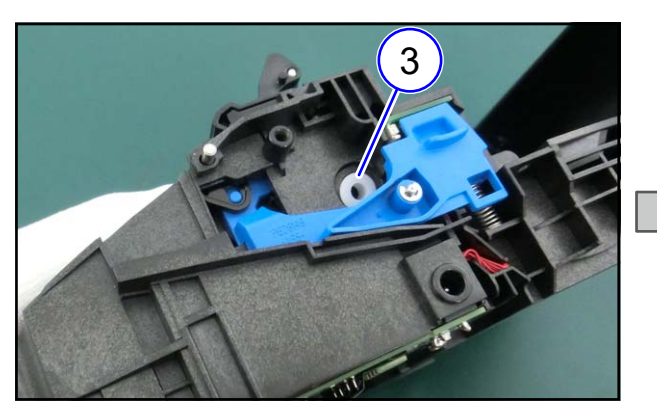

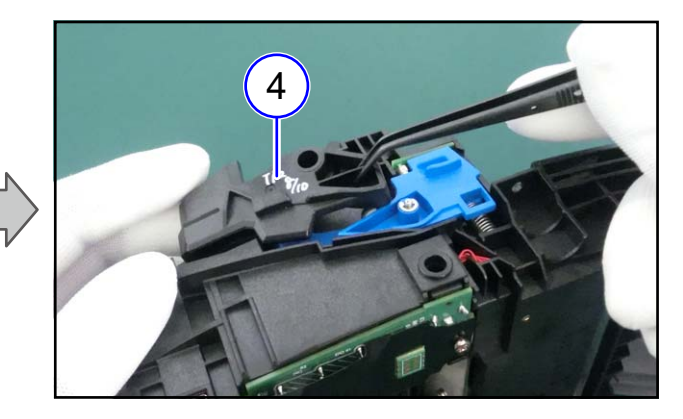

**5** Tighten one screw (S4).

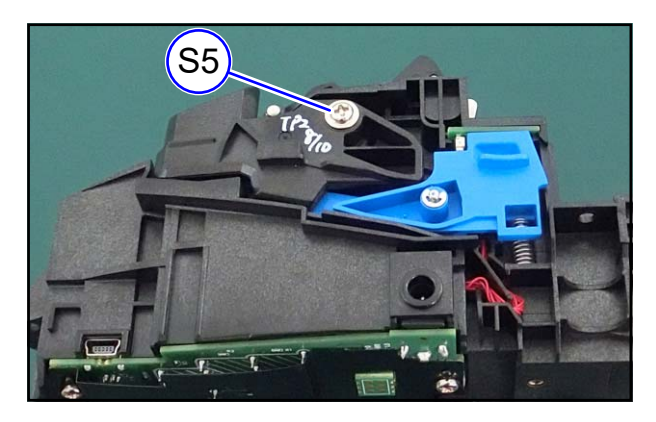

**6** Put the cable in the case and connect it to the connector.

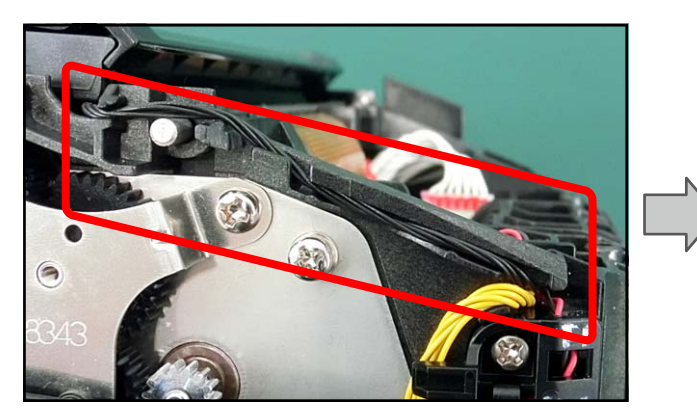

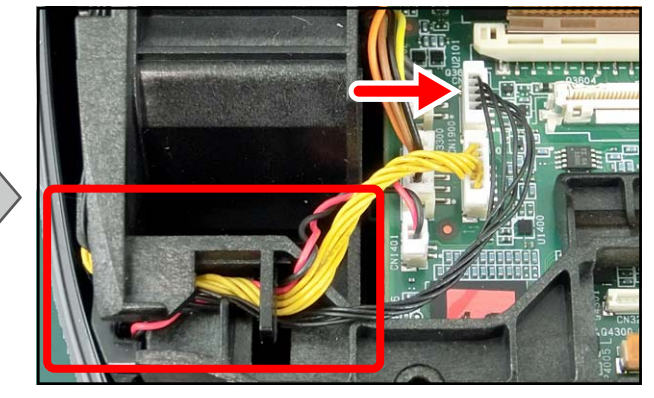

Notes on assembling Pass the cable under the DIS COVER SHAFT (5).

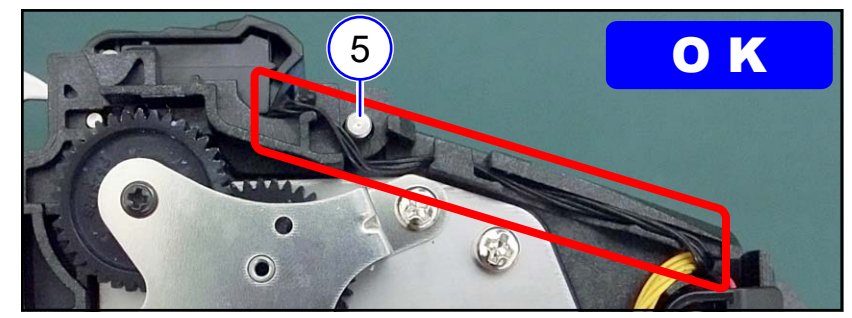

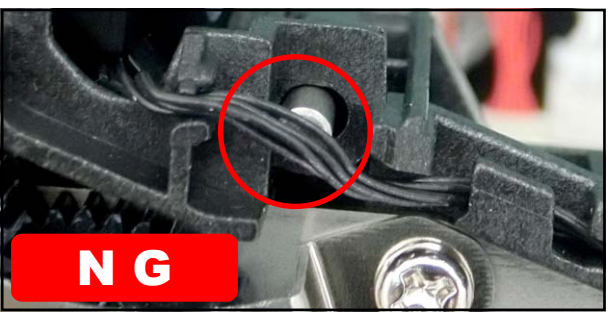

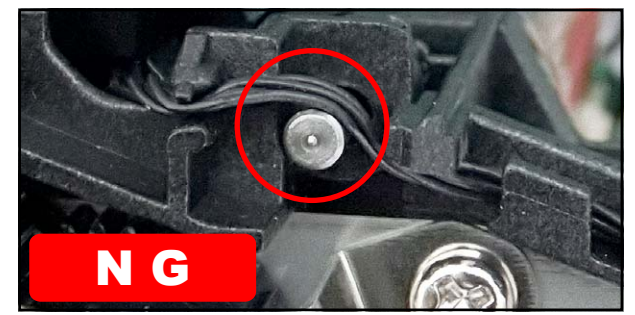

**7** Pull out the HINGE SHAFT (⑥) and remove the OPEN COVER ASSY (⑦) and HINGE SPRING (⑧).

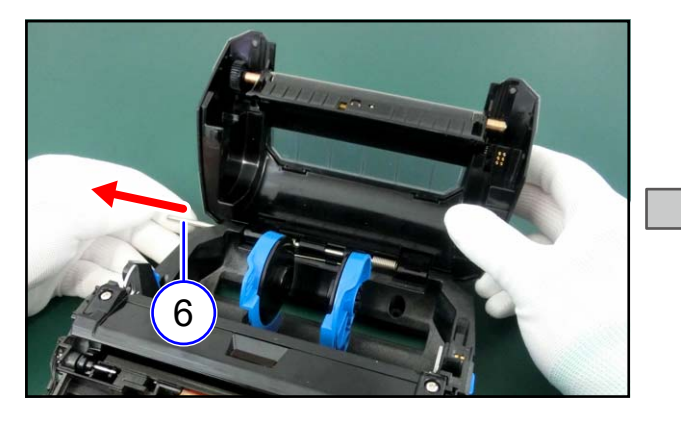

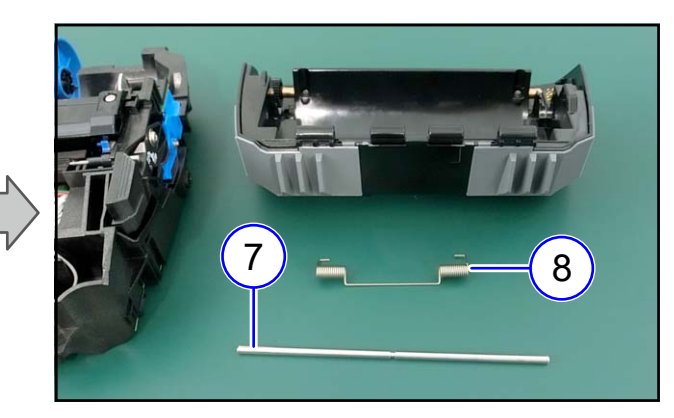

# **5 Installation of Options**

**8** Put the spring into the case, paying attention to the direction.

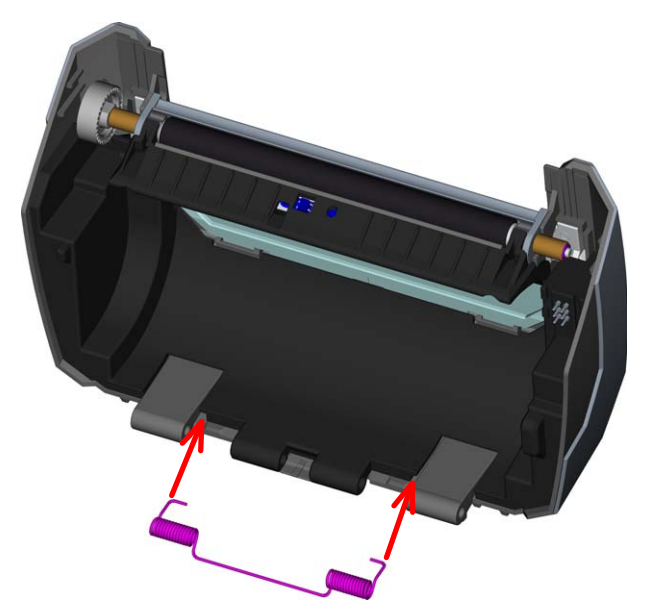

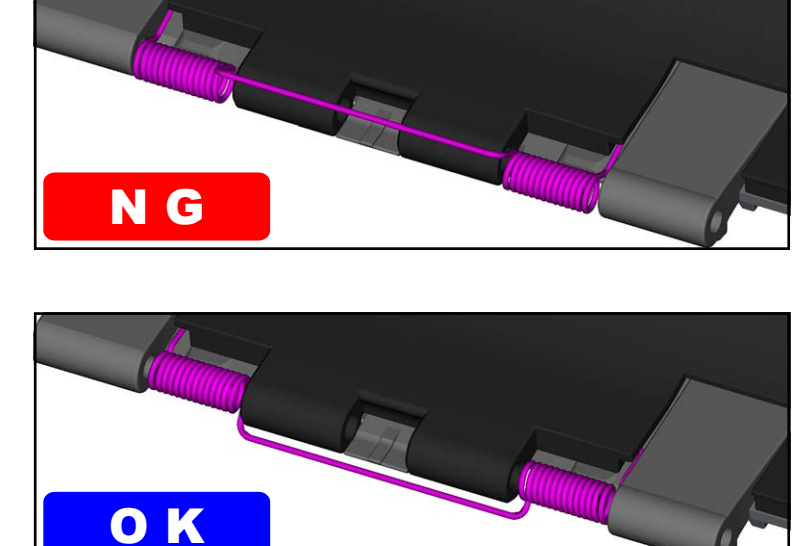

**9** Hang the shaft part of the spring on the case.

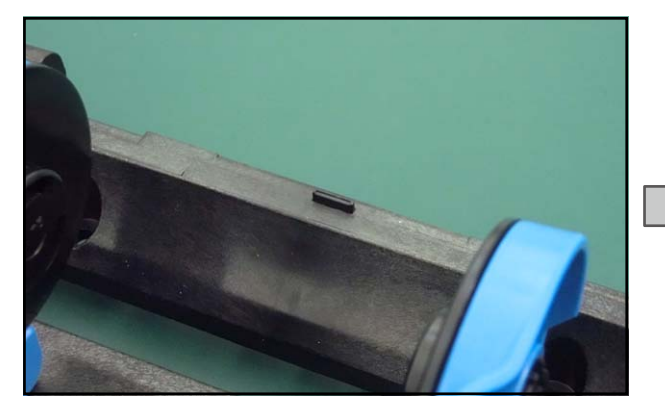

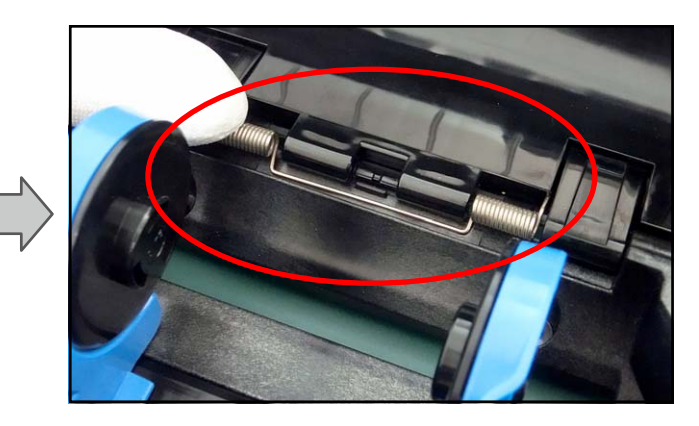

**10** Attach the HINGE SHAFT (⑨).

#### Notes on assembling

Insert the concave part of the HINGE SHAFT into the convex part of the case.

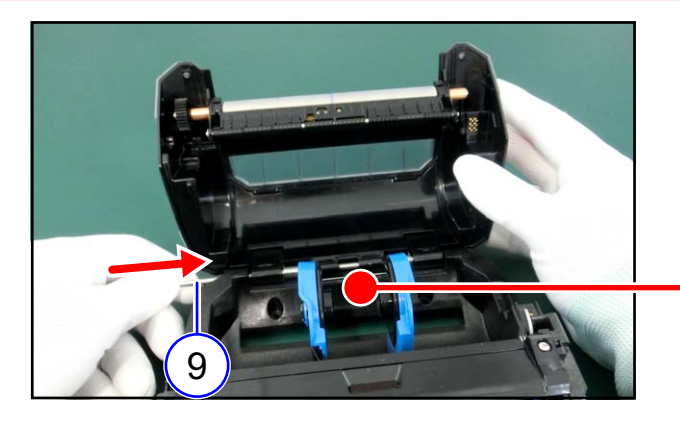

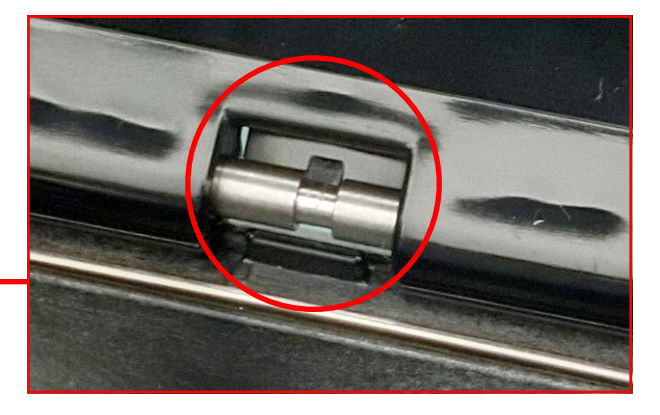

**11** Attach the BOTTOM COVER ASSY.

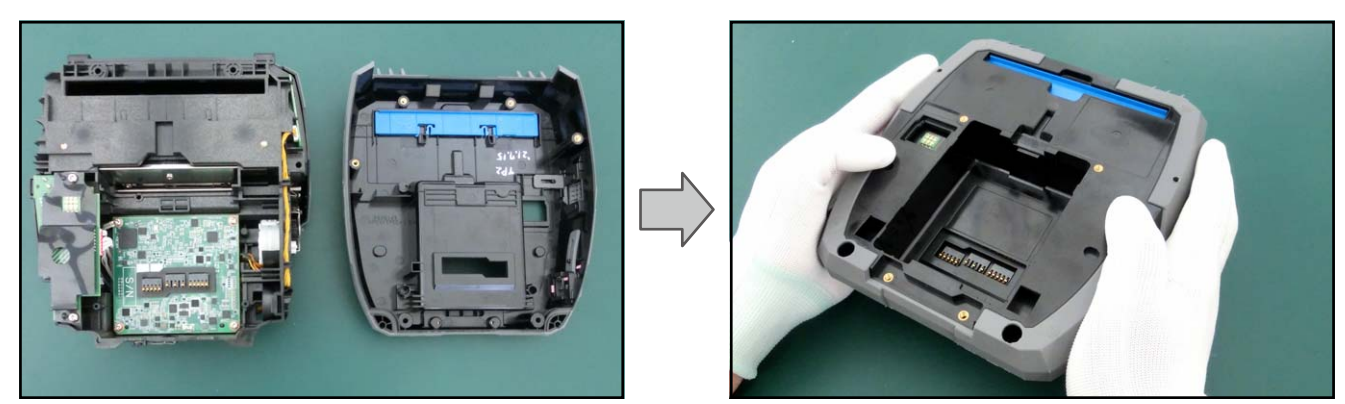

**12** Connect the FPC and install the TOP COVER ASSY.

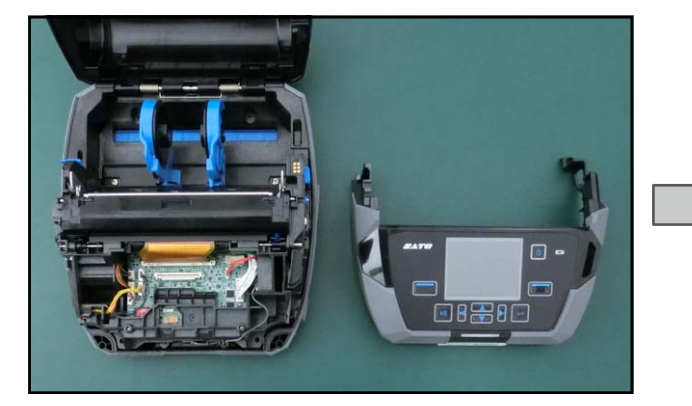

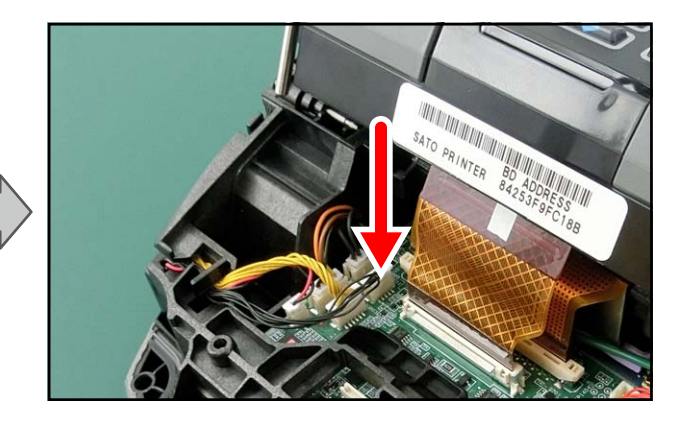

#### Notes on assembling

The connector lock is automatically locked when the FPC is inserted.

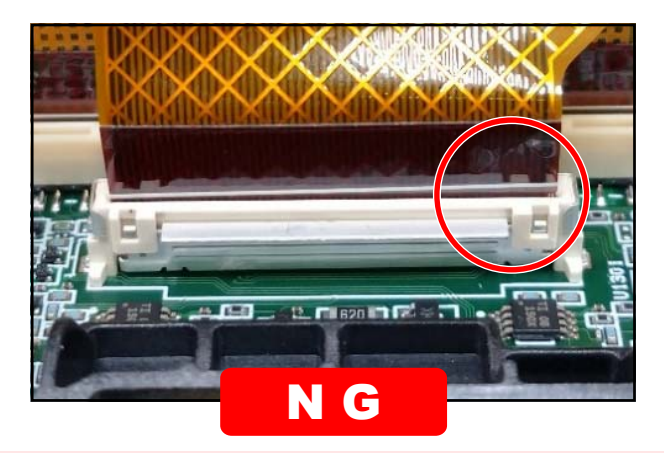

One side is not locked.

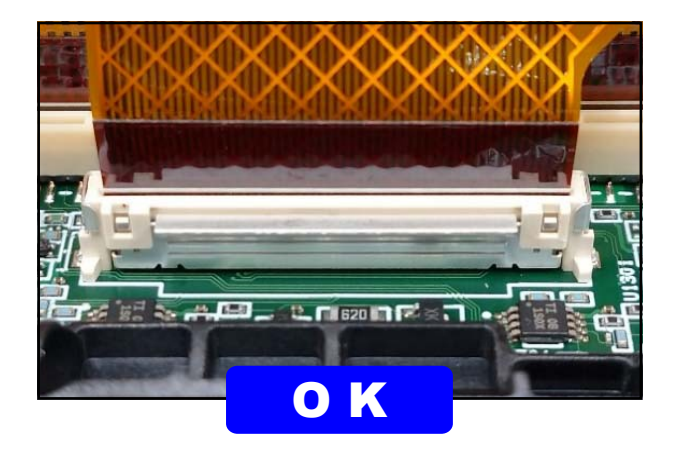

# **5** Installation of Options

#### Notes on assembling

Make sure that the shafts of the TOP COVER ASSY are securely inserted into the case.

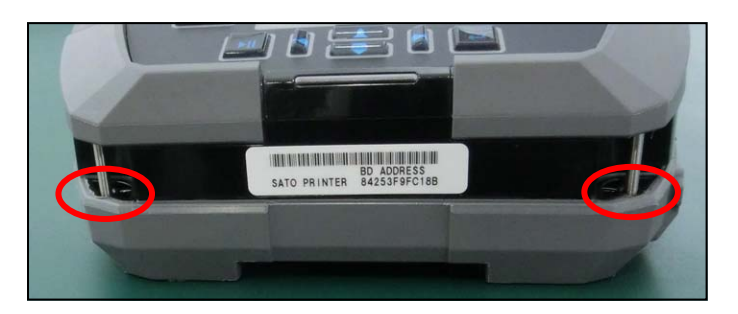

**13** Tighten six screws (S1).

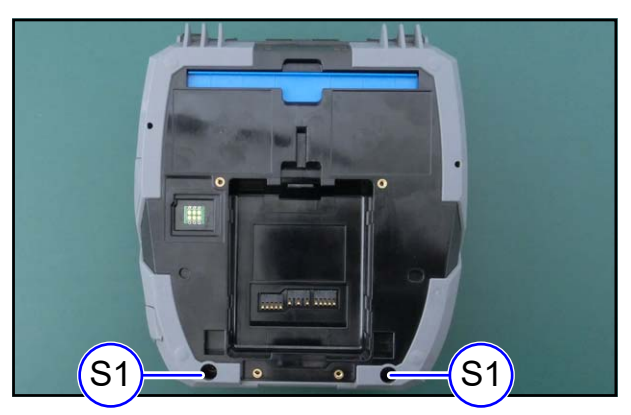

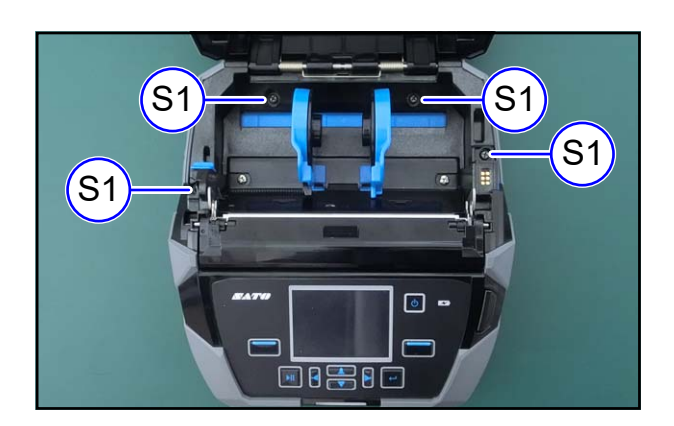

- 6. 1 About Error Message
- 6. 2 Error Code List
- 6.3 Error List
- 6. 4 Status Icon List

# 6.1 About Error Message

When an error occurs, a buzzer sound, red indicator on the status LED, and an error message on the display show you the error status.

| No | Menu               | Description                                                                            |
|----|--------------------|----------------------------------------------------------------------------------------|
| 1  | Error Number       | An error number is displayed.                                                          |
| 2  | Type of Error      | A type of error is displayed.                                                          |
| 3  | Error Icon         | A type of error is displayed in an icon.                                               |
| 4  | Message            | The procedure to clear an error is displayed.                                          |
| 5  | LED Indicator      | Lights in red when an error occurs.                                                    |
| 6  | Error Buzzer Sound | When an error occurs, a long buzzer sounds once, or a short buzzer sounds three times. |

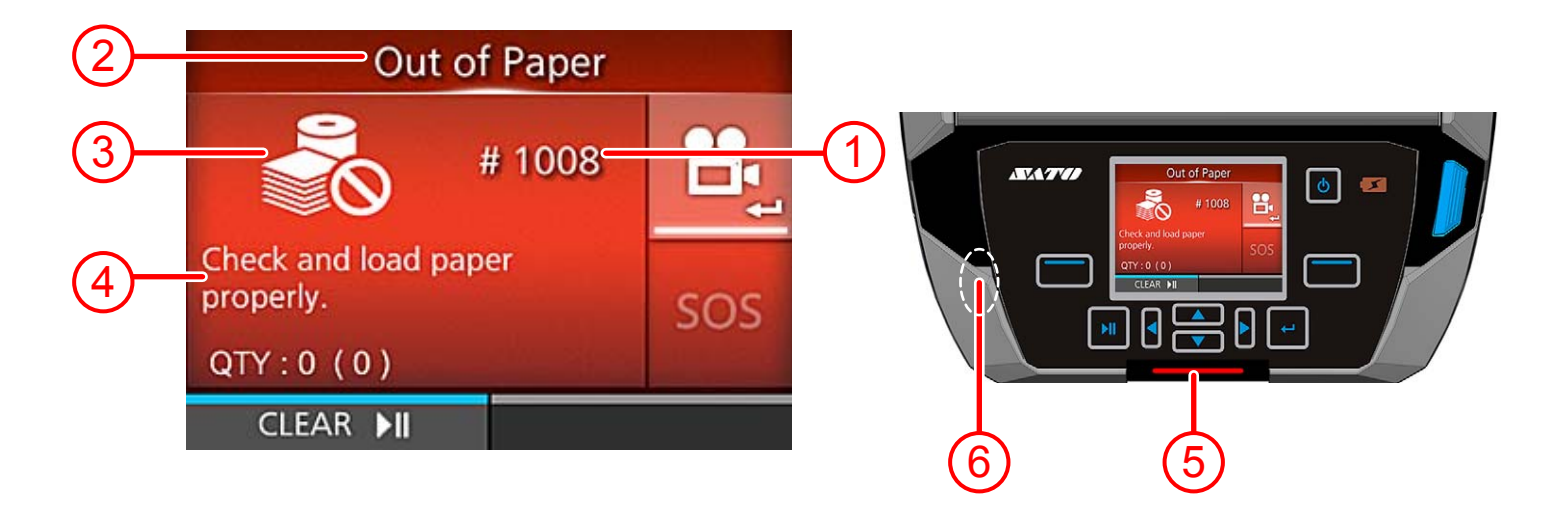

### 6.2 Error Code List

Error Message 1001 (Machine Error)

Error Message 1007 (Cover Open)

Error Message 1008 (Out of Paper)

Error Message 1010 (Media Error)

Error Message 1012 (Head Error)

Error Message 1013 (USB R/W Error)

Error Message 1017 (SBPL CMD Error)

Error Message 1022 (Print Head Overheated)

Error Message 1023 (NTP Error)

Error Message 1028 (GAP Not Found)

Error Message 1035 (I-mark Not Found)

Error Message 1043 (Low Battery)

Error Message 1046 (EAP Authentication Error (EAP Failure))

Error Message 1047 (EAP Authentication Error (EAP Timeout))

Error Message 1050 (Bluetooth Error)

- Error Message 1058 (CRC Check Error)
- Error Message 1059 (Battery Low)
- Error Message 1060 (No Battery)
- Error Message 1061 (Battery Degradation)
- Error Message 1062 (Battery Temperature Error)
- Error Message 1063 (Battery Error)

**6** Troubleshooting

Error Message 1064 (Motor Overheated)

Error Message 1066 (Paper Jam)

Error Message 1067 (Charging)

Error Message 1068 (WLAN Error)

Error Message 1070 (Battery wearing out)

Error Message 1071 (Worn out battery)

Error Message 1072 (Power Off Error)

Error Message 1075 (NFC Error)

Error Message 1076 (Invalid command in NFC)

Error Message 1099 (Config Warning)

Error Message 1128 (Bluetooth MFi Chip Module Error)

**Error Message 1137 (Invalid Dispenser Setup)** 

Error Message 1138 (Battery Lock)

Error Message 1139 (Battery Low (Print))

# 6.3 Error List

| Error N     | Error Number Type of Error Error Icon                                 |                                       | LED        | Buzzer                                     |                 |                            |
|-------------|-----------------------------------------------------------------------|---------------------------------------|------------|--------------------------------------------|-----------------|----------------------------|
| 10          | 01                                                                    | Machine Error                         | Error      |                                            | Light in red    | Long<br>sound,<br>one time |
| Mes         | sage                                                                  | Recycle power. Contact technic        | cal sup    | port if not re                             | solved.         |                            |
| To clear th | ne display                                                            | Power off the product.                |            |                                            |                 |                            |
| Causes /    | Counterme                                                             | easures                               |            |                                            |                 |                            |
| Check the   | e detail num                                                          | bers on the right side of the error   | title.     | M                                          | achine Error [( | )18]                       |
| Number      |                                                                       | Description                           |            |                                            | Counter         | measure                    |
| 001         | Sensor CF                                                             | PU activation and continuity check a  | it start ι | ab                                         |                 |                            |
| 002         | Receive se                                                            | ensor CPU data at start up            |            |                                            |                 |                            |
| 003         | Transmit s                                                            | ensor CPU data                        |            |                                            |                 |                            |
| 004         | Receive se                                                            | ensor CPU data (failed to read data   | )          |                                            | Replace board   |                            |
| 005         | Receive se                                                            | ensor CPU data (no data)              |            |                                            |                 |                            |
| 006         | MSCC main thread abnormality ended (others)                           |                                       |            |                                            |                 |                            |
| 007         | Create inte                                                           | erface buffer                         |            |                                            |                 |                            |
| 008         | 08 Head check                                                         |                                       |            | Replace board,<br>check/replace print head |                 |                            |
| 009         | Initialize MSCC                                                       |                                       |            | Devlace been                               |                 |                            |
| 010         | SCC initial                                                           | lization setting                      |            |                                            | Replace board   |                            |
| 011         | _                                                                     |                                       |            |                                            | —               |                            |
| 012         | Notification                                                          | n to MSCC to start sleep + UI version | on of LE   | D control                                  | Replace board   |                            |
| 013         |                                                                       |                                       |            |                                            | —               |                            |
| 014         | LED contro                                                            | ol to MSCC                            |            |                                            |                 |                            |
| 015         | Received i                                                            | invalid format data                   |            |                                            |                 |                            |
| 016         | CRC error                                                             | failure notification                  |            |                                            |                 |                            |
| 017         | SUB rising                                                            | due to static electricity             |            |                                            |                 |                            |
| 018         | Initializatio                                                         | n failed at start up                  |            |                                            |                 |                            |
| 101         | Print spee                                                            | d setting                             |            |                                            | Replace board   |                            |
| 102         | Strobe adj                                                            | ustment                               |            |                                            |                 |                            |
| 103         | Motor initia                                                          | alization                             |            |                                            |                 |                            |
| 104         | Initialization of overheat detection<br>(communication error at SCPU) |                                       |            |                                            |                 |                            |
| 105         | AC power                                                              | control initialization                |            |                                            |                 |                            |
| 106         | Initialize F                                                          | PGA                                   |            |                                            | Image update,   | replace board              |

| Error Number         | Type of Error                                                                                                    | Error Icon | LED          | Buzzer                     |  |
|----------------------|----------------------------------------------------------------------------------------------------|------------|--------------|----------------------------|--|
| 1007                 | Cover Open                                                                                                    |            | Light in red | Short<br>sound,<br>3 times |  |
| Message              | Close cover.<br>Attention : Print head is high temperature.                                                                       |            |              |                            |  |
| To clear the display | Close the top cover.                                                                                                    |            |              |                            |  |
| Causes               | <ol> <li>The top cover is open.</li> <li>The sensor for detecting the open/close status of the top cover is defective.</li> </ol> |            |              |                            |  |
| Countermeasures      | <ol> <li>Close the top cover so that it clicks when locked.</li> <li>Contact your technical support.</li> </ol>                   |            |              |                            |  |

| 1008                 | Out of Paper                                                                                                    |                         | Light in red | Short<br>sound,<br>3 times |  |
|----------------------|----------------------------------------------------------------------------------------------------|-------------------------|--------------|----------------------------|--|
| Message              | Check and load paper properly                                                                                                    | -                       |              |                            |  |
| To clear the display | Open the top cover and load media or press the left select button (CLEAR) or LINE button.                                                                                                    |                         |              |                            |  |
| Causes               | <ol> <li>The media is not loaded.</li> <li>The media is not loaded correctly.</li> <li>The media sensor level is not set correctly.</li> <li>The media sensor is dirty, or there is a label attached to it.<br/>The media sensor has poor sensitivity.</li> </ol> |                         |              |                            |  |
| Countermeasures      | <ol> <li>2)</li> <li>Load the media correctly.</li> <li>3) Adjust the media sensor leve</li> <li>4) Clean the media sensor.</li> <li>* Refer to the operator manual</li> </ol>                                                                                    | el.<br>ıal for details. |              |                            |  |

| Error Number         | Type of Error                                                                                                    | Error Icon            | LED             | Buzzer                     |
|----------------------|----------------------------------------------------------------------------------------------------|-----------------------|-----------------|----------------------------|
| 1010                 | Media Error                                                                                                    |                       | Light in red    | Short<br>sound,<br>3 times |
| Message              | Print is too long or wrong settin                                                                                                    | gs. Adjust print data | a or sensor set | tings.                     |
| To clear the display | Open and close the top cover or press the left select button (CLEAR) or LINE button.                                                                                                    |                       |                 |                            |
| Causes               | <ol> <li>The media size of the print data and the actual media size are different.</li> <li>The media size of the print data is longer than the actual media size.</li> <li>The media is fed a longer distance due to the incorrect sensor level.</li> </ol>                                                                                   |                       |                 |                            |
| Countermeasures      | <ol> <li>Check the media size of the print data and the actual media size again.<br/>If the error is not solved, power on the product again.</li> <li>Check the print data. If the error is not solved, power on the product again.</li> <li>Adjust the media sensor level. If the error is not solved, power on the product again.</li> </ol> |                       |                 |                            |

| 1012                 | Head Error                                                                                                    | A                                                 | Light in red | Long<br>sound,<br>one time |  |
|----------------------|----------------------------------------------------------------------------------------------------|---------------------------------------------------|--------------|----------------------------|--|
| Message              | Replace print head or change l                                                                                                    | Replace print head or change head check settings. |              |                            |  |
| To clear the display | Press and hold the left select button (CLEAR) for 5 seconds to switch to Offline mode and temporarily disable the head check until the product is powered off. |                                                   |              |                            |  |
| Causes               | <ol> <li>The print head is defective.</li> <li>The print head is worn or damaged.</li> </ol>                                                                   |                                                   |              |                            |  |
| Countermeasures      | 1) 2)<br>Replace the print head.                                                                                                    |                                                   |              |                            |  |

| 1013                 | USB R/W Error                                                                                                    | н <mark>со</mark> | Light in red | Long<br>sound,<br>one time |  |
|----------------------|----------------------------------------------------------------------------------------------------|-------------------|--------------|----------------------------|--|
| Message              | Unknown partition type. Remov                                                                                                    | ve USB memory.    |              | •                          |  |
| To clear the display | Connect the USB memory and then disconnect it, or press the left select button (CLEAR) or LINE button.                                                                                                    |                   |              |                            |  |
| Causes               | <ol> <li>The USB memory is disconnected while writing.</li> <li>The copy area in the USB memory is not sufficient.</li> <li>Writing to the USB memory fails.</li> <li>The USB memory is not formatted.</li> </ol> |                   |              |                            |  |
| Countermeasures      | <ul> <li>1) Connect the USB memory.</li> <li>2) Make sure that the USB memory has sufficient copy area.</li> <li>3) Replace the USB memory.</li> <li>4) Format the USB memory to FAT32 format.</li> </ul>         |                   |              |                            |  |

| Error Number         | Type of Error                                                                                                    | Errc       | or Icon                                                                                                    | LED           | Buzzer                     |
|----------------------|----------------------------------------------------------------------------------------------------|------------|----------------------------------------------------------------------------------------------------|---------------|----------------------------|
| 1017                 | SBPL CMD Error                                                                                                    |            | <b>O</b>                                                                                                    | Light in red  | Short<br>sound,<br>3 times |
| Message              | C003: <x>:Invalid command</x>                                                                                                    |            |                                                                                                    |               |                            |
| To clear the display | Press the left select button (CL                                                                                                    | EAR) or    | LINE butto                                                                                                    | n.            |                            |
|                      | Incorrect command or paramet                                                                                                    | er is dete | ected in the                                                                                                    | e print data. |                            |
|                      | Check the display of "Caaa: <bb>: cc" for error details.<br/>Caaa: Location of Error Occurrence<br/><bb>: Error command name<br/>cc: Error descriptions (codes)</bb></bb> |            |                                                                                                    |               |                            |
|                      | Invalid command                                                                                                    |            | Analyzed improper command.                                                                                                    |               |                            |
|                      | Invalid parameter                                                                                                    |            | Received improper parameter.                                                                                                    |               |                            |
|                      | Command table read error                                                                                                    |            | Failed to read the command table.                                                                                               |               |                            |
|                      | Invalid graphic data/ custom designed data                                                                                                    |            | Analyzed improper graphic and custom designed data.                                                                             |               |                            |
| Causes               | Invalid registration area                                                                                                    |            | <ul> <li>Specified memory area (card slot) is<br/>inappropriate.</li> <li>Tried to write to a write-protected media.</li> </ul> |               |                            |
|                      | This number is already registered.                                                                                                    |            | Number specified by registration command has already been taken.                                                                |               |                            |
|                      | Over registration area limit                                                                                                    |            | Exceeded the registration area. (Memory full)                                                                                   |               |                            |
|                      | Data is not registered                                                                                                    |            | Data, such as form overlay, is not registered.                                                                                  |               |                            |
|                      | Printing position is out of printable area                                                                                                    |            | The specified print start position is outside the printable area.                                                               |               |                            |
|                      | Barcode image is out of printable area                                                                                                    |            | The printing image is outside the printable area. (Barcode only)                                                                |               |                            |
|                      | PDF417 is specified incorrectly Th                                                                                                    |            | There is a mistake in the PDF417 specification.                                                                                 |               |                            |
|                      | Error in generating QR code                                                                                                    |            | There was a fault when generating the QR code.                                                                                  |               |                            |
| Countermeasures      | Check the print data.<br>If the problem persists, restart the printer.                                                                                                    |            |                                                                                                    |               |                            |

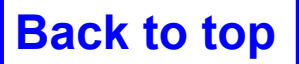

| Error Number         | Type of Error                                                      | Error Icon | LED          | Buzzer                     |
|----------------------|--------------------------------------------------------------------|------------|--------------|----------------------------|
| 1022                 | Print Head Overheated                                              |            | Light in red | Long<br>sound,<br>one time |
| Message              | Printer is overheated. Please wait to cool off.                    |            |              |                            |
| To clear the display | Stop the operation of the product to let the temperature decrease. |            |              |                            |
| Causes               | The temperature of the product has exceeded its tolerance value.   |            |              |                            |
| Countermeasures      | Stop the operation of the product to let the temperature decrease. |            |              |                            |

| 1023                 | NTP Error                                                                                                    |  | Light in red | Long<br>sound,<br>one time |
|----------------------|----------------------------------------------------------------------------------------------------|--|--------------|----------------------------|
| Message              | No contact with time server. Check IP address and LAN settings.                                                                                                    |  |              |                            |
| To clear the display | Press the left select button (CLEAR) or change the network settings.                                                                                                    |  |              |                            |
| Causes               | <ol> <li>Could not connect to the time server and set the date and time.</li> <li>There was a mistake in the network settings or a network malfunction occurred.</li> </ol>                             |  |              |                            |
| Countermeasures      | <ol> <li>Confirm that the address of the time server is correct.<br/>Confirm that there is a connection to the time server.</li> <li>Check the network settings and the network environment.</li> </ol> |  |              |                            |

| 1028                 | GAP Not Found                                                                                                    |                       | Light in red | Short<br>sound,<br>3 times |
|----------------------|----------------------------------------------------------------------------------------------------|-----------------------|--------------|----------------------------|
| Message              | Adjust sensor settings to match                                                                                                    | n label type or clear | n sensor.    |                            |
| To clear the display | Open and close the top cover or press the left select button (CLEAR) or LINE button.                                                                                                    |                       |              |                            |
| Causes               | <ol> <li>Meandering media.</li> <li>A label is attached to the media sensor.</li> <li>The media sensor type is incorrect.</li> <li>The media sensor level is incorrect.</li> </ol>                    |                       |              |                            |
| Countermeasures      | <ol> <li>Load the media correctly.</li> <li>Clean the media sensor.</li> <li>Set the media sensor type which is compatible with the media you use.</li> <li>Adjust the media sensor level.</li> </ol> |                       |              | you use.                   |

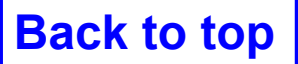

| Error Number         | Type of Error                                                                                                    | Error Icon           | LED            | Buzzer                     |
|----------------------|----------------------------------------------------------------------------------------------------|----------------------|----------------|----------------------------|
| 1035                 | I-mark Not Found                                                                                                    |                      | Light in red   | Short<br>sound,<br>3 times |
| Message              | Adjust sensor settings to match                                                                                                    | label type or clean  | sensor.        |                            |
| To clear the display | Open and close the top cover or press the left select button (CLEAR) or LINE button.                                                                                               |                      |                |                            |
| Causes               | <ol> <li>Meandering media.</li> <li>A label is attached to the media sensor.</li> <li>The media sensor type is incorrect.</li> <li>The media sensor level is incorrect.</li> </ol> |                      |                |                            |
| Countermeasures      | <ol> <li>Load the media correctly.</li> <li>Clean the media sensor.</li> <li>Set the media sensor type w</li> <li>Adjust the media sensor level</li> </ol>                         | hich is compatible v | with the media | you use.                   |

| 1043                 | Low Battery                                                                                                    | <b>I⁺O</b> | Light in red | Short<br>sound,<br>3 times |
|----------------------|----------------------------------------------------------------------------------------------------|------------|--------------|----------------------------|
| Message              | Please charge battery.                                                                                                    |            |              |                            |
| To clear the display | Connect an AC adapter and charge the battery so that the low battery level is cleared. The product is automatically powered off after 30 to 40 seconds. |            |              |                            |
| Causes               | The battery is running low.                                                                                                    |            |              |                            |
| Countermeasures      | Charge or replace the battery.                                                                                                    |            |              |                            |

| 1046                 | EAP Authentication Error<br>(EAP Failure)                          | <b>R</b> | Light in red | Short<br>sound,<br>3 times |
|----------------------|--------------------------------------------------------------------|----------|--------------|----------------------------|
| Message              | Erroneous Wi-Fi settings. Adjust settings.                         |          |              |                            |
| To clear the display | Change the Wi-Fi settings or press the left select button (CLEAR). |          |              |                            |
| Causes               | EAP Authentication failure.                                        |          |              |                            |
| Countermeasures      | Use the correct Wi-Fi settings.                                    |          |              |                            |

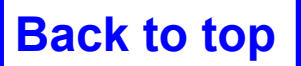

| Error Number         | Type of Error                                                                 | Error Icon | LED          | Buzzer                     |
|----------------------|-------------------------------------------------------------------------------|------------|--------------|----------------------------|
| 1047                 | EAP Authentication Error<br>(EAP Timeout)                                     | <u> </u>   | Light in red | Short<br>sound,<br>3 times |
| Message              | Authentication timed out. Check AP and server configurations.                 |            |              |                            |
| To clear the display | Press the left select button (CLEAR).                                         |            |              |                            |
| Causes               | The Access Point (AP) setting and authentication server setting do not match. |            |              |                            |
| Countermeasures      | Check the Access Point (AP) setting and authentication server setting.        |            |              |                            |

| 1050                 | Bluetooth Error                               | * | Light in red | Long<br>sound,<br>one time |
|----------------------|-----------------------------------------------|---|--------------|----------------------------|
| Message              | Disable Bluetooth or repair Bluetooth module. |   |              |                            |
| To clear the display | Press the left select button (CLEAR).         |   |              |                            |
| Causes               | The Bluetooth module is not recognized.       |   |              |                            |
| Countermeasures      | Replace the CONT PCB.                         |   |              |                            |

| 1058                 | CRC Check Error                                                                                                    |                      | Light in red | Short<br>sound,<br>3 times |
|----------------------|----------------------------------------------------------------------------------------------------|----------------------|--------------|----------------------------|
| Message              | Signature does not match. Veri                                                                                                    | fy the transmitted d | lata.        |                            |
| To clear the display | Press the left select button (CLEAR) or the right select button (PRINT).                                                                                                    |                      |              |                            |
| Causes               | <ol> <li>CRC has not been added to the data.</li> <li>CRC does not match.</li> </ol>                                                                                                    |                      |              |                            |
| Countermeasures      | <ol> <li>2)<br/>Check transmitted data and interface settings.</li> <li>[PRINT]: Continue printing from the print data where the CRC error occurred.</li> <li>[CANCEL]: Cancel the print data where the CRC error occurred and continue printing from the next item.</li> </ol> |                      |              |                            |

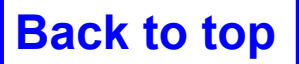

| Error Number         | Type of Error                                         | Error Icon                                     | LED          | Buzzer                     |
|----------------------|-------------------------------------------------------|------------------------------------------------|--------------|----------------------------|
| 1059                 | Battery Low                                           | <b>I⁺₽</b>                                     | Light in red | Short<br>sound,<br>3 times |
| Message              | Please wait for battery to charge.                    |                                                |              |                            |
| To clear the display | Charge the product until printin                      | Charge the product until printing is possible. |              |                            |
| Causes               | The battery is being charged with low battery status. |                                                |              |                            |
| Countermeasures      | Charge the product so that it can perform printing.   |                                                |              |                            |

| 1060                 | No Battery                                                                             | Light in red | Short<br>sound,<br>3 times |
|----------------------|----------------------------------------------------------------------------------------|--------------|----------------------------|
| Message              | Please insert battery.                                                                 |              |                            |
| To clear the display | Insert the battery.                                                                    |              |                            |
| Causes               | <ol> <li>The battery is disconnected.</li> <li>The battery is not inserted.</li> </ol> |              |                            |
| Countermeasures      | 1) 2)<br>Insert the battery.                                                           |              |                            |

| 1061                 | Battery Degradation           | Light in red | Long<br>sound,<br>one time |
|----------------------|-------------------------------|--------------|----------------------------|
| Message              | Please change battery.        |              |                            |
| To clear the display | Replace the battery.          |              |                            |
| Causes               | The battery has deteriorated. |              |                            |
| Countermeasures      | Replace the battery.          |              |                            |

| 1062                 | Battery Temperature Error                      |  | Light in red | Short<br>sound,<br>3 times |
|----------------------|------------------------------------------------|--|--------------|----------------------------|
| Message              | Please use battery within the use temperature. |  |              |                            |
| To clear the display | Replace the battery.                           |  |              |                            |
| Causes               | The battery temperature is abnormal.           |  |              |                            |
| Countermeasures      | Replace the battery.                           |  |              |                            |

| Error Nu                                                                          | Error Number Type of Error Error Icon                        |                                    | LED                                     | Buzzer        |                            |                 |
|-----------------------------------------------------------------------------------|--------------------------------------------------------------|------------------------------------|-----------------------------------------|---------------|----------------------------|-----------------|
| 106                                                                               | 1063 Battery Error                                           |                                    | Light in red Long<br>sound,<br>one time |               | Long<br>sound,<br>one time |                 |
| Messa                                                                             | ssage Please change battery.                                 |                                    |                                         |               |                            |                 |
| To clear the                                                                      | display                                                      | Replace the battery.               |                                         |               |                            |                 |
| Causes / Co                                                                       | ounterme                                                     | easures                            |                                         |               |                            |                 |
| Check the detail numbers on the right side of the error title. Battery Error [01] |                                                              |                                    |                                         |               | 01]                        |                 |
| Number                                                                            |                                                              | Description                        |                                         |               | Counter                    | measure         |
| 001                                                                               | Battery of                                                   | communication abnormal (i2c error) |                                         |               | Replace batter             | y,replace board |
| 002                                                                               | Continuous normal charging timeout abnormal Replace battery, |                                    |                                         |               | ry,                        |                 |
| 003                                                                               | Continuous backup charging timeout abnormal replace board,   |                                    |                                         |               |                            |                 |
| 004                                                                               | Over charging abnormal                                       |                                    |                                         | replace AC ad | apter                      |                 |
| 005                                                                               | _                                                            |                                    |                                         | _             |                            |                 |
| 006                                                                               | Blown fuse error                                             |                                    |                                         | Replace batte | ry                         |                 |

| 1064                 | Motor Overheated                                                   |  | Light in red | Long<br>sound,<br>one time |
|----------------------|--------------------------------------------------------------------|--|--------------|----------------------------|
| Message              | Please wait for motor to cool down.                                |  |              |                            |
| To clear the display | Stop the operation of the product to let the temperature decrease. |  |              |                            |
| Causes               | The temperature of the product has exceeded its tolerance value.   |  |              |                            |
| Countermeasures      | Stop the operation of the product to let the temperature decrease. |  |              |                            |

| 1066                 | Paper Jam                                                                                                    | <b>O</b><br><sup>1</sup> O<br><sup>2</sup> | Light in red | Short<br>sound,<br>3 times |
|----------------------|----------------------------------------------------------------------------------------------------|--------------------------------------------|--------------|----------------------------|
| Message              | Open print cover and load labe                                                                                                    | l again.                                   |              |                            |
| To clear the display | Open the top cover and load th                                                                                                    | e media again.                             |              |                            |
| Causes               | <ol> <li>The media has jammed.</li> <li>The media is not loaded correctly.</li> <li>Something, such as glue, is stuck to the media path, and a feed problem has occurred.</li> <li>A label is attached to the media sensor.</li> </ol> |                                            |              |                            |
| Countermeasures      | <ol> <li>Remove the jammed media.</li> <li>Load the media correctly.</li> <li>Clean the inside of the product.</li> <li>Clean the media sensor.</li> </ol>                                                                             |                                            |              |                            |

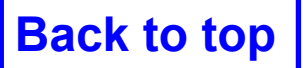

| Error Number         | Type of Error                                                                  | Error Icon | LED          | Buzzer                     |
|----------------------|--------------------------------------------------------------------------------|------------|--------------|----------------------------|
| 1067                 | Charging                                                                       |            | Light in red | Short<br>sound,<br>3 times |
| Message              | Please wait for charging to complete.                                          |            |              |                            |
| To clear the display | Wait until charging of the battery is complete. Or, stop charging the battery. |            |              |                            |
| Causes               | You cannot power off the product during charging.                              |            |              |                            |
| Countermeasures      | Power off the product after charging is complete.                              |            |              |                            |

| 1068                 | WLAN Error                            | <u> </u> | Light in red | Long<br>sound,<br>one time |
|----------------------|---------------------------------------|----------|--------------|----------------------------|
| Message              | Contact technical support.            |          |              |                            |
| To clear the display | Press the left select button (CLEAR). |          |              |                            |
| Causes               | The wireless LAN module is damaged.   |          |              |                            |
| Countermeasures      | Replace the WLAN unit.                |          |              |                            |

| 1070                 | Battery wearing out                                                                                                    |  | Light in red | Short<br>sound,<br>3 times |  |
|----------------------|----------------------------------------------------------------------------------------------------|--|--------------|----------------------------|--|
| Message              | [Notice]Please replace battery.                                                                                                    |  |              |                            |  |
| To clear the display | Press the left select button (CLEAR).                                                                                                    |  |              |                            |  |
| Causes               | The battery is exhausted. It is recommended that the battery should be replaced. The operation time may become short and printing quality may become poor. |  |              |                            |  |
| Countermeasures      | Replace the battery.                                                                                                    |  |              |                            |  |

| 1071                 | Worn out battery                                                                                                    |  | Light in red | Short<br>sound,<br>3 times |
|----------------------|----------------------------------------------------------------------------------------------------|--|--------------|----------------------------|
| Message              | [Warning!]Please replace battery.                                                                                           |  |              |                            |
| To clear the display | Press the left select button (CLEAR).                                                                                       |  |              |                            |
| Causes               | The battery is exhausted. Replace the battery.<br>The operation time may become short and printing quality may become poor. |  |              |                            |
| Countermeasures      | Replace the battery.                                                                                                    |  |              |                            |

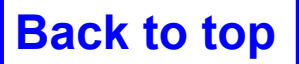

| Error Number         | Type of Error                                                                  | Error Icon | LED          | Buzzer                     |  |
|----------------------|--------------------------------------------------------------------------------|------------|--------------|----------------------------|--|
| 1072                 | Power Off Error                                                                |            | Light in red | Short<br>sound,<br>3 times |  |
| Message              | Was not properly powered off. Please check your settings.                      |            |              |                            |  |
| To clear the display | Press the left select button (CLEAR).                                          |            |              |                            |  |
| Causes               | The product has not been correctly powered off. (The battery is disconnected.) |            |              |                            |  |
| Countermeasures      | Power off the product, and then remove the battery.                            |            |              |                            |  |
|                      | Check the setting information.                                                 |            |              |                            |  |

| 1075                 | NFC Error                             | NFC           | Light in red | Long<br>sound,<br>one time |
|----------------------|---------------------------------------|---------------|--------------|----------------------------|
| Message              | Contact technical support.            |               |              |                            |
| To clear the display | Press the left select button (CLEAR). |               |              |                            |
| Causes               | The NFC module is not operati         | ng correctly. |              |                            |
| Countermeasures      | Replace the NFC module.               |               |              |                            |

| 1076                 | Invalid command in NFC                                               | NFC | Light in red | Short<br>sound,<br>3 times |
|----------------------|----------------------------------------------------------------------|-----|--------------|----------------------------|
| Message              | Failed to install settings from NFC.                                 |     |              |                            |
| To clear the display | Press the left select button (CLEAR).                                |     |              |                            |
| Causes               | A command error occurs and the settings are not saved correctly.     |     |              |                            |
| Countermeasures      | Check the command.<br>If the problem persists, replace the CONT PCB. |     |              |                            |

| 1099                 | Config Warning                                                                                         |  | Light in red | Short<br>sound,<br>3 times |  |
|----------------------|----------------------------------------------------------------------------------------------------|--|--------------|----------------------------|--|
| Message              | Configuration Initialization                                                                           |  |              |                            |  |
| To clear the display | Press the left select button (CLEAR).                                                                  |  |              |                            |  |
| Causes               | The product has not been correctly powered off. (The battery is disconnected or other problem exists.) |  |              |                            |  |
| Countermeasures      | Power off the product correctly.                                                                       |  |              |                            |  |
|                      | Reset the product in the Settings menu.                                                                |  |              |                            |  |
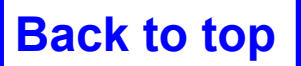

6 Troubleshooting

| Error Number         | Type of Error                                    | Error Icon | LED          | Buzzer                     |
|----------------------|--------------------------------------------------|------------|--------------|----------------------------|
| 1128                 | Bluetooth MFi Chip Module<br>Error               | *0         | Light in red | Long<br>sound,<br>one time |
| Message              | Contact technical support.                       |            |              |                            |
| To clear the display | Press the left select button (CLEAR).            |            |              |                            |
| Causes               | The MFi chip in the Bluetooth module is damaged. |            |              |                            |
| Countermeasures      | Replace the CONT PCB.                            |            |              |                            |

| 1137                 | Invalid Dispenser Setup                                                                                                    |  | Light in red | Short<br>sound,<br>3 times |
|----------------------|----------------------------------------------------------------------------------------------------|--|--------------|----------------------------|
| Message              | Please confirm the dispenser unit and the Print Mode setting.                                                                                                 |  |              |                            |
| To clear the display | Open and close the top cover or press the left select button (CLEAR) or LINE button.                                                                          |  |              |                            |
| Causes               | The dispenser unit status is different from the print mode settings, when printing.                                                                           |  |              |                            |
| Countermeasures      | If the dispenser unit is pulled out, then set [Print Mode] to [Dispenser].<br>If the dispenser unit is not set up, then set something other than [Dispenser]. |  |              |                            |

| 1138                 | Battery Lock                                                                                                    |  | Light in red | Short<br>sound,<br>3 times |
|----------------------|----------------------------------------------------------------------------------------------------|--|--------------|----------------------------|
| Message              | Power Off after 30 seconds if it cannot be unlocked                                                                                                    |  |              |                            |
| To clear the display | Do the following "Countermeasure" to release the battery lock condition.                                                                                                    |  |              |                            |
| Causes               | The battery's battery lock protection has activatedbecause the product was used continuously in a hightemperatureor low-temperature environment, or highprint-ratio printing was done continuously.    |  |              |                            |
| Countermeasures      | Remove the battery from the product, and then wait about 10 seconds.<br>Charge the battery with the AC adapter (option) or the battery charger (option)<br>If it is not resolved, replace the battery. |  |              |                            |

| 1139                 | Battery Low (Print)                                                                  | ••• | Light in red | Short<br>sound,<br>3 times |
|----------------------|--------------------------------------------------------------------------------------|-----|--------------|----------------------------|
| Message              | not enough motor drive voltage.                                                      |     |              |                            |
| To clear the display | Open and close the top cover or press the left select button (CLEAR) or LINE button. |     |              |                            |
| Causes               | Low battery detected while printing.                                                 |     |              |                            |
| Countermeasures      | Charge or replace the battery.                                                       |     |              |                            |

# 6.4 Status Icon List

The status icons are displayed in the status bar indicated by the red frame.

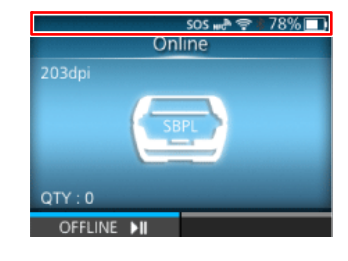

### **Communication Interface Status**

| lcon               | Description                                |  |
|--------------------|--------------------------------------------|--|
| *                  | Bluetooth is enabled but not connected.    |  |
| *                  | Bluetooth is enabled and connected.        |  |
| ×                  | Bluetooth startup failed.                  |  |
| NFC                | NFC is enabled but not connected.          |  |
| NFC                | NFC is enabled and connected.              |  |
| € <mark>∎</mark> • | Not connected to the NTP time server.      |  |
| (((•               | Wi-Fi is authenticated, but not connected. |  |
| <b>?</b>           | Wi-Fi startup failed                       |  |
| (((Ie              | Wi-Fi is connected.<br>Signal Level: 1     |  |
|                    | Wi-Fi is connected.<br>Signal Level: 2     |  |
|                    | Wi-Fi is connected.<br>Signal Level: 3     |  |
| •1)                | Wi-Fi is connected.<br>Signal Level: 4     |  |

Back to top

# 6 Troubleshooting

| lcon                                  | Description                                                                                                    |  |
|---------------------------------------|----------------------------------------------------------------------------------------------------|--|
|                                       | Wi-Fi Direct is connected or the product is set to act as an access point.                                                                                                    |  |
| •                                     | Product is connected to USB host.                                                                                                    |  |
| E                                     | Standard code is disabled.                                                                                                    |  |
| SOS                                   | The On-Demand mode of the SOS (SATO Online Services) is enabled.                                                                                                    |  |
| ₹)                                    | The Real Time mode or the Light mode of the SOS is enabled. The product is connected to the SOS cloud.                                                                                                    |  |
| Ć∱↓.                                  | The Real Time mode or the Light mode of the SOS is enabled, but not connected to the SOS cloud.<br>If the Wi-Fi icon is grayed out, the product is not connected to the network.<br>If the Wi-Fi icon is active, the Internet connection of the SOS cloud has a trouble. |  |
| $\langle \uparrow \downarrow \rangle$ | The product is not connected to the SOS cloud.                                                                                                    |  |
| SOS <mark>()</mark>                   | Time period set for periodic notification for On-Demand mode for SOS has been reached. Scan the QR code and send the information to the SOS cloud.                                                                                                    |  |
| IP                                    | IP address could not be acquired. Or a communication error has occurred.                                                                                                    |  |

### **USB Memory Status**

| lcon | Description              |  |
|------|--------------------------|--|
| H    | USB memory is connected. |  |

Back to top

**6** Troubleshooting

#### **Print Job Status**

| lcon       | Description                                                                                                    |  |
|------------|----------------------------------------------------------------------------------------------------|--|
| <b>→</b>   | Waiting for media removal. Remove the media.                                                                                |  |
|            | Command error detected. Check the print data.                                                                               |  |
|            | Receive buffer is nearly full.<br>Stop sending print data until the buffer is no longer nearly full.                        |  |
| <b>A</b> : | Defective print head is detected. Replace the print head.                                                                   |  |
| A?         | Incompatible print head is detected.<br>Replace the print head.                                                             |  |
| <b>_</b>   | Dispenser sensor failed due to strong exterior light.<br>To output the next media, remove the media, and go to online mode. |  |

#### **Maintenance Status**

Icons notify you about cleaning the product and replacing parts at the set periods when [Notifications] is enabled.

| lcon                          | Description                            |  |
|-------------------------------|----------------------------------------|--|
| $\langle \mathcal{F} \rangle$ | Clean the print head or platen roller. |  |
|                               | Replace the print head.                |  |
| <b>10</b>                     | Replace the platen roller.             |  |

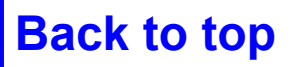

6 Troubleshooting

## Battery Status (When [Eco Charge] is Disabled)

| lcon     | Description                                                                                      |  |
|----------|--------------------------------------------------------------------------------------------------|--|
| 100%     | Shows the remaining battery level in an icon and percent.<br>Shows that the battery is charging. |  |
| <b>•</b> |                                                                                                  |  |
|          | Shows that the battery is not in a chargeable temperature range and cannot be charged.           |  |
| ß        | Shows that it is time to replace the battery                                                     |  |
|          |                                                                                                  |  |

## Battery Status (When [Eco Charge] is Enabled)

| lcon             | Description                                                                             |  |
|------------------|-----------------------------------------------------------------------------------------|--|
| 100% <b>EED</b>  | Shows the remaining battery level in percent.   Shows that the battery is eco-charging. |  |
| 860 <del>/</del> |                                                                                         |  |
| 023              | Shows that the battery is not in a chargeable temperature range and cannot be charged.  |  |
| 80%              | Shows that it is time to replace the battery                                            |  |
| <b>6</b> 76      |                                                                                         |  |

# Reference

This chapter describes the following:

- **1** Location of Sensors and Options
- 2 Guidelines for replacing parts (Confidential)

# **1** Location of Sensors and Options

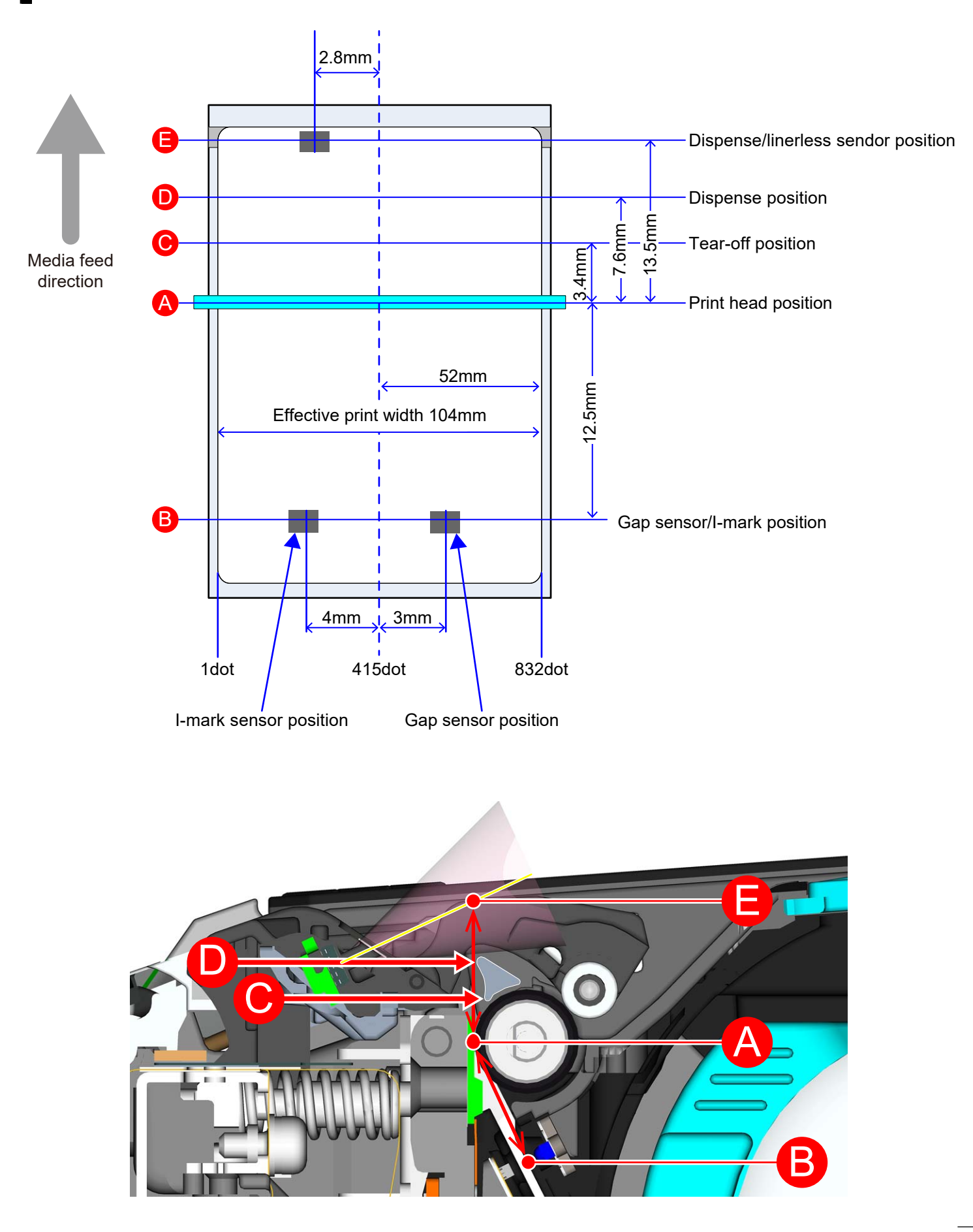

# 2 Guidelines for replacing parts (Confidential)

| D                           | Durability                                                                  |                                 |                                                                                          |  |  |  |
|-----------------------------|-----------------------------------------------------------------------------|---------------------------------|------------------------------------------------------------------------------------------|--|--|--|
| Print head (Thermal head)   |                                                                             | 30 km                           |                                                                                          |  |  |  |
|                             | Platen roller                                                               | 30 km                           |                                                                                          |  |  |  |
|                             | Platen roller (Linerless)                                                   |                                 | 15 km                                                                                    |  |  |  |
|                             | Motor (motor drive time)                                                    | 3,000 hours or more             |                                                                                          |  |  |  |
|                             | CONT PCB                                                                    | 22,500 hours or more            |                                                                                          |  |  |  |
|                             | Sensors<br>Conditions: Within the current and<br>temperature specifications | 20,000 hours or more            |                                                                                          |  |  |  |
|                             | LCD                                                                         | 20,0                            | 000 hours or more                                                                        |  |  |  |
|                             | AC adapter                                                                  | 15,0                            | 000 hours or more                                                                        |  |  |  |
|                             | Battery                                                                     | 600 times/SOH 60%               |                                                                                          |  |  |  |
|                             | Product life                                                                | 50 km or 5 years                |                                                                                          |  |  |  |
| Precision of print position |                                                                             |                                 |                                                                                          |  |  |  |
|                             | Print start position (Media feed direction)                                 | ±1.3 mm                         |                                                                                          |  |  |  |
|                             | Width direction position                                                    | ±1.0 mm                         |                                                                                          |  |  |  |
| E                           | xpansion and contraction accuracy in                                        | printing                        |                                                                                          |  |  |  |
|                             | Continuous, Tear-off, Cutter,<br>Dispenser                                  | ±1%                             |                                                                                          |  |  |  |
|                             | Linerless                                                                   | +1% /4%                         |                                                                                          |  |  |  |
| Print mode                  |                                                                             |                                 |                                                                                          |  |  |  |
|                             | Continuous                                                                  | Sensor enabled, Sensor disabled |                                                                                          |  |  |  |
|                             | Tear-off                                                                    | Sensor enabled, Sensor disabled |                                                                                          |  |  |  |
|                             | Dispenser                                                                   | Sensor enabled                  | Motion 1 (Backfeed after printing)<br>Motion 2 (Backfeed before printing)<br>No backfeed |  |  |  |
|                             | Linerless                                                                   | Sensor<br>enabled/disabled      | Motion 2 (Backfeed before printing)                                                      |  |  |  |

Reference

Back to top

| Media |                                               |                     |        |                                                                                      |                                |  |
|-------|-----------------------------------------------|---------------------|--------|--------------------------------------------------------------------------------------|--------------------------------|--|
|       | Media types                                   |                     |        | Media roll (face-out), Fan-fold                                                      |                                |  |
|       | Media forms                                   |                     |        | According to "Supply product specifications"                                         |                                |  |
|       | Media thickness<br>(upper part media + liner) |                     | liner) | 58 to 190.5 μm (0.058 to 0.1905 mm)                                                  |                                |  |
|       | Continuous                                    |                     | Length | 13 to 305 mm (16 to 308 mm, including the liner)                                     |                                |  |
|       |                                               |                     | Width  | 38 to 111 mm<br>(including the liner / Media roll<br>(including the liner / Fan-fold | 38 to 111 mm)<br>38 to 111 mm) |  |
| -     | Tear-off                                      |                     | Length | 16 to 305 mm (19 to 308 mm, including the liner)                                     |                                |  |
|       |                                               |                     | Width  | 38 to 111 mm<br>(including the liner / Media roll<br>(including the liner / Fan-fold | 38 to 111 mm)<br>38 to 111 mm) |  |
|       | Dispenser                                     |                     | Length | 16 to 254 mm (19 to 257 mm, including the liner)                                     |                                |  |
|       |                                               |                     | Width  | 38 to 111 mm<br>(including the liner / Media roll<br>(including the liner / Fan-fold | 38 to 111 mm)<br>38 to 111 mm) |  |
|       | Linerless                                     |                     | Length | 16 to 257 mm                                                                         |                                |  |
|       |                                               |                     | Width  | 38 to 114 mm                                                                         |                                |  |
|       |                                               | Roll diameter       |        | Maximum φ67 mm (φ2.6 inches)                                                         |                                |  |
|       | Media roll                                    | Core inner diameter |        | φ 19.05 mm (0.75 inch label guide)<br>φ 26 mm (1 inch label guide)                   |                                |  |
|       | Fan-fold media                                |                     |        |                                                                                      |                                |  |

(A) Media height (from the desk): Within 100 mm (approximate)

(B) Distance between the back of the printer and the media: 1 label worth or more (approximate)

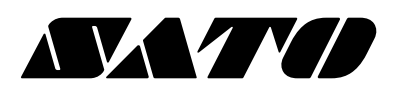